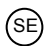

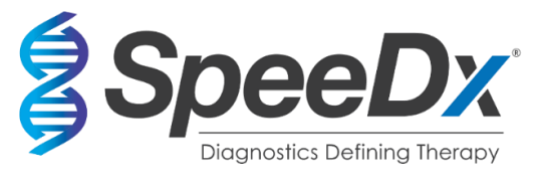

# ResistancePlus® MG

# Multiplex realtids-PCR för identifiering av Mycoplasma genitalium och detektion av mutationer som förknippas med resistens mot azitromycin

| CE0123 IVD<br>Produkt                   | UK<br>CA                                                                   | Plattform                         |    | Storlek                                                     | Katalog                                                      | ınr.              |
|-----------------------------------------|----------------------------------------------------------------------------|-----------------------------------|----|-------------------------------------------------------------|--------------------------------------------------------------|-------------------|
|                                         |                                                                            |                                   | (1 | reaktioner)                                                 |                                                              |                   |
| ResistancePlus <sup>®</sup> MG          |                                                                            | LC480 II<br>z 480                 |    | 100                                                         | REF                                                          | 20001L-01         |
| <i>ResistancePlus</i> <sup>®</sup> MG   |                                                                            | LC480 II<br>z 480                 |    | 25                                                          | REF                                                          | 2000125           |
| ResistancePlus® MG                      | 550)                                                                       | ABI 7500 Fast<br>ABI 7500 Fast Dx |    | 100                                                         | REF                                                          | 2000201           |
| ResistancePlus® MG(                     | 550)                                                                       | ABI 7500 Fast<br>ABI 7500 Fast Dx |    | 25                                                          | REF                                                          | 2000225           |
| ResistancePlus® MG(                     | 675)                                                                       | CFX96™ Dx<br>CFX96™ Touch         |    | 100                                                         | REF                                                          | 2000301           |
| <i>ResistancePlus</i> ® MG <sub>(</sub> | 675)                                                                       | CFX96™ Dx<br>CFX96™ Touch         |    | 25                                                          | REF                                                          | 2000325           |
| Tillbehör – analyspro                   | ogramvara                                                                  |                                   |    |                                                             |                                                              |                   |
| ResistancePlus <sup>®</sup> MG          | (LC480)                                                                    |                                   |    |                                                             | REF                                                          | 99003<br>99018    |
| ResistancePlus <sup>®</sup> MG          | (7500)                                                                     |                                   |    |                                                             | REF                                                          | 99002             |
| ResistancePlus® MG                      | (CFX)                                                                      |                                   |    |                                                             | REF                                                          | 99008             |
| REFLEX Resistance                       | Plus® MG (LC480)                                                           |                                   |    |                                                             | REF                                                          | 99023             |
| REFLEX ResistancePlus® MG (z480)        |                                                                            |                                   |    |                                                             | REF                                                          | 99024             |
| REFLEX Resistance                       | Plus <sup>®</sup> MG (7500)                                                |                                   |    |                                                             | REF                                                          | 99026             |
| REFLEX Resistance                       | Plus <sup>®</sup> MG (CFX)                                                 |                                   |    |                                                             | REF                                                          | 99025             |
| EC REP                                  | <b>MedEnvoy</b><br>Prinses Margrietplants<br>2595 AM Haag<br>Nederländerna | oen 33 – Svit 123                 |    | SpeeDx Pty<br>Suite 102, Na<br>Cornwallis St<br>NSW 2015, A | <b>Ltd</b><br>ational Innova<br>treet, Eveleig<br>Australien | ation Centre<br>h |

Tel: +61 2 9209 4170, E-post: tech@speedx.com.au

ENDAST FÖR PROFESSIONELLT BRUK Får inte säljas i USA

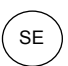

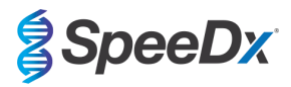

# Innehållsförteckning

| 1      | Produ   | ıktbeskrivning                                                                                                    | 5     |
|--------|---------|----------------------------------------------------------------------------------------------------|-------|
| 2      | Avse    | dd användning                                                                                                    | 5     |
| 3      | Patog   | jeninformation                                                                                                    | 5     |
| 4      | Kittet  | s innehåll                                                                                                    | 6     |
| 5<br>6 | Varni   | ans och försiktighetsåtgärder                                                                                                  | /     |
| 6      | 1 vann  |                                                                                                    | 7     |
| 6.     | 2       | Laboratorium                                                                                                    | 7     |
| 6.     | 3       | Provhantering                                                                                                    | 7     |
| 6.     | 4       | Analys                                                                                                    | 9     |
| 6.     | 5       | Säkerhetsåtaärder                                                                                                    | 8     |
| 6.     | 6       | Varningar och försiktighetsåtgärder för analys-plugin                                                                          | 8     |
| 7      | Frfor   | terligt material som ei medfölier                                                                                              | 0     |
| 8      | Princ   | p för tekniken                                                                                                    | 11    |
| 9      | Proce   | edursöversikt                                                                                                    | 13    |
| 10     | Detal   | jerad procedur                                                                                                    | 14    |
| 10     | ).1     | Insamling, transport och förvaring av prover                                                                                   | 14    |
|        | 10.1.1  | Godkända provinsamlingsenheter                                                                                                 | 14    |
|        | 10.1.2  | Insamling, transport och förvaring av outspädd urin                                                                            | 14    |
|        | 10.1.3  | Insamling, transport och förvaring av torra provtagningspinnar                                                                 | 14    |
|        | 10.1.4  | Insamling, transport och förvaring av Multi-Collect provtagningskit (Abbott, kat.nr 9K12-01)                                   | 14    |
|        | 10.1.5  | Insamling, transport och förvaring av Aptima <sup>®</sup> urinprovtagningskit (Hologic, kat.nr 301040)                         | 15    |
|        | 10.1.6  | Insamling, transport och förvaring av Aptima <sup>®</sup> Unisex provtagningskit (Hologic, kat.nr 301041)                      | 15    |
|        | 10.1.7  | Insamling, transport och förvaring av ViCUM <sup>®</sup> 2 mL + Standard flockad provtagningspinne (deltalab, kat.nr 30-<br>16 | 4278) |
|        | 10.1.8  | Insamling, transport och förvaring av Vacumed <sup>®</sup> Urin utan konserveringsmedel (FL medical, kat.nr 44950)             | 16    |
|        | 10.1.9  | Insamling, transport och förvaring av Standard FLOQSwab™ i 1 mL UTM™-medium (Copan, kat.nr 359C)                               | 16    |
|        | 10.1.10 | Insamling, transport och förvaring av cobas <sup>®</sup> PCR-medium (Roche, kat.nr 06466281190)                                | 16    |
|        | 10.1.11 | Godkända provextrakt                                                                                                    | 17    |
| 10     | .2      | Provbehandling                                                                                                    | 17    |
| 10     | .3      | Internal Control (IC) (Intern kontroll (IC))                                                                                   | 17    |
|        | 10.3.1  | Intern kontroll på MagNA Pure 96                                                                                               | 17    |
|        | 10.3.2  | Internal Control (Intern kontroll) på MICROLAB STARlet IVD                                                                     | 18    |
|        | 10.3.3  | Internal Control (Intern kontroll) på QIAsymphony <sup>®</sup> SP                                                              | 18    |
|        | 10.3.4  | Internal Control (Intern kontroll) på easyMAG <sup>®</sup>                                                                     | 19    |
| 10     | .4      | Förberedelse av realtids-PCR                                                                                                   | 20    |
|        | 10.4.1  | Masterblandningens förberedelse                                                                                                | 20    |
|        | 10.4.2  | Masterblandningens stabilitet                                                                                                  | 20    |
| 10     | 0.5     | Förberedelse av PCR med extraherade nukleinsyror (reflexarbetsflöde)                                                           | 20    |
| 11     | Progr   | ammering och analys                                                                                                    | 21    |
| 12     | Tolkn   | ing av resultat                                                                                                    | 21    |
| 13     | Begrä   | ansningar                                                                                                    | 22    |
| 14     | Kvalit  | etskontroll                                                                                                    | 22    |

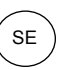

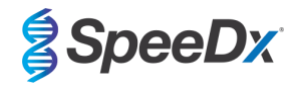

| 15 | Instru | Iktioner för ResistancePlus <sup>®</sup> MG Positive Control              |    |
|----|--------|---------------------------------------------------------------------------|----|
| 15 | .1     | Bruksanvisning                                                            | 23 |
| 16 | Prest  | andaegenskaper                                                            | 24 |
| 16 | .1     | Klinisk prestanda                                                         |    |
|    | 16.1.1 | Klinisk studie 1                                                          | 24 |
|    | 16.1.2 | Klinisk studie 2                                                          |    |
|    | 16.1.3 | Klinisk studie 3                                                          |    |
|    | 16.1.4 | Klinisk studie 4                                                          |    |
|    | 16.1.5 | Klinisk studie 5                                                          | 29 |
|    | 16.1.6 | Klinisk studie 6                                                          | 30 |
|    | 16.1.7 | Klinisk studie 7                                                          | 32 |
| 16 | .2     | Analytisk prestanda                                                       | 33 |
|    | 16.2.1 | Reproducerbarhet och repeterbarhet                                        | 33 |
|    | 16.2.2 | Analytisk sensitivitet                                                    | 36 |
|    | 16.2.3 | Analytisk specificitet                                                    | 36 |
|    | 16.2.4 | Potentiellt interferande substanser                                       | 37 |
| 17 | Kund   | tjänst och teknisk service                                                | 39 |
| 18 | Refe   | enser                                                                     | 40 |
| 19 | Bilag  | a 1: LightCycler <sup>®</sup> 480 Instrument II                           | 41 |
| 19 | .1     | Programmera LightCycler <sup>®</sup> 480 Instrument II (LC480 II)         | 41 |
| 19 | .2     | Colour Compensation (Färgkompensation) för LightCycler® 480 Instrument II | 45 |
| 19 | .3     | Tolkning av resultat                                                      | 46 |
| 20 | Bilag  | a 2: cobas z 480 analyser                                                 | 47 |
| 20 | .1     | Programmering av cobas z 480 analyzer                                     | 47 |
| 20 | .2     | Färgkompensation för cobas z 480 analyser                                 | 51 |
| 20 | .3     | Tolkning av resultat                                                      |    |
| 21 | Bilag  | a 3: Applied Biosystems® 7500 Fast                                        | 53 |
| 21 | .1     | Programmering av Applied Biosystems® 7500 Fast                            | 53 |
| 21 | .2     | Tolkning av resultat                                                      |    |
| 22 | Bilag  | a 4: Applied Biosystems 7500 Fast Dx                                      | 57 |
| 22 | .1     | Programmering av Applied Biosystems <sup>®</sup> 7500 Fast Dx             |    |
| 22 | .2     |                                                                           |    |
| 23 | Bilag  | a 5: Bio-Rad CFX96 T Dx och CFX96 Touch T Real-Time PCR System            |    |
| 23 | .1     | Programming the CFX96 IM Dx och CFX96 Touch IM Real-time PCR System       |    |
| 23 | .2     |                                                                           |    |
| 24 | Bilaga | a A. Tolkhing av resultat.                                                |    |
| 24 | .1     | FastFinder-platform – Minimikrav för II                                   |    |
| 24 | .2     | Device set up (Ennetskonfiguration) (ny anvandare eller ennet)            |    |
|    | 24.2.1 | Colour Compensation (Fargkompensation)                                    |    |
| 24 | .3     | Analysinsticksmodul (ny anvandare)                                        |    |
| 24 | .4     | Namngivning av prover                                                     |    |
| 24 | .5     | Lägga till blandningens satsnummer                                        | 68 |
| 24 | .6     | Analys                                                                    | 68 |

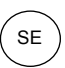

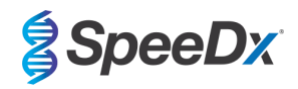

| 2  | 4.7     | Resultat                                                          | 70 |
|----|---------|-------------------------------------------------------------------|----|
| 2  | 4.8     | Referenskurva                                                     | 71 |
| 2  | 4.9     | Resultatöversikt                                                  | 72 |
| 2  | 4.10    | Exportera resultat                                                | 72 |
| 2  | 4.11    | Exempeldiagram över kontroll                                      | 73 |
|    | 24.11.1 | <i>M. genitalium</i> , 23S rRNA-mutantkontroll (Pa)               | 73 |
|    | 24.11.2 | M. genitalium, 23S rRNA vildtypkontroll (Pb)                      | 73 |
|    | 24.11.3 | M. genitalium negativ kontroll (N) (negativt prov)                | 74 |
| 2  | 4.12    | Exempel                                                           | 74 |
|    | 24.12.1 | Exempel 1. Hög kopia <i>M. genitalium</i> , 23S rRNA vildtypsprov | 74 |
|    | 24.12.2 | Exempel 2. Låg kopia <i>M. genitalium</i> , 23S rRNA vildtypsprov | 75 |
|    | 24.12.3 | Exempel 3. Hög kopia <i>M. genitalium</i> , 23S rRNA-mutantprov   | 75 |
|    | 24.12.4 | Exempel 4. Låg kopia <i>M. genitalium</i> , 23S rRNA-mutantprov   | 75 |
|    | 24.12.5 | 5 Exempel 5. Negativt prov                                        | 76 |
|    | 24.12.6 | Exempel 6. Ogiltigt prov                                          | 76 |
|    | 24.12.7 | Z Exempel 7. Prov som ska lösas – negativ signal                  | 76 |
|    | 24.12.8 | Exempel 8. Prover som ska lösas – obedömbar signal                | 78 |
| 25 | Ordlis  | ta                                                                | 79 |

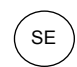

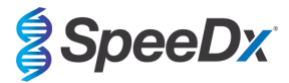

## 1 Produktbeskrivning

**Resistance**Plus<sup>®</sup> MG-kittet detekterar samtidigt *M. genitalium* och 5 mutationer vid positionema 2058 och 2059 i 23S rRNA-genen (*E. coli*-numrering) som förknippas med resistens mot azitromycin (makrolidantibiotika). **Resistance**Plus<sup>®</sup> MG-kittet är ett multiplex realtids-PCR för 1 brunn som består av 3 avläsningar. Avläsning 1 indikerar närvaron eller frånvaron av *M. genitalium* genom detektion av MgPa-genen. Avläsning 2 indikerar närvaro av en A2058G-, A2059G-, A2058T-, A2058C- eller A2059C-mutation i 23S rRNA-genen. Avläsning 3 är en intern kontroll för att övervaka extraktionseffektivitet och qPCR-hämning. **Resistance**Plus<sup>®</sup> MG-kittet använder **Plex***Zyme*<sup>®</sup> och **Plex***Prime*<sup>®</sup> för specificitet och överlägsen multiplexförmåga. Analysen har validerats med prover som extraherats med hjälp av MagNA Pure 96 System (Roche), MICROLAB STARlet IVD (Hamilton), QIAsymphony<sup>®</sup> SP (QIAGEN), NUCLISENS<sup>®</sup> easyMAG<sup>®</sup> (Biomérieux) och realtidsdetektion på Roche LightCycler<sup>®</sup> 480 Instrument II (LC480 II), cobas z 480 analyser (z480), the Applied Biosystems<sup>®</sup> 7500 Fast (7500 Fast), Applied Biosystems<sup>®</sup> 7500 Fast Dx) and the Bio-Rad CFX96<sup>TM</sup> Dx (CFX96 Dx) och CFX96 Touch) Real-time PCR Detection Systems.

#### 2 Avsedd användning

**Resistance***Plus*<sup>®</sup> MG-kittet är ett kvalitativt multiplexat *in vitro*-diagnostiskt realtids-PCR-test för identifiering av *M. genitalium* och detektion av 5 mutationer i 23S rRNA-genen (A2058G, A2059G, A2058T, A2058C, and A2059C, *Escherichia coli*-numrering) som förknippas med resistens mot azitromycin (makrolidantibiotika). Det är avsett att hjälpa till vid diagnosen av *M. genitalium* och detekterar mutationer som förknippas med resistens mot azitromycin i *M. genitalium* och bör användas tillsammans med klinisk information och annan laboratorieinformation.

*ResistancePlus*<sup>®</sup> MG-kittet kan användas med följande provtyper: urin (män och kvinnor) och svabbar tagna från anal, rektum, cervix, endocervix, vagina, uretra och svalg, från symptomatiska och asymptomatiska patienter.

Negativa resultat utesluter inte *M. genitalium*-infektioner och ger ingen bekräftelse på känsligheten mot azitromycin, eftersom det kan finnas andra orsaker till behandlingssvikt.

*ResistancePlus*<sup>®</sup> MG-kittet är avsett för användning i professionella miljöer som sjukhus eller referens- eller statliga laboratorier. Det är inte avsett för självtestning, hemmabruk eller patientnära analyser.

## **3** Patogeninformation

*M. genitalium* är en liten bakterie som kan finnas i människans urogenitala system. *M. genitalium* har förknippats med flera olika sexuellt överförda infektioner (STI). Hos män är det den andra vanligaste orsaken till icke-gonokockuretrit (NGU) och förknippas även med prostatit, epididymit och balanopostit, inflammation av slemhinnan på glans penis och preputium<sup>1</sup>. Hos kvinnor förknippas den med cervicit, adnexit (PID), inklusive endometrit (inflammation i livmoderns slemhinna) och salpingit (äggledarinflammation)<sup>1.2.3</sup>.

Azitromycin används ofta för behandling av *M. genitalium* och för syndromhantering av sexuellt överförbara infektioner som NGU och cervicit. Azitromycin tillhör gruppen makrolidantibiotika och fungerar genom att binda till 23S rRNA för att inhibera proteinsyntes. Punktmutationer i 23S rRNA-genen för *M. genitalium*, A2058G, A2059G, A2058T, A2058C och A2059C (*E. coli*-numrering) har förknippats med behandlingssvikt och/eller *in vitro*-resistens mot azitromycin<sup>4.5</sup>. De vanligaste mutationerna är A2058G och A2059G, som bidrar till 89 % av de makrolida resistensmutationerna enligt en ny studie<sup>6</sup>.

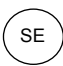

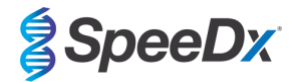

## 4 Kittets innehåll

| Tabell 1. Innehåll i <i>ResistancePlus<sup>®</sup></i> MG-kit |                                                                 |                                                                                                    |                                      |                                   |  |  |
|---------------------------------------------------------------|-----------------------------------------------------------------|----------------------------------------------------------------------------------------------------|--------------------------------------|-----------------------------------|--|--|
| Lockets färg                                                  | kets färg Innehållsförteckning Beskrivning                      |                                                                                                    | Kat.nr 20001L-01<br>(100 reaktioner) | Kat.nr 2000125<br>(25 reaktioner) |  |  |
| Blå                                                           | <b>Plex</b> Mastermix ( <b>Plex</b><br>masterblandning), 2x     | Masterblandning som innehåller komponenter<br>som behövs för realtids-PCR, inklusive<br>dNTP:er, MgCl <sub>2</sub> , DNA-polymeras och<br>bufferlösning | 1 x 1 mL                             | 1 x 250 µL                        |  |  |
| Brun                                                          | MG+23S Mix<br>(MG+23S-blandning),<br>20x                        | Blandning som innehåller oligonukleotider <sup>A</sup> för<br>amplifikation och detektion av <i>M. genitalium</i><br>och 23S rRNA-mutationer            | 1 x 100 µL                           | 1 x 25 µL                         |  |  |
| Vit                                                           | Control Mix 1<br>(Kontrollblandning 1),<br>20x                  | Blandning som innehåller oligonukleotider^ för<br>amplifiering och detektion av intern<br>kontrollanalys för LC480 II och z 480                         | 1 x 100 µL                           | 1 x 25 µL                         |  |  |
| Röd                                                           | Internal Control Cells<br>(Interna kontrollceller) <sup>#</sup> | Interna kontrollceller som innehåller intern<br>DNA-mallkontroll för att kontrollera<br>extraktions- och amplifieringseffektivitet                      | 1 x 500 µL                           | 1 x 100 µL                        |  |  |
| Neutral                                                       | Nuclease Free Water<br>(Nukleasfritt vatten)                    | Vatten av PCR-kvalitet                                                                                                    | 1 x 1 mL                             | 1 x 1 mL                          |  |  |

# Förvara mallrören separat från oligoblandningar, dvs. i ett rum för hantering av mallar eller nukleinsyra

^ Oligonukleotider är PCR-primerpar (omfattande *PlexPrime®-primers)*, *PlexZyme®-enzymer* och fluorescerande sond

| Tabell 2. Innehåll i <i>ResistancePlus<sup>®</sup></i> MG <sub>(550)</sub> -kit |                                                                 |                                                                                                    |                                    |                                   |  |  |
|---------------------------------------------------------------------------------|-----------------------------------------------------------------|----------------------------------------------------------------------------------------------------|------------------------------------|-----------------------------------|--|--|
| Lockets färg                                                                    | ts färg Innehållsförteckning Beskrivning                        |                                                                                                    | Kat.nr 2000201<br>(100 reaktioner) | Kat.nr 2000225<br>(25 reaktioner) |  |  |
| Blå                                                                             | <b>Plex</b> Mastermix ( <b>Plex</b><br>masterblandning), 2x     | Masterblandning som innehåller komponenter<br>som behövs för realtids-PCR, inklusive<br>dNTP:er, MgCl <sub>2</sub> , DNA-polymeras och<br>bufferlösning | 1 x 1 mL                           | 1 x 250 µL                        |  |  |
| Brun                                                                            | MG+23S Mix<br>(MG+23S-blandning),<br>20x                        | Blandning som innehåller oligonukleotider <sup>A</sup> för<br>amplifikation och detektion av <i>M. genitalium</i><br>och 23S rRNA-mutationer            | 1 x 100 µL                         | 1 x 25 µL                         |  |  |
| Vit                                                                             | Control Mix 2<br>(Kontrollblandning 2),<br>20x                  | Blandning som innehåller oligonukleotider^ för<br>amplifiering och detektion av intern<br>kontrollanalys för 7500 Fast och 7500 Fast Dx                 | 1 x 100 µL                         | 1 x 25 µL                         |  |  |
| Röd                                                                             | Internal Control Cells<br>(Interna kontrollceller) <sup>#</sup> | Interna kontrollceller som innehåller intern<br>DNA-mallkontroll för att kontrollera<br>extraktions- och amplifieringseffektivitet                      | 1 x 500 µL                         | 1 x 100 µL                        |  |  |
| Neutral                                                                         | Nuclease Free Water<br>(Nukleasfritt vatten)                    | Vatten av PCR-kvalitet                                                                                                    | 1 x 1 mL                           | 1 x 1 mL                          |  |  |

# Förvara mallrören separat från oligoblandningar, dvs. i ett rum för hantering av mallar eller nukleinsyra

^ Oligonukleotider är PCR-primerpar (omfattande PlexPrime®-primers), PlexZyme®-enzymer och fluorescerande sond

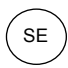

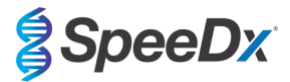

| Tabell 3. Innehåll i <i>ResistancePlus<sup>®</sup></i> MG <sub>(675)</sub> -kit |                                                             |                                                                                                    |                                    |                                   |  |  |  |
|---------------------------------------------------------------------------------|-------------------------------------------------------------|----------------------------------------------------------------------------------------------------|------------------------------------|-----------------------------------|--|--|--|
| Lockets färg                                                                    | Innehållsförteckning                                        | Beskrivning                                                                                                    | Kat.nr 2000301<br>(100 reaktioner) | Kat.nr 2000325<br>(25 reaktioner) |  |  |  |
| Blå                                                                             | <b>Plex</b> Mastermix ( <b>Plex</b><br>masterblandning), 2x | Masterblandning som innehåller komponenter<br>som behövs för realtids-PCR, inklusive<br>dNTP:er, MgCl <sub>2</sub> , DNA-polymeras och<br>bufferlösning | 1 x 1 mL                           | 1 x 250 µL                        |  |  |  |
| Brun                                                                            | MG+23S Mix<br>(MG+23S-blandning),<br>20x                    | Blandning som innehåller oligonukleotider <sup>A</sup> för<br>amplifikation och detektion av <i>M. genitalium</i><br>och 23S rRNA-mutationer            | 1 x 100 µL                         | 1 x 25 µL                         |  |  |  |
| Vit                                                                             | Control Mix 3<br>(Kontrollblandning 3),<br>20x              | Blandning som innehåller oligonukleotider^ för<br>amplifiering och detektion av intern<br>kontrollanalys för CFX96 Dx och CFX96<br>Touch                | 1 x 100 µL                         | 1 x 25 μL                         |  |  |  |
| Röd                                                                             | Internal Control Cells<br>(Interna kontrollceller)#         | Interna kontrollceller som innehåller intern<br>DNA-mallkontroll för att kontrollera<br>extraktions- och amplifieringseffektivitet                      | 1 x 500 µL                         | 1 x 100 µL                        |  |  |  |
| Neutral                                                                         | Nuclease Free Water<br>(Nukleasfritt vatten)                | Vatten av PCR-kvalitet                                                                                                    | 1 x 1 mL                           | 1 x 1 mL                          |  |  |  |

# Förvara mallrören separat från oligoblandningar, dvs. i ett rum för hantering av mallar eller nukleinsyra

^ Oligonukleotider är PCR-primerpar (omfattande *PlexPrime®*-primers), *PlexZyme®*-enzymer och fluorescerande sond

## 5 Leverans och förvaring

- Komponenterna i ResistancePlus<sup>®</sup> MG-kitten levereras på torris eller kylpåsar. Samtliga komponenter ska förvaras vid -25 °C till -15 °C efter mottagandet. Frys- och tiningscykler rekommenderas att begränsas till 15.
- När de förvaras under de rekommenderade förhållandena och hanteras korrekt bevaras kittets aktivitet till och med utgångsdatumet som finns på etiketten. Får inte användas efter utgångsdatumet.
- Allvarliga incidenter ska rapporteras till SpeeDx genom att kontakta tech@speedx.com.au

### 6 Varningar och försiktighetsåtgärder

#### 6.1 Allmänt

- Endast för in vitro-diagnostisk användning.
- Läs denna bruksanvisning noggrant före användning. Följ procedurerna så som de beskrivs för att säkerställa testresultatens tillförlitlighet. Avvikelser från dessa procedurer kan påverka testprestandan.
- Användare bör vara tillräckligt utbildade i användningen av **Resistance**Plus<sup>®</sup> MG-analysen.
- Allvarliga incidenter ska rapporteras till tillverkaren och behörig myndighet i användarens och/eller patientens medlemsstat.

#### 6.2 Laboratorium

- Det rekommenderas att utföra provförberedning/-extraktion, beredning av masterblandning, provtillsats och termocykling i avskilda utrymmen i rummet. PCR-instrumentet bör som ett minimum placeras i ett separat rum till områdena där reaktionerna genomförs.
- Det rekommenderas att rutinmässiga laboratorieförsiktighetsåtgärder följs. Bär lämplig personlig skyddsutrustning t.ex. handskar, skyddsglasögon och laboratorierock vid hanteringen av reagenser.
- Patogena organismer kan förekomma i kliniska prover. Behandla alla biologiska prover som potentiellt infektiösa och följ institutionens säkerhetsprocedurer för hantering av kemikalier och biologiska prover.
- Följ institutionens procedurer för bortskaffande av farligt avfall för korrekt bortskaffande av prover, reagenser och andra potentiell kontaminerade material.

#### 6.3 Provhantering

- Prover bör samlas in, transporteras och förvaras enligt standardlaboratorietekniker eller enligt insamlingskittets instruktioner.

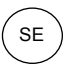

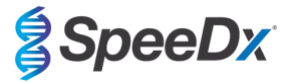

#### 6.4 Analys

- Grundläggande försiktighetsåtgärder för att förhindra kontaminering av PCR-reaktioner omfattar användningen av sterila filterpipettspetsar, användningen av en ny pipettspets vid varje pipetteringsåtgärd och separering av arbetsflöde.
- PCR-tester är benägna att kontamineras från tidigare PCR-produkter. Öppna aldrig reaktionskärlen efter avslutad PCR.
- Analysreagenserna innehåller IDTE-buffert som kan orsaka allvarlig ögonirritation. Användning av ett väl ventilerat område och lämplig personlig skyddsutrustning såsom handskar, skyddsglasögon samt laboratorierock rekommenderas vid hantering av reagens.

#### 6.5 Säkerhetsåtgärder

- Säkerhetsdatablad finns tillgängliga på begäran. Kontakta tech@speedx.com.au för mer information.

#### 6.6 Varningar och försiktighetsåtgärder för analys-plugin

- SpeeDx-programvara kan endast styra rådataanalysen som testkittet genererar när det används med dess respektive PCRinstrument. Den styr inte provförberedelser, reaktioner, utrustningsprogrammering eller tillhandahållande av behandling.
- Användare ska få adekvat utbildning i *ResistancePlus*® MG-analysprogramvara och åtkomst ska begränsas till varje enskild tilldelad användare.
- Det rekommenderas att användarautentisering och cybersäkerhetskontroller såsom ett antivirusprogram och en brandvägg installeras på IT-system och infrastruktur där programmet används.
- Om du upptäcker en cybersäkerhetsincident såsom obehörig åtkomst eller angrepp med ett utpressningsvirus, kontakta tech@speedx.com.au för ytterligare support.

## 7 Erforderligt material som ej medföljer

#### Positivt kontrollmaterial

- ResistancePlus® MG Positive Control -kit (SpeeDx, kat.nr 95001)

Allmänna förbrukningsartiklar till laboratoriet

- Handskar och rena laboratorierockar
- Vortexblandare
- Bänkcentrifug för 0,5 mL och 1,5 mL rör
- Mikropipetter
- Sterila aerosolresistenta pipettspetsar
- 0,5 mL behållare och 1,5 mL behållare (PCR-kvalitet)
- 2,0 mL rör (för förspädning av interna kontrollceller)

#### För MagNA Pure 96 Instrument

- 1x Phosphate Buffered Saline (PBS) (Fosfatbuffrad koksaltlösning (PBS))
- MagNA Pure 96 Internal Control Tube (Roche, kat.nr 06374905001)
- MagNA Pure 96 DNA and Viral NA Small Volume Kit (Roche, kat.nr 06543588001)
- MagNA Pure 96 DNA och Viral NA Large Volume Kit (Roche, kat.nr 06374891001)
- MagNA Pure 96 System Fluid (externt) (Roche, kat.nr 06640729001)
- MagNA Pure 96 Processing Cartridge (Roche, kat.nr 06241603001)
- MagNA Pure 96 Pure tip 1000uL (Roche, kat.nr 6241620001)
- MagNA Pure 96 Output Plate (Roche, kat.nr 06241611001)
- MagNA Pure Sealing Foil (Roche, kat.nr 06241638001)

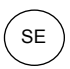

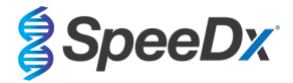

### För MICROLAB STARlet Instrument

- 1x Phosphate Buffered Saline (PBS) (Fosfatbuffrad koksaltlösning (PBS))
- STARMag 96 X 4 Universal Cartridge kit (384T) kit (Seegene, kat.nr 744300.4.UC384)
- 2,0 mL-behållare

## För QIAsymphony® SP-instrument

- 1x Phosphate Buffered Saline (PBS) (Fosfatbuffrad koksaltlösning (PBS))
- Sample Prep Cartridges, 8-well (Qiagen, kat.nr 997002)
- 8-Rod Covers (Qiagen, kat.nr 997004)
- Filter tips, 200 µL and 1500 µL (Qiagen, kat.nr 990332 and 997024)
- 2 mL tubes (Sarstedt, kat.nr 72.639 eller 72.694)
- 14 mL polystyrene tubes (Corning, kat.nr 352051)
- DSP Virus/Pathogen Mini Kit (QIAGEN, kat.nr. 937036)

## För NucliSENS® easyMAG®-instrument

- 1x Phosphate Buffered Saline (PBS) (Fosfatbuffrad koksaltlösning (PBS))
- NucliSENS<sup>®</sup> easyMAG<sup>®</sup> Lysis Buffer 4X1L (Biomerieux, kat.nr 280134)
- NucliSENS® easyMAG® Lysis Buffer 2ML 48T (Biomerieux, kat.nr 200292)
- NucliSENS® easyMAG® Magnetic Silica (Biomerieux, kat.nr 280133)
- NucliSENS® easyMAG® Extraction buffer 1 (Biomerieux, kat.nr 280130)
- NucliSENS® easyMAG® Extraction buffer 2 (Biomerieux, kat.nr 280131)
- NucliSENS<sup>®</sup> easyMAG<sup>®</sup> Extraction buffer 3 (Biomerieux, kat.nr 280132)
- NucliSENS® easyMAG® Disposables (Biomerieux, kat.nr 280135)

#### För LightCycler<sup>®</sup> 480 Instrument II och cobas z 480 analyser

- PlexPCR<sup>®</sup> Colour Compensation-kit (CC) (SpeeDx, kat.nr 90001)
- LightCycler® 480 Multiwell Plate 96 (Roche, kat.nr 04729692001)
- LightCycler<sup>®</sup> 480 Sealing Foil (Roche, kat.nr 04729757001)

#### För Applied Biosystems® 7500 Fast och 7500 Fast Dx

- MicroAmp® Optical 96-well reaction plates (ThermoFisher Scientific, kat.nr 4316813)
- MicroAmp<sup>®</sup> Optical Adhesive Film (ThermoFisher Scientific, kat.nr 4360954)

För Bio-Rad CFX96™ Dx och CFX96 Touch™ Real-time PCR Detection System

- Multiplate<sup>™</sup> 96-well PCR plates (Bio-Rad, kat.nr MLP9601)
- Microseal<sup>®</sup> 'B' PCR Plate Sealing Film, adhesive, optical (Bio-Rad, kat.nr MSB1001)

#### Provinsamlingsenheter

- Multi-Collect provtagningskit (Abbott, kat.nr 9K12-01)
- Aptima<sup>®</sup> urinprovtagningskit (Hologic, kat.nr 301040)
- Aptima<sup>®</sup> unisex provtagningskit (Hologic, kat.nr 301041)
- DeltaSwab ViCUM<sup>®</sup> 2 mL + Standard flockad provtagningspinne (deltalab, kat.nr 304278)

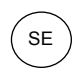

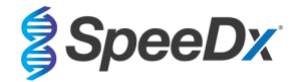

- Vacumed<sup>®</sup> Urin utan konserveringsmedel (FL medical, kat.nr 44950)
- Standard FLOQSwab™ i 1 mL UTM™-medium (Copan, kat.nr 359C)
- cobas<sup>®</sup> PCR-medium (Roche, kat.nr 06466281190)

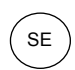

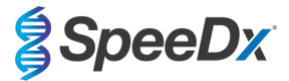

## 8 Princip för tekniken

Realtids-PCR (qPCR) kan användas för att amplifiera och detektera specifika målnukleinsyror från patogener. *PlexPCR*<sup>®</sup> är en qPCRteknik som med hjälp av *PlexZyme*<sup>®</sup>-enzymer detekterar och rapporterar den amplifierade produkten genom generering av en fluorescerande signal (**Figur 1**). *PlexPrime*<sup>®</sup>-primers för specifik amplifiering av mutantsekvenser som är sammankopplade med mutantspecifik *PlexZyme*<sup>®</sup>-detektion (**Figur 2**).

*PlexZyme*<sup>®</sup>-enzymer är katalytiska DNA-komplex bestående av två DNA-oligos som kallas partiella enzymer. Varje partiellt enzym har ett målspecifikt område, en katalytisk kärna och ett universellt probbindande område. De två partiella enzymerna binder intill varandra när målprodukten är närvarande och formar då det aktiva *PlexZyme*<sup>®</sup> som har katalytisk aktivitet för att klyva en märkt prob. Klyvningen separerar fluoroforen och quencherfärgämnena, och ger en fluorescerande signal som kan kontrolleras i realtid. *PlexZyme*<sup>®</sup>-enzymer har ytterligare specificitet jämfört med alternativa detektionstekniker, eftersom bindning av två partiella enzymer krävs för detektion. *PlexZyme*<sup>®</sup>-enzymer är också enzymer med multipel omsättning, och multipla prober kan klyvas under varje PCR-cykel, vilket resulterar i en stark och känslig signal. *PlexZyme*<sup>®</sup>-analyser är högeligen sensitiva och specifika, och är idealt lämpade för multiplexdetektion av patogener.

*PlexPrime®*-primrar har tre funktionsområden. Det långa 5'-området ankrar fast primern på en specifik plats och det korta 3'-området väljer selektivt elongering från den muterade basen. En infogningssekvens ligger mellan 5'- och 3'-områdena och fungerar som en brostruktur som infogar måloberoende sekvens i den resulterande amplikonen och ökar det valda trycket i 3'-området. I multiplex är varje *PlexPrime®*-primer utformad för att rikta in sig på en specifik mutantbas och inkorporerar en unik infogningssekvens, vilket gör att distinkta mutantamplikonsekvenser skapas. Till skillnad från andra probbaserade detektionstekniker kan *PlexZyme®*-enzymet överlappas med *PlexPrime®*-primer nör att rikta in sig på den specifika mutantamplikonen som innehåller mutantbasen och inkorporerad infogningssekvens. Den unika kombinationen av *PlexPrime®*-primar kopplade till *PlexZyme®*-enzymer möjliggör specifik detektion i multiplex.

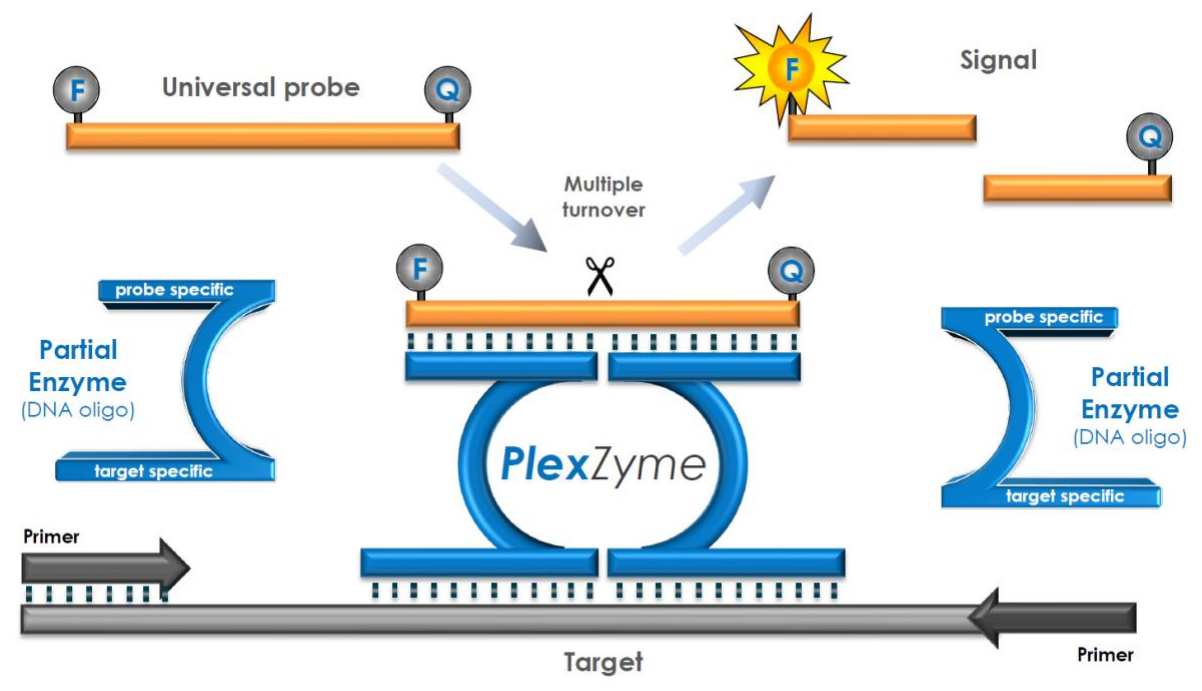

## Figur 1. Schematisk presentation av *PlexZyme*®-detektion och universell signalering

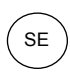

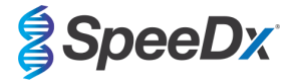

Figur 2. Schematisk representation av *PlexPrime®*-primern kopplad med *PlexZyme®*-detektion. *PlexPrime®*-primern amplifierar mutantsekvensen och *PlexZyme®*-enzymer detekterar amplikonen.

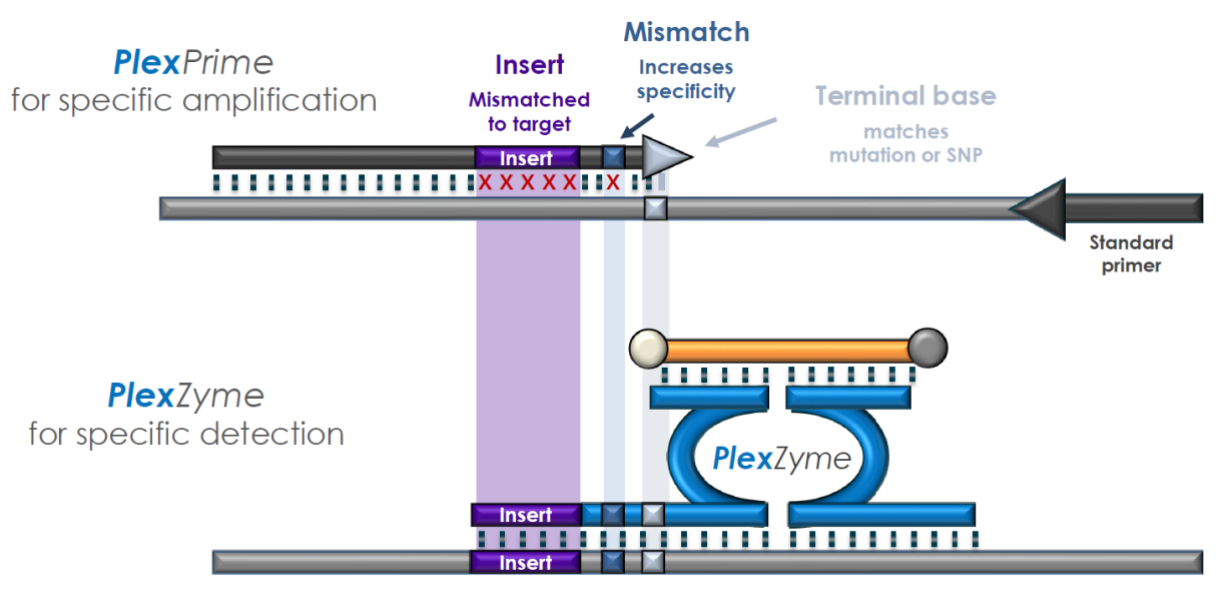

**Plex**Prime amplicon

#### Bruksanvisning

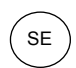

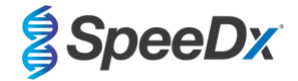

## 9 Procedursöversikt

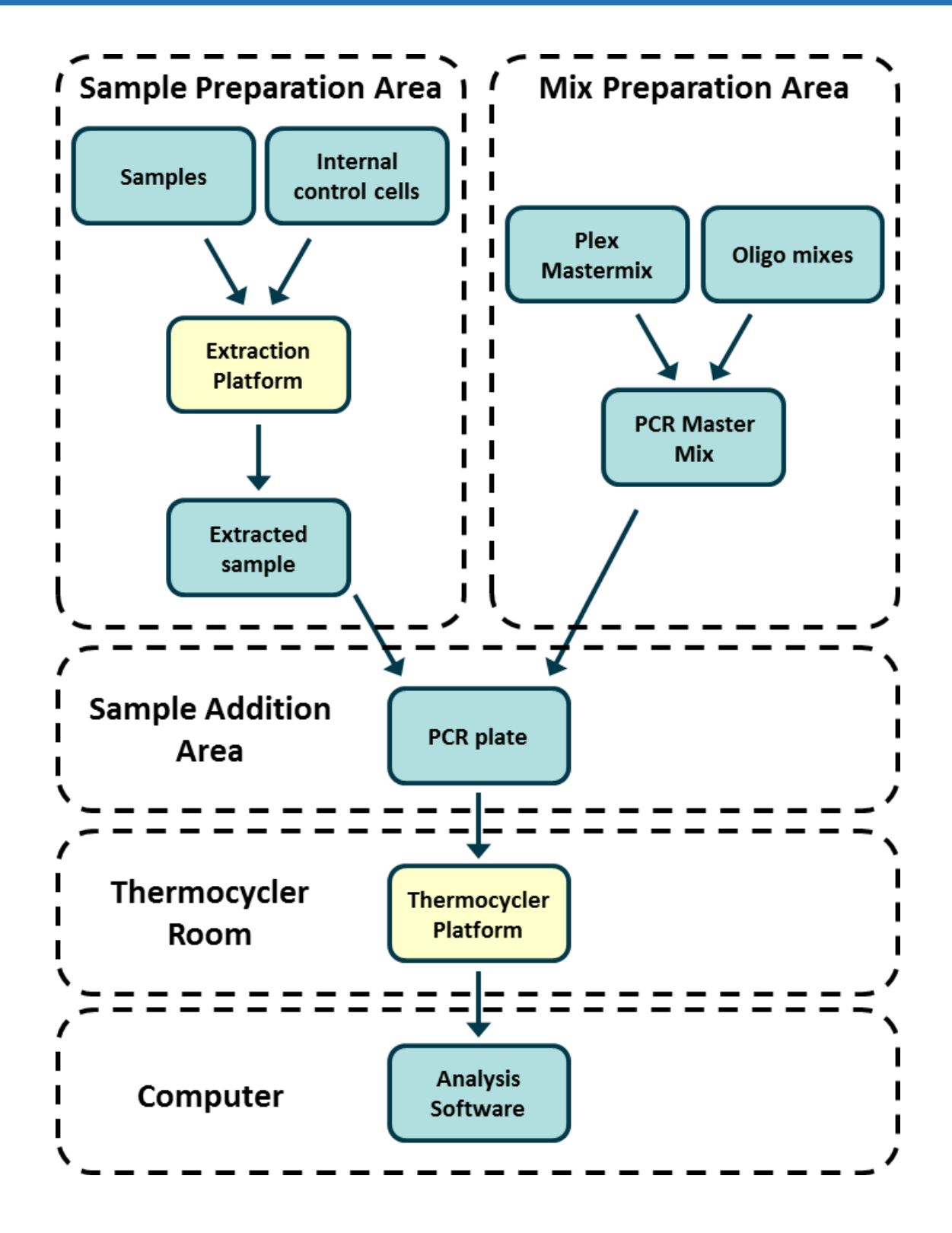

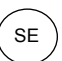

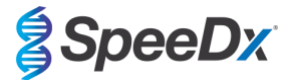

## 10 Detaljerad procedur

Obs! Medföljande reagensers namn står skrivna med kursiv text och färgen på behållarens lock står angiven inom parentes.

#### 10.1 Insamling, transport och förvaring av prover

Svabbar från urin, uretra, anal, rektum och svalg från män och kvinnor, svabbar från penis, uretra, cervix, endocervix och vagina, från symptomatiska eller asymptomatiska partners ska samlas in, transporteras och förvaras enligt standardiserade laboratorietekniker eller enligt provtagningskittets anvisningar.

#### 10.1.1 <u>Godkända provinsamlingsenheter</u>

Otillräcklig eller felaktig provinsamling, förvaring och transport kan ge falska testresultat. Korrekt utbildning inom provinsamling rekommenderas för att säkerställa provämnets kvalitet och stabilitet.

Provinsamlingsenheter som har godkänts med **Resistance**Plus<sup>®</sup> MG-kitten inkluderas nedan med en kort vägledning med instruktioner från enhetens tillverkare gällande insamling, hantering och transport. Dessa instruktioner är inte avsedda att ersätta eller åsidosätta instruktioner som tillhandahållits av tillverkaren. Se alltid instruktionerna från provinsamlingsenhetens tillverkare för korrekta insamlingsmetoder.

Utbildad personal måste säkerställa korrekt förståelse för enheten och metoden innan provinsamlingsmetoden utförs. Granska åtminstone testbeskrivningen för följande: indikation för provtyp, tillräcklig mängd, förfarande(n), nödvändiga insamlingsmaterial, patientförberedelse och anvisningar för korrekt hantering och lagring.

#### 10.1.2 Insamling, transport och förvaring av outspädd urin

- 1. Användning av en klar, transparent urininsamlingsbehållare fri från konserveringsmedel eller transportmedium rekommenderas för självinsamlade prover.
- 2. Patienten ska samla in 20–50 mL av första portionen av urin och försegla behållaren noga.
- 3. Dubbla påsar med absorberande dynor rekommenderas för transport av urinprovet. Förvaringstemperaturer för urinprover beror på den avsedda behandlingstiden.

#### 10.1.3 Insamling. transport och förvaring av torra provtagningspinnar

Torra provtagningspinnar används för insamling av olika patientprover. På grund av mångfaldigheten hänvisas till tillverkarens bipacksedel för korrekt provtyp och insamlingsmetod.

#### 10.1.4 Insamling, transport och förvaring av Multi-Collect provtagningskit (Abbott, kat.nr 9K12-01)

Nedan sammanfattas insamling och transport av urinprover, vaginala prover och manliga uretrala prover insamlade med Multi-Collect provtagningskit (Abbott, kat.nr 9K12-01)

#### 10.1.4.1 Insamling, transport och förvaring av urinprover

- 1. Patienten ska inte ha urinerat under minst 1 timme innan provtagningen.
- 2. Kasta provtagningspinnen; den behövs inte för insamling av urinprov.
- Patienten ska med hjälp av urininsamlingsbehållaren samla in 20–30 mL av den första portionen urin (den första delen av strålen).
- 4. Skruva av locket på transportröret och var noga med att inte spilla ut transportbuffertvätskan.
- 5. Hantera locket och röret försiktigt för att undvika kontaminering.
- 6. Använd plastpipetten för att överföra urin från insamlingsbehållaren till transportröret tills vätskenivån i röret befinner sig inom det klara fönstret på transportrörets etikett, annars måste nytt prov samlas in. Överfyll inte röret. Något mer än ett fullt tryck med pipetten krävs för att överföra tillräcklig mängd urinprov.
- 7. Sätt på locket på transportröret ordentligt. Säkerställ att locket sluter tätt.
- 8. Märk upp transportröret med providentifierande information, inklusive insamlingsdatum med hjälp av en klisteretikett. Var noga med att inte täcka fyllnadsfönstret på transportröret.
- 9. Efter insamling transporteras och förvaras transportröret vid 2 °C till 30 °C i upp till 14 dagar. Om längre förvaring krävs, förvara vid -10 °C eller kallare i upp till 90 dagar.

## 10.1.4.2 Insamling, transport och förvaring av vaginala prover

- 1. Kasta pipetten; den behövs inte för insamling av vaginala prover.
- 2. Avlägsna den sterila provtagningspinnen från förpackningen och var noga med att inte vidröra spetsen.
- 3. För in provtagningspinnens vita spets cirka 5 cm i vaginalöppningen.
- 4. Rotera försiktigt provtagningspinnen i 15–30 sekunder mot slidväggarna.
- 5. Dra försiktigt tillbaka provtagningspinnen.

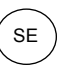

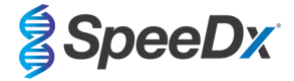

- 6. Hantera locket och röret försiktigt för att undvika kontaminering.
- 7. Skruva av locket på transportröret och placera omedelbart provtagningspinnen i röret med den vita spetsen nedåt.
- 8. Bryt försiktigt av pinnen vid den perforerade linjen på skaftet. Var försiktig så att innehållet inte spills ut.
- 9. Sätt på locket på transportröret ordentligt. Säkerställ att locket sluter tätt.
- 10. Märk upp transportröret med providentifierande information, inklusive insamlingsdatum med hjälp av en klisteretikett.
- 11. Efter insamling transporteras och förvaras transportröret vid 2 °C till 30 °C i upp till 14 dagar. Öm längre förvaring krävs, förvara vid -10 °C eller kallare i upp till 90 dagar.

#### 10.1.4.3 Insamling, transport och förvaring av manliga uretrala prover

- 1. Patienten ska inte ha urinerat under minst 1 timme innan provtagningen.
- 2. Kasta pipetten; den behövs inte för insamling av manliga uretrala prover.
- 3. Avlägsna den sterila provtagningspinnen från förpackningen och var noga med att inte vidröra spetsen.
- 4. För in provtagningspinnens vita spets 2–4 cm i urinröret.
- 5. Rotera försiktigt provtagningspinnen i 2–3 sekunder för att säkerställa tillräcklig provtagning.
- 6. Dra försiktigt tillbaka provtagningspinnen.
- 7. Hantera locket och röret försiktigt för att undvika kontaminering.
- 8. Skruva av locket på transportröret och placera omedelbart provtagningspinnen i röret med den vita spetsen nedåt.
- 9. Bryt försiktigt av pinnen vid den perforerade linjen på skaftet. Var försiktig så att innehållet inte spills ut.
- 10. Sätt på locket på transportröret ordentligt. Säkerställ att locket sluter tätt.
- 11. Märk upp transportröret med providentifierande information, inklusive insamlingsdatum med hjälp av en klisteretikett.
- 12. Efter insamling transporteras och förvaras transportröret vid 2 °C till 30 °C i upp till 14 dagar. Om längre förvaring krävs, förvara vid -10 °C eller kallare i upp till 90 dagar.

#### 10.1.5 Insamling, transport och förvaring av Aptima<sup>®</sup> urinprovtagningskit (Hologic, kat.nr 301040)

Instruktionerna sammanfattas nedan för insamling och transport av manliga och kvinnliga urinprover med Aptima® urinprovtagningskit.

- 1. Användning av en klar, transparent urininsamlingsbehållare fri från konserveringsmedel eller transportmedium rekommenderas för självinsamlade prover.
- 2. Patienten instrueras att lämna in 20–30 mL av den första portionen urin i den tillhandahållna urininsamlingsbehållaren. Kvinnliga patienter ska inte skölja blygdläpparna innan provet samlas in.
- 3. Använd pipetten och transportröret som medföljer Aptima<sup>®</sup> urinprovtagningskit för att överföra 2 mL urin med hjälp av pipetten till transportröret. Urinvolymen måste befinna sig inom de svarta fyllda linjerna på transportröret. Urinen måste överföras från den klara, sterila urinbehållaren till Aptima provrör inom 24 timmar från insamlingstillfället.
- 4. Sätt på locket på transportröret ordentligt.
- 5. Efter insamling ska de bearbetade urinproverna i Aptima transportrören transporteras och förvaras vid 2°C till 30°C och förvaras vid 2 °C till 30 °C fram tills de testats. Se tillverkarens instruktioner för detaljerad förvaringsoptimering.

## 10.1.6 Insamling, transport och förvaring av Aptima® Unisex provtagningskit (Hologic, kat.nr 301041)

Nedan sammanfattas insamling och transport av endocervikala prover och manliga uretrala prover som samlats in med Aptima<sup>®</sup> Unisex provtagningskit (Hologic, kat.nr 301041).

#### 10.1.6.1 Insamling, transport och förvaring av endocervikala prover

- Avlägsna överflödigt slem från livmodermunnen och omgivande slemhinna med hjälp av en rengöringspinne (pinne med vitt skaft i förpackningen med röd text). Kasta denna pinne. Obs: För att avlägsna överflödigt slem från livmodermunnen kan en pinne med stor spets (medföljer ej) användas.
- 2. För in provtagningspinnen (blått skaft i förpackningen med grön text) i den endocervikala kanalen.
- 3. Rotera försiktigt provtagningspinnen medsols i 10–30 sekunder i den endocervikala kanalen för att säkerställa tillräcklig provtagning.
- 4. Dra försiktigt tillbaka provtagningspinnen; undvik kontakt med den vaginala slemhinnan.
- 5. Avlägsna locket från transportröret och placera omedelbart provtagningspinnen i transportröret.
- Bryt försiktigt av skaftet mot sidan av röret vid den perforerade linjen och kasta restdelen av skaftet. Var försiktig så att innehållet inte spills ut.
- Sätt på locket på transportröret ordentligt. Efter insamling transporteras och förvaras provtagningspinnen i transportröret vid 2 °C till 30 °C tills provet testats.

#### 10.1.6.2 Insamling, transport och förvaring av manliga uretrala prover

- 1. Patienten ska inte ha urinerat under minst 1 timme innan provtagningen.
- 2. För in provtagningspinnen (blått skaft i förpackningen med grön text) 2-4 cm i urinröret.
- 3. Rotera försiktigt provtagningspinnen medsols i 2–3 sekunder i urinröret för att säkerställa tillräcklig provtagning.
- 4. Dra försiktigt tillbaka provtagningspinnen.
- 5. Avlägsna locket från transportröret och placera omedelbart provtagningspinnen i transportröret.

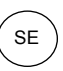

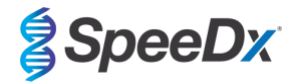

- 6. Bryt försiktigt av skaftet mot sidan av röret vid den perforerade linjen och kasta restdelen av skaftet. Var försiktig så att innehållet inte spills ut.
- 7. Sätt på locket på transportröret ordentligt. Efter insamling transporteras och förvaras provtagningspinnen i transportröret vid 2 °C till 30 °C tills provet testats.

#### 10.1.7 Insamling, transport och förvaring av ViCUM<sup>®</sup> 2 mL + Standard flockad provtagningspinne (deltalab, kat.nr 304278)

Nedan sammanfattas instruktionerna för insamling och transport av vaginala, cervikala, uretrala, faryngeala och rektala prover som samlats in med ViCUM<sup>®</sup> 2 mL + Standard flockad provtagningspinne (deltalab, kat.nr 304278).

- 1. Öppna förpackningen med båda händerna genom att dra i de motsatta sidorna.
- 2. Skaka röret.
- 3. Öppna flödesförpackningen och samla in provet med provtagningspinnen.
- 4. Öppna röret med den andra handen och placera provtagningspinnen i röret så att den täcks av medium.
- 5. Linjera brytpunkten på provtagningspinnen med rörets kant. Bryt av pinnen vid brytpunkten genom att trycka den mot rörets inre vägg.
- 6. Kasta restdelen, skruva på locket ordentligt och skaka provet för att blanda ut det i mediet.
- 7. Efter insamling transporteras och förvaras provtagningspinnen i transportröret vid 4 °C till 25 °C tills provet testats.

#### 10.1.8 Insamling, transport och förvaring av Vacumed<sup>®</sup> Urin utan konserveringsmedel (FL medical, kat.nr 44950)

Nedan sammanfattas instruktionerna för insamling och transport av manlig och kvinnlig urin som samlats in med Vacumed<sup>®</sup> Urin utan konserveringsmedel (FL medical, kat.nr 44950).

- 1. Öppna locket på urininsamlingsbehållaren och lägg den upp och ned på en ren yta.
- 2. Vidrör inte de interna ytorna i behållaren och locket.
- 3. Samla in urinprovet. Fyll behållaren upp till tre fjärdedelar av kapaciteten.
- 4. Skruva på locket ordentligt.
- 5. Skaka försiktigt provet.
- 6. Lossa delvis skyddsetiketten (avlägsna den inte helt).
- 7. För in provröret och tillämpa ett lätt tryck. Håll röret anslutet tills det är fullt (flödet upphör).
- 8. Avlägsna provröret och sätt tillbaka skyddsetiketten ordentligt.
- 9. Förvara röret vid 4 °C till 25 °C tills provet testats.

#### 10.1.9 Insamling. transport och förvaring av Standard FLOQSwab™ i 1 mL UTM™-medium (Copan. kat.nr 359C)

Nedan sammanfattas instruktioner för insamling och transport av kvinnliga vaginala prover som samlats in med Standard FLOQSwab™ i 1 ml UTM™-medium (Copan, kat.nr 359C).

- 1. Öppna UTM-kittets förpackning och avlägsna provröret med medium och den interna påsen som innehåller den sterila provtagningspinnen.
- 2. Ta ut den sterila provtagningspinnen från påsen och samla in provet. Säkerställ att spetsen inte kommer i kontakt med något förutom insamlingsområdet för att förhindra risken för kontaminering.
- 3. När provet samlats in, skruva loss och avlägsna locket från provröret och var försiktig så att du inte spiller ut mediet.
- 4. För in provtagningspinnen i provröret tills brytpunkten är i nivå med provrörets öppning.
- 5. Böj och bryt av provtagningspinnen vid brytpunkten samtidigt som du riktar provröret bort från ansiktet. Kasta den överblivna delen.
- 6. Skruva på locket på provröret och försegla det hermetiskt.
- 7. Behandla provet som förvaras i UTM-mediet inom 48 timmar från insamlingstillfället och förvara provröret vid 2 °C till 25 °C.
- 8. Centrifugera provet i 20 sekunder innan bearbetningen för att frigöra provet från provtagningspinnen och homogenisera mediet.

#### 10.1.10 Insamling, transport och förvaring av cobas<sup>®</sup> PCR-medium (Roche, kat.nr 06466281190)

Nedan sammanfattas instruktionerna för insamling och transport av manlig och kvinnlig urin med cobas<sup>®</sup> PCR-medium (Roche, kat.nr 06466281190).

- 1. Blanda och överför urinen i cobas<sup>®</sup> PCR-medium provrör med hjälp av en pipett (tillhandahålls ej). Obs: urin kan förvaras vid 2–30 °C i upp till 24 timmar innan den överförs till cobas<sup>®</sup> PCR-medierör.
- 2. Rätt mängd urin har tillsatts när vätskenivån befinner sig mellan de två svarta linjerna på rörets etikett.
- 3. Skruva på locket ordentligt på cobas® PCR-medierör.
- 4. Vänd röret 5 gånger för att blanda. Provet är nu redo för transport och testning.
- 5. Transportera och förvara cobas<sup>®</sup> PCR-medierör med det stabiliserade urinprovet vid 2–30 °C.

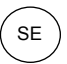

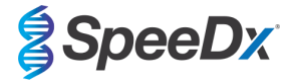

#### 10.1.11 Godkända provextrakt

Provextrakt som godkänts för användning inkluderar:

- cobas® x480 (från CT/NG-protokoll)

Se avsnitt 10.5 för instruktioner för förberedelse av PCR med extraherade nukleinsyror (reflexarbetsflöde).

#### 10.2 Provbehandling

ResistancePlus® MG-kittet har validerats på följande extraktionsinstrument i Tabell 4.

Se avsnitt 10.3 för anvisningar om användning av den interna kontrollen.

| Tabell 4. Validerade extraktionsprotokoll |                                                    |               |                                                                                                    |                    |  |  |
|-------------------------------------------|----------------------------------------------------|---------------|----------------------------------------------------------------------------------------------------|--------------------|--|--|
| Instrument                                | Extraktionskit                                     | Provvolym     | Protokoll                                                                                                    | Elueringsvolym     |  |  |
| MagNA Pure 96 <sup>a</sup>                | MagNA Pure 96 DNA och Viral<br>NA Small Volume Kit | 200 µL        | Pathogen Universal 200                                                                                                    | 50 μL eller 100 μL |  |  |
| MagNA Pure 96 <sup>a</sup>                | MagNA Pure 96 DNA och Viral<br>NA Large Volume Kit | 1 000 µL^     | Viral NA Universal LV 1000 3.1                                                                                                    | 100 µL             |  |  |
| MICROLAB<br>STARIet IVD <sup>b</sup>      | STARMag 96 x 4 Universellt<br>patronkit (Seegene)  | 300 µL        | 10 µL utspädda interna kontrollceller<br>tillsatta per prov<br>Välj "Pause before PCR setup" (Pausa<br>före PCR-konfigurering) för att endast<br>utföra provextraktion | 100 µL             |  |  |
| QIAsymphony SP <sup>c</sup>               | DSP Virus/Pathogen Mini Kit                        | 200 µL        | Complex200_V6_DSP                                                                                                    | 110 μL             |  |  |
| NucliSENS®                                | NucliSENS <sup>®</sup> easyMAG <sup>®</sup> -      | 200 µL-svabb  | Generic 2.01; "On-board"-arbetsflöde                                                                                                    | 100 μL             |  |  |
| casyiviAG                                 | reagenser                                          | 1 000 µL urin | Generic 2.01; "Off-board"-arbetsflöde                                                                                                    | 100 µL             |  |  |

<sup>a</sup> Se 10.3.1 för anvisningar om hur man använder intern kontroll med MagNA Pure 96

<sup>b</sup> Se 10.3.2 för anvisningar om hur man använder intern kontroll med STARlet IVD

<sup>c</sup> Se 10.3.3 för anvisningar om hur man använder intern kontroll med QIAsymphony SP

<sup>d</sup> Se 10.3.4 för anvisningar om hur man använder intern kontroll med NucliSENS® easyMAG®

^ Öka testvolymsintaget för prover som insamlats i mediet (t.ex. Aptima Collection-kit)

#### 10.3 Internal Control (IC) (Intern kontroll (IC))

Kittet omfattar en intern kontroll för att kontrollera extraktionseffektivitet och PCR-inhibering i realtid. Den interna kontrollanalysen tillhandahålls som en *Control Mix (Kontrollblandning)* (VIT) och *Internal Control Cells (Interna kontrollceller)* (RÖD). *Control Mix (Kontrollblandningen)* tillsätts i PCR Master Mix (PCR-masterblandningen) (Tabell 11). *Internal Control Cells (Interna kontrollceller)* innehåller den interna kontrollens DNA-mall. *Internal Control Cells (Interna kontrollceller)* späds och behandlas enligt nedan för specifika extraktionsinstrument. Den interna kontrollens DNA-mall är därför samextraherad med provet och samamplifierad i reaktionen.

#### 10.3.1 Intern kontroll på MagNA Pure 96

Späd ut *intern kontrollcell* (**RÖD**) 1:200 i 1 x PBS (**Tabell 5**). Justera volymen efter behov med hjälp av samma spädningsfaktor (se extraktionskittets manual för minimivolym för antal prov som behövs). Utspädd intern kontrollcell laddas på det interna kontrollröret på MagNA Pure 96:

- För MagNA Pure 96 DNA och Viral NA Small Volume Kit (Pathogen Universal 200-protokollet) tillsätts 20 μL automatiskt i varje prov (standard).
- För MagNA Pure 96 DNA och Viral NA Large Volume Kit (Viral NA Universal LV 1000 3.1-protokollet) delas provvolymen och bearbetas i två separata brunnar på MagNA Pure 96 Processing Cartridge-processplatta.

Obs! Spara INTE utspädda Internal Control Cells (Interna kontrollceller).

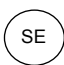

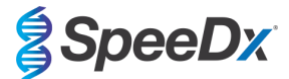

| Tabell 5. Spädning av Internal Control cells (Interna kontrollceller) MagNA Pure 96 (spädning 1:200) |                                                                                                    |      |    |  |  |  |
|----------------------------------------------------------------------------------------------------|----------------------------------------------------------------------------------------------------|------|----|--|--|--|
| Internal Control Cells (Interna<br>kontroliceller) (RÖD) (μL)                                        | nternal Control Cells (Interna 1x PBS (μL) Totalvolym (μL) Volym tillsatt i prov (μL) kontrollceller) (RÖD) (μL) |      |    |  |  |  |
| 18                                                                                                   | 3582                                                                                                    | 3600 | 20 |  |  |  |

#### 10.3.2 Internal Control (Intern kontroll) på MICROLAB STARIet IVD

Späd ut Internal Control Cells (Interna kontroliceller) (RÖD) 1:20 i 1x PBS (**Tabell 6**). Justera volymen efter behov med hjälp av samma spädningsfaktor (se extraktionskittets handbok för minimivolym för antal prov som behövs). De utspädda interna kontrollcellerna laddas i en 2 mL-behållare och placeras på reagensstället, med 10 µL automatiskt tillsatt i varje prov.

Obs! Spara INTE utspädda Internal Control Cells (Interna kontrollceller).

| Tabell 6. Spädning av Internal Control cells (Interna kontrollceller) för MICROLAB STARlet IVD (spädning 1:20) |             |                 |                            |  |  |
|----------------------------------------------------------------------------------------------------|-------------|-----------------|----------------------------|--|--|
| Internal Control Cells (Interna<br>kontroliceller) (RÖD) (μL)                                                  | 1x PBS (μL) | Totalvolym (μL) | Volym tillsatt i prov (μL) |  |  |
| 50                                                                                                    | 950         | 1000            | 10                         |  |  |

#### 10.3.3 Internal Control (Intern kontroll) på QIAsymphony® SP

Späd ut Internal Control Cells (Interna kontroliceller) (RÖD) 1:50 i 1x PBS (Tabell 7). Justera volymen efter behov med hjälp av samma spädningsfaktor för det antal prov som behövs.

Obs! Lagra INTE utspädda Internal Control Cells (Interna kontrollceller)

| Tabell 7. Spädning av Internal Control Cells (Interna kontrollceller) för QIAsymphony <sup>®</sup> SP (spädning 1:50) |  |  |  |  |  |
|----------------------------------------------------------------------------------------------------|--|--|--|--|--|
| Internal Control Cells (Interna 1x PBS (μL) Totalvolym (μL) kontrollceller) (RÖD) (μL)                                |  |  |  |  |  |
| 40 1950 2000                                                                                                    |  |  |  |  |  |

Utspädda Internal Control Cells (Interna kontrollceller) används sedan för att förbereda en AVE-blandning med RNA-buffert för intern kontrollbärare, såsom visas i **Tabell 8** nedan. Justera volymen efter behov med hjälp av samma spädningsfaktor för antalet prov som behövs (se extraktionskittets handbok för minimivolym för antal prov som behövs). AVE-blandningen med RNA-buffert för intern kontrollbärare ska förberedas omedelbart innan körningen startas.

AVE-blandningen med RNA-buffert för intern kontrollbärare tillsätts i en behållare som placeras i en provrörshållare och laddas på plats A i provlådan i QIAsymphony<sup>®</sup> SP. 120 μL (standard) av blandningen tillsätts i varje prov.

| Tabell 8. Förberedelse av AVE-blandning med RNA-buffert för intern kontrollbärare för QIAsymphony<br>SP |                           |                                   |                         |                     |                 |
|----------------------------------------------------------------------------------------------------|---------------------------|-----------------------------------|-------------------------|---------------------|-----------------|
| Typ av<br>behållare                                                                                     | Antal prover              | Volym utspädda IC-<br>celler (µL) | Lagerbärar-<br>RNA (µL) | Buffert-AVE<br>(µL) | Totalvolym (μL) |
| -                                                                                                    | 1                         | 10                                | 3                       | 107                 | 120             |
| 2 mL                                                                                                    | 1 + tomvolym^             | 40                                | 12                      | 428                 | 480             |
| 14 mL                                                                                                   | 1 + tomvolym <sup>#</sup> | 60                                | 18                      | 642                 | 720             |

^ 2 mL-behållare kräver 3 ytterligare prover (360  $\mu L)$  för att kompensera för tomvolymen

<sup>#</sup>14 mL-behållare kräver 5 ytterligare prover (600 μL) för att kompensera för tomvolymen

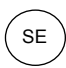

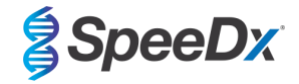

#### 10.3.4 Internal Control (Intern kontroll) på easyMAG®

Späd ut *Internal Control Cells (Interna kontrollceller)* (**RÖD**) 1:200 i 1x PBS (**Tabell 9**). Justera volymen efter behov med hjälp av samma spädningsfaktor. Förbered en "förblandning" av utspädda internal control cells (interna kontrollceller) och NucliSENS<sup>®</sup> easyMAG<sup>®</sup> Magnetic Silica för det antal prover som behövs (**Tabell 10**). 100 µL av förblandningskisel krävs per prov.

Obs! Lagra INTE utspädda Internal Control Cells (Interna kontrollceller)

| Tabell 9. Spädning av Internal Control Cells (Interna kontrollceller) för NucliSENS <sup>®</sup> easyMAG <sup>®</sup> (spädning 1:200) |      |      |     |  |  |  |  |
|----------------------------------------------------------------------------------------------------|------|------|-----|--|--|--|--|
| Internal Control Cells (Interna<br>kontrol/celler) (RÖD) (μL) 1x PBS (μL) Totalvolym (μL) Spädningsfaktor                              |      |      |     |  |  |  |  |
| 10                                                                                                    | 1990 | 2000 | 200 |  |  |  |  |

| Tabell 10. Förblandning av NucliSENS <sup>®</sup> easyMAG <sup>®</sup> Magnetic Silica och utspädda Internal Control Cells (Interna kontrollceller) |    |    |     |  |  |  |
|----------------------------------------------------------------------------------------------------|----|----|-----|--|--|--|
| Antal prover Volym utspädda IC-celler Volym magnetisk kisel Volym tillsatt i prov (µL) (µL)                                                         |    |    |     |  |  |  |
| 1                                                                                                    | 50 | 50 | 100 |  |  |  |

Arbetsflöde av typen "on-board" eller "off-board" används beroende på provtypen. "Off-board"-arbetsflöde används för optimal nukleinsyraåtervinning för urinprov. Se bruksanvisningen för NucliSENS<sup>®</sup> easyMAG<sup>®</sup> för mer information.

#### "On-board"-arbetsflöde (svabbar)

Förflytta prover till provkärlet.

Ladda provkärl på easyMAG.

Programmera följande extraktionsbegäranden:

Protokoll: Generic 2.0.1 (för programvaruversion 2.0)

Matris: Annan

Volym (mL): 0,200

Eluat (µL): 100 µL

Typ: Primär

Efter inbyggd lysis ska 100 µL av förblandningskisel tillsättas i varje prov.

Fortsätt med extraktionsprocessen.

#### "Off-board"-arbetsflöde (urin)

Rulla ned NucliSENS Lysis Buffer-behållaren något och tillsätt 1 000 µL urin. Vortexbehållare.

Låt blandningen stå i rumstemperatur i 10 minuter.

Efter lysis ska lysaten förflyttas till provkärlen och laddas på easyMAG.

Tillsätt 100  $\mu L$  av förblandningskisel i varje prov.

Programmera följande extraktionsbegäranden:

Protokoll: Generic 2.0.1 (för programvaruversion 2.0)

Matris: Annan

Volym (mL): 1,000

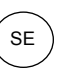

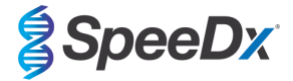

Eluat (µL): 100 µL

Typ: Lyserad

Fortsätt med extraktionsprocessen.

#### 10.4 Förberedelse av realtids-PCR

Obs! Före användningen av reagenser, tina upp ordentligt, och blanda noggrant genom att vortexa kort.

Tabell 1 – Tabell 3 för beskrivning av kittets innehåll.

#### 10.4.1 Masterblandningens förberedelse

Gör i ordning Master Mix (Masterblandningen) enligt beskrivningen i Tabell 11.

För en 20 µL reaktionsvolym krävs 15 µL masterblandning och 5 µL prov. Pipettera masterblandningen på PCR-plattan och tillsätt sedan extraherat prov till reaktionen.

En kontroll utan mall (NTC) ska inkluderas med varje körning. För NTC-reaktionen tillsätter du *Nuclease Free Water (Nukleasfritt vatten)* (**NEUTRALT**) i stället för prov.

Försegla plattan, centrifugera och överför till termocyklern.

| Tabell 11. Masterblandning                                  |                                             |      |  |  |  |  |  |
|-------------------------------------------------------------|---------------------------------------------|------|--|--|--|--|--|
| Reagens                                                     | Volym per 20 μL reaktion (μL)               |      |  |  |  |  |  |
| Nuclease Free Water (Nukleasfritt vatten)<br>(NEUTRALT)     | EJ TILLÄMPLIGT                              | 3,0  |  |  |  |  |  |
| Plex Masterblandning (BLÅ)                                  | 2x                                          | 10,0 |  |  |  |  |  |
| MG+23S-blandning (BRUN)                                     | 20x                                         | 1,0  |  |  |  |  |  |
| Control Mix (Kontrollblandning) <sup>≠</sup> ( <b>VIT</b> ) | 20x                                         | 1,0  |  |  |  |  |  |
| Totalvolym (µL) 15,0                                        |                                             |      |  |  |  |  |  |
| Tillsätt 5 μL t                                             | Tillsätt 5 μL för en slutlig volym på 20 μL |      |  |  |  |  |  |

\*Control Mix (Kontrollblandning) som inkluderas i varje kit är specifik för det PCR-instrument som används. Se Tabell 1 – Tabell 3 för korrekt Control Mix (Kontrollblandning) att använda

#### 10.4.2 <u>Masterblandningens stabilitet</u>

Masterblandningen kan beredas i stora partier och förvaras vid -20 °C i upp till 4 veckor eller lagras vid 4 °C i upp till en vecka.

#### 10.5 Förberedelse av PCR med extraherade nukleinsyror (reflexarbetsflöde)

Nukleinsyraextrakt erhållet utan tillsats av Internal Control Cells (Interna kontrollceller) (RÖDA) till prover kan testas med hjälp av ResistancePlus® MG-kittet.

Detta förfarande ska endast följas för extrakt som:

Tidigare har testats på en alternativ analysplattform enligt tillverkarens bruksanvisning och där det tidigare utförda testet genererade ett giltigt resultat.

Masterblandning ska förberedas enligt **avsnitt 10.4.1**. I sammanhanget med reflextester är den interna kontrollen inte närvarande i det extraherade provet. Kontrollblandningen måste dock inkluderas enligt **avsnitt 10.4.1**.

Se Tabell 1 – Tabell 3 för beskrivning av kittets innehåll.

Gör i ordning reaktionsblandningen så som beskrivs i **Tabell 11**. För en 20 µL reaktionsvolym krävs 15 µL masterblandning och 5 µL prov. Pipettera masterblandningen på PCR-plattan och tillsätt sedan extraherat prov till reaktionen.

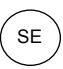

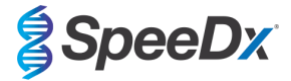

En kontroll utan mall (NTC) ska inkluderas med varje körning. För NTC-reaktionen tillsätter du *Nuclease Free Water (Nukleasfritt vatten)* (**NEUTRALT**) i stället för prov. Försegla plattan, centrifugera och överför till termocyklern.

## **11 Programmering och analys**

Detaljer för programmering och analys beskrivs i avsnitt 19 - avsnitt 23.

*ResistancePlus*<sup>®</sup> MG-kittet använder tre kanaler för detektion av *M. genitalium*, 23S rRNA-mutationen och den interna kontrollen (Tabell 12).

**Resistance**Plus<sup>®</sup> MG-programvaran är begränsad till analys av resultaten som motsvarar nukleinsyraextrakt som erhållits med tillsats av Internal Control Cells (Interna kontrollceller) (RÖD) till prover.

För nukleinsyraextrakt som erhållits utan tillsats av Internal Control Cells (Interna kontrollceller) (RÖD) till prover ska REFLEX **Resistance**Plus<sup>®</sup> MG-programvara användas. REFLEX **Resistance**Plus<sup>®</sup> MG-programvaran har två kanaler för att detektera *M. genitalium* och 23S rRNA-mutationen (**Tabell 13**).

Detta förfarande ska endast följas för extrakt som:

Tidigare har testats på en alternativ analysplattform enligt tillverkarens bruksanvisning och där det tidigare utförda testet genererade ett giltigt resultat.

| Tabell 12. Kanaler för <i>ResistancePlus®</i> MG -mål |                                             |                   |                                       |  |  |  |  |  |  |
|-------------------------------------------------------|---------------------------------------------|-------------------|---------------------------------------|--|--|--|--|--|--|
| Instrument                                            | Instrument Kanal A Kanal B Kanal C          |                   |                                       |  |  |  |  |  |  |
|                                                       | Detektion av <i>M. genitalium</i><br>(MgPa) | 23S rRNA-mutation | Internal Control (Intern<br>kontroll) |  |  |  |  |  |  |
| LC480 II                                              | 465–510                                     | 533–580           | 533–640                               |  |  |  |  |  |  |
| z 480                                                 | <b>480</b> 465–510                          |                   | 540–645                               |  |  |  |  |  |  |
| 7500 Fast och 7500 Fast Dx                            | FAM                                         | JOE               | TAMRA                                 |  |  |  |  |  |  |
| CFX96 Dx och CFX Touch                                | FAM                                         | HEX               | Quasar 705                            |  |  |  |  |  |  |

| Tabell 13. Kanaler för <i>ResistancePlus<sup>®</sup>MG-mål för reflexarbetsflöde</i> |                   |         |  |  |  |  |
|--------------------------------------------------------------------------------------|-------------------|---------|--|--|--|--|
| Instrument                                                                           | Kanal A           | Kanal B |  |  |  |  |
|                                                                                      | 23S rRNA-mutation |         |  |  |  |  |
| LC480 II                                                                             | 465–510           | 533–580 |  |  |  |  |
| z 480                                                                                | 465–510           | 540–580 |  |  |  |  |
| 7500 Fast och 7500 Fast Dx FAM JOE                                                   |                   |         |  |  |  |  |
| CFX96 Dx och CFX Touch                                                               | FAM               | HEX     |  |  |  |  |

## 12 Tolkning av resultat

**Resistance***Plus*<sup>®</sup> MG-analysprogramvaran krävs för tolkning av data. Även om *PlexPrime*<sup>®</sup>-primrar erbjuder högre specificitet än andra allelspecifika primrar, kan viss icke-specifik amplifikation från 23S rRNA-mutantanalysen ses i prover som innehåller höga koncentrationer av *M. genitalium* vildtyp 23S rRNA. *ResistancePlus*<sup>®</sup> MG-analysprogramvaran tolkar data från amplifieringsresultat automatiskt och effektiviserar arbetsflödet. Instruktioner gällande använding av analysprogrammet finns i **avsnitt 24**.

Se **Tabell 14** för det lämpliga analysprogrammet för varje realtids-PCR-instrument. Analysprogramvaran kan erhållas på begäran. Kontakta <u>tech@speedx.com.au</u> för mer information.

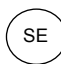

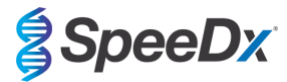

| Tabell 14. <i>ResistancePlus®</i> MG-analysprogramvara |                                                       |                            |  |  |  |
|--------------------------------------------------------|-------------------------------------------------------|----------------------------|--|--|--|
| Kat.nr                                                 | Analysprogramvara*                                    | Realtids-PCR-instrument    |  |  |  |
| 99003                                                  | <b>Resistance</b> <i>Plus</i> <sup>®</sup> MG (LC480) | LC480 II                   |  |  |  |
| 99018                                                  | <b>Resistance</b> <i>Plus</i> <sup>®</sup> MG (z 480) | z 480                      |  |  |  |
| 99002                                                  | <b>Resistance</b> <i>Plus</i> <sup>®</sup> MG (7500)  | 7500 Fast och 7500 Fast Dx |  |  |  |
| 99008                                                  | ResistancePlus <sup>®</sup> MG (CFX)                  | CFX96 Dx och CFX96 Touch   |  |  |  |
| 99023                                                  | REFLEX ResistancePlus® MG (LC480)                     | LC480 II                   |  |  |  |
| 99024                                                  | REFLEX ResistancePlus® MG (z480)                      | z 480                      |  |  |  |
| 99026                                                  | REFLEX ResistancePlus® MG (7500)                      | 7500 Fast och 7500 Fast Dx |  |  |  |
| 99025                                                  | REFLEX ResistancePlus® MG (CFX)                       | CFX96 Dx och CFX96 Touch   |  |  |  |

\* Se webbplatsen <u>https://plexpcr.com/products/sexually-transmitted-infections/resistanceplus-mg/#resources</u> för att kontrollera att du använder den senaste versionen av analysprogramvaran

## 13 Begränsningar

- ResistancePlus® MG-analysen riktar in sig på MgPa-genen för M. genitalium och mutationer vid positionerna 2058 och 2059 i 23S rRNA-genen (A2058G, A2059G, A2058T, A2058C, A2059C, E. coli-numrering) som förknippas med resistens mot azitromycin (makrolidantibiotika).
- ResistancePlus® MG-analysen bör endast utföras av personal som utbildats i proceduren och enligt denna bruksanvisning.
- Tillförlitliga resultat är beroende av korrekt insamling, transport, förvaring och behandling av prover. Underlåtenhet att följa lämpliga procedurer för något av dessa steg kan leda till felaktiga resultat.
- ResistancePlus® MG-analysen är en kvalitativ analys och ger inga kvantitativa värden eller information om organismmängd.
- Resultat från testet måste korreleras med klinisk historik, epidemiologiska data, laboratoriedata och andra data som är tillgängliga för klinikern.
- Prevalens av M. genitalium och makrolidresistens påverkar positiva och negativa förväntade värden för analysen.
- Detektion av antibiotikaresistensmarkörer kan inte korreleras med fenotypiskt genuttryck.
- Huruvida behandling har misslyckats eller lyckats kan inte fastställas utifrån analysresultaten, eftersom nukleinsyra kan förekommer efter lämpliga antimikrobiell behandling.
- Negativa resultat utesluter inte risken för infektion på grund av felaktig provinsamling, tekniska fel, förekomst av inhibitorer, provblandning eller liten mängd organismer i det kliniska provet.
- Negativa resultat för resistensmarkörerna indikerar inte känslighet mot detekterade mikroorganismer, eftersom resistensmarkörer som inte mätts av analysen eller andra potentiella mekanismer för antibiotikaresistens kan förekomma.
- Falskt positiva resultat kan förekomma på grund av korskontamination av målorganismer, deras nukleinsyror eller amplifierad produkt.

#### 14 Kvalitetskontroll

*ResistancePlus*<sup>®</sup> MG -kittet inkluderar en intern kontroll för att övervaka extraktionseffektivitet och realtids-PCR-hämning (avsnitt 10.3).

När reflextester utförs har de interna kontrollcellerna i **Resistance**Plus<sup>®</sup> MG-kittet inte tilsats i extraktionsprocessen. Reflextester kan bara utföras på prover som tidigare har bestämts vara giltiga med ett annat system, vilket säkerställer att extraktionseffektivitet och qPCR-hämning har övervakats

*ResistancePlus®* MG Positive Control -kitet (kat.nr 95001) rekommenderas som positivt kontrollmaterial för nukleinsyradiagnostik. Se **avsnitt 15** för instruktioner om hur man använder *ResistancePlus®* MG Positive Controls. Ett känt negativt prov rekommenderas för användning som en negativ kontroll.

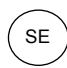

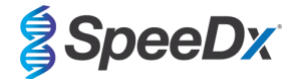

## 15 Instruktioner för ResistancePlus<sup>®</sup> MG Positive Control

*ResistancePlus*<sup>®</sup> MG Positive Control-kittlet innehåller positivt kontrollmaterial för *M. genitalium* 23S rRNA-mutanter och ett *M. genitalium*, 23S rRNA vildtyp (**Tabell 15**).

| Tabell 15. Innehåll i <i>ResistancePlus®</i> Positive Control-kit (kat.nr 95001) |                      |                                                                                       |           |  |  |  |  |
|----------------------------------------------------------------------------------|----------------------|---------------------------------------------------------------------------------------|-----------|--|--|--|--|
| Lockets färg                                                                     | Innehållsförteckning | förteckning Beskrivning                                                               |           |  |  |  |  |
| Neutral                                                                          | MG, 23S rRNA vildtyp | Positiv kontrollmall för detektion av <i>M. genitalium</i> , 23S rRNA vildtyp         | 1 x 50 μL |  |  |  |  |
| Grön                                                                             | MG, 23S rRNA A2058G  | Positiv kontrollmall för detektion av <i>M. genitalium</i> , 23S rRNA A2058G-mutation | 1 x 50 μL |  |  |  |  |
| Röd                                                                              | MG, 23S rRNA A2059G  | Positiv kontrollmall för detektion av <i>M. genitalium</i> , 23S rRNA A2059G-mutation | 1 x 50 μL |  |  |  |  |
| Blå                                                                              | MG, 23S rRNA A2058T  | Positiv kontrollmall för detektion av <i>M. genitalium</i> , 23S rRNA A2058T-mutation | 1 x 50 μL |  |  |  |  |
| Gul                                                                              | MG, 23S rRNA A2058C  | Positiv kontrollmall för detektion av <i>M. genitalium</i> , 23S rRNA A2058C-mutation | 1 x 50 μL |  |  |  |  |
| Lila                                                                             | MG, 23S rRNA A2059C  | Positiv kontrollmall för detektion av <i>M. genitalium</i> , 23S rRNA A2059C-mutation | 1 x 50 µL |  |  |  |  |

## 15.1 Bruksanvisning

Förbered qPCR-reaktioner enligt beskrivningen i **avsnitt 10.4** med hjälp av positiv kontroll som prov.

*ResistancePlus®* MG-analysprogramvaran krävs för tolkning av data, se **avsnitt 24.11** för exempelresultat.

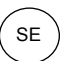

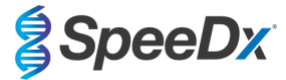

## 16 Prestandaegenskaper

# 16.1 Klinisk prestanda

16.1.1 Klinisk studie 1

En prospektiv-retrospektiv klinisk studie genomfördes på Royal Women's Hospital (RWH), Melbourne, Australien. Prover samlades in från maj 2016 till juni 2016 och baserat på kliniska laboratorieresultat, var 111 *M. genitalium*-positiv och 100 på varandra följande *M. genitalium*-negativa prover samlades in för att inkluderas i studien. De 211 proverna bestod av 84 urinprover, 7 analsvabbar, 1 urogenital svabb (inget ställe specificerat (nss)), 1 rektalsvabb och 1 uretrasvabb från män, samt 33 urinprov, 33 cervixsvabbar, 16 endocervixsvabbar, 14 vaginalsvabbar, 13 HVS-svabbar och 8 urogenitalsvabbar (nss) från kvinnor. För att bestämma prestandan hos *ResistancePlus®* MG kittet, jämfördes detektion av *M. genitalium* med kliniska laboratorieresultat från ett väletablerat 16S rRNA realtids-PCR som används för rutindiagnostik vid RWH <sup>7</sup> och 23S rRNA-detektion av mutanter jämfördes med Sanger-sekvensering<sup>8</sup>. *ResistancePlus®* MG-kittet genomfördes på LC480 II, efter provextraktion på MagNA Pure 96 Instrument med MagNA Pure 96 DNA and Viral NA Small Volume Kit med hjälp av protokollet Universal Pathogen 200. För detektion av *M. genitalium* användes en sammansatt referens för diskordanta prover med hjälp av en tredje realtids-PCR-reaktion med MgPa-genen som må<sup>8</sup>. För 23S rRNA-detektion av muterade bakterier, antogs Sanger-sekvensering som ett riktigt resultat. *ResistancePlus®* MG -kittets lösta resultat, sensitivitet och specificitet för detektion av *M. genitalium* och 23S rRNA-mutantdetektion visas i **Tabell 16**. Två prover exkluderades eftersom resultatet från Internal Control (Intern kontroll) var ogiltigt (1 urinprov från kvinna och 1 urinprov från man). Analys av detektion av 23S rRNA-mutation inkluderade endast prover där mutantstatus kunde fastställas. Analys av resultaten i enlighet med provtyp visas i **Tabell 17**. 23S rRNA-mutationsanalys visas i **Tabell 18**.

| Tabell 16. Klinisk utvärdering av <i>ResistancePlus®</i> MG-kittet (klinisk studie 1) |         |     |              |                                 |                                        |    |    |
|---------------------------------------------------------------------------------------|---------|-----|--------------|---------------------------------|----------------------------------------|----|----|
| Detektion av <i>M. genitalium</i><br>16S rRNA realtids-PCR                            |         |     |              | 23S rRNA-o<br>muterade<br>Sekve | detektion av<br>e bakterier<br>nsering |    |    |
| Positiv Negativ                                                                       |         |     |              | Mutant Vildt                    |                                        |    |    |
| ResistancePlus®                                                                       | Positiv | 106 | 0            |                                 | Mutant detekterad                      | 68 | 2  |
| MG                                                                                    | Negativ | 4   | 99^          |                                 | Mutant ej detekterad                   | 2  | 31 |
|                                                                                       |         |     |              |                                 |                                        |    |    |
| Sensitivitet 96,4 % (95 % Cl 91,0–99,0 %)                                             |         |     | Sensitivitet | 97,1 % (95 % CI 90,1–99,7 %)    |                                        |    |    |
| Specificitet 100,0 % (95 % Cl 96,3–100,0 %)                                           |         |     | Specificitet | 93,8 % (95 % (                  | CI 79,2–99,2 %)                        |    |    |

95 % CI – 95 % konfidensintervall; Mutant – 23S rRNA-mutation i positionerna A2058G, A2059G, A2058T, A2058C och A2059C (*E. coli*-numrering); Vildtyp – frånvaro av mutation i dessa positioner

^ ResistancePlus® MG-kittet detekterade 1 sann M. genitalium-negativ med sammansatt referens, tabellen representerar lösta resultat

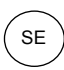

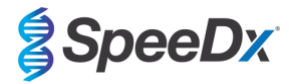

| Tabell 17. Klinisk resultatanalys i enlighet med prov <sup>A</sup> (klinisk studie 1) |                                              |                                                       |                                                      |  |  |  |
|---------------------------------------------------------------------------------------|----------------------------------------------|-------------------------------------------------------|------------------------------------------------------|--|--|--|
| Prov                                                                                  | Förväntade <i>M. genitalium</i> -<br>negativ | Förväntade <i>M. genitalium</i> ,<br>23S rRNA vildtyp | Förväntade <i>M. genitalium</i> ,<br>23S rRNA-mutant |  |  |  |
| Urin från man                                                                         | 28/28                                        | 8/10 <sup>1</sup>                                     | 41/42 <sup>1</sup>                                   |  |  |  |
| Urin från kvinna                                                                      | 12/13                                        | 11/11                                                 | 4/6²                                                 |  |  |  |
| Cervixsvabb                                                                           | 21/21                                        | 5/5                                                   | 7/7 <sup>3</sup>                                     |  |  |  |
| Endocervixsvabb                                                                       | 10/10                                        | 3/3                                                   | 3/34                                                 |  |  |  |
| Vaginalsvabb                                                                          | 8/8                                          | 1/1                                                   | 2/25                                                 |  |  |  |
| Vaginalsekret                                                                         | 9/9                                          | 1/1                                                   | 4/4 <sup>6</sup>                                     |  |  |  |
| Analsvabb från man                                                                    | 3/3                                          | 0/0                                                   | 5/5 <sup>7</sup>                                     |  |  |  |
| Svabb från kvinna (nss)                                                               | 5/5                                          | 2/2                                                   | 1/18                                                 |  |  |  |
| Svabb från man (nss)                                                                  | 0/0                                          | 0/0                                                   | 1/1 <sup>9</sup>                                     |  |  |  |
| Rektalsvabb från man                                                                  | 1/1                                          | 0/0                                                   | 0/0                                                  |  |  |  |
| Urinrörssvabb från man                                                                | 1/1                                          | 0/0                                                   | 0/0                                                  |  |  |  |

Mutant – 23S rRNA-mutation i positionerna A2058G, A2059G, A2058T, A2058C och A2059C (*E. coli*-numrering); Vildtyp – frånvaro av mutation i dessa positioner

^ 2 urinprov från kvinna, 3 urinprov från man, 1 vaginalsvabb exkluderades eftersom sekvensering misslyckades och mutantstatus inte kunde fastställas

<sup>1</sup> Urinprov från man: 2 *M. genitalium* vildtyp felnämnda som *M. genitalium* mutant detekterad, 18 A2058G, 20 A2059G, 3 A2058T korrekt detekterade; 1 A2058G felnämnd som *M. genitalium* inte detekterad

 $^2$  Urinprov från kvinna: 1 A2058G, 3 A2059G korrekt detekterade; 2 A2059G felnämnda som *M. genitalium* detekterade, mutant inte detekterad

<sup>3</sup> Cervixsvabb: 1 A2058G, 6 A2059G korrekt detekterade

<sup>4</sup> Endocervixsvabb: 2 A2059G, 1 A2058T korrekt detekterade

<sup>5</sup> Vaginalsvabb: 3 A2058G, 1 A2059G korrekt detekterade

<sup>6</sup> Vaginalsekret (HVS): 2 A2059G korrekt detekterade

<sup>7</sup> Analsvabb från man: 1 A2058G, 3 A2059G, 1 A2058T korrekt detekterade

<sup>8</sup> Svabb från kvinna (okänt ställe (nss)): 1 A2059G korrekt detekterad

9 Svabb från man (nss): 1 A2059G korrekt detekterad

| Tabell 18. Analys av <i>M.</i> genitalium 23S rRNA-   mutationsanalys (klinisk studie 1) |                    |  |  |  |  |  |
|------------------------------------------------------------------------------------------|--------------------|--|--|--|--|--|
| Referensresultat <sup>^</sup> Resultat av ResistancePlus <sup>®</sup> MG                 |                    |  |  |  |  |  |
| Vildtyp                                                                                  | 31/33 <sup>1</sup> |  |  |  |  |  |
| A2058G                                                                                   | 24/25 <sup>2</sup> |  |  |  |  |  |
| A2059G                                                                                   | 39/41 <sup>3</sup> |  |  |  |  |  |
| A2058T                                                                                   | 5/5                |  |  |  |  |  |

^ For *M. genitalium*-positiva prover

 $^{\rm 1}$  Vildtyp: 2 urinprover från man felnämnda som *M. genitalium* mutant detekterad

 $^{2}$  A2058G: 1 urinprov från man felnämnda som as M. genitalium inte detekterad

 $^{\rm 3}$  A2059G: 2 urinprover från kvinna felnämnda som M. genitalium mutant inte detekterad

SE

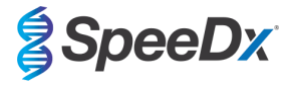

#### 16.1.2 Klinisk studie 2

En undergrupp av de extraherade proverna från studie 1 kördes på 7500 Fast. Resultaten jämfördes med de kliniska resultatet från 16S rRNA realtids-PCR (Twin 2011) och Sanger-sekvensering (Twin 2012). Diskordanta prover för detektion av *M. genitalium* omtestades med 16S rRNA realtids-PCR (Twin 2011) på grund av misstänkt försämring av proverna. *ResistancePlus®* MG<sub>(550)</sub>-kittets lösta resultat och sensitivitet och specificitet för detektion av *M. genitalium* och 23S rRNA-mutantdetektion visas i **Tabell 19**. Analys av detektion av 23S rRNA-mutation inkluderade endast prover där mutantstatus kunde fastställas.

| Tabell 19. Klinisk utvärdering av <i>ResistancePlus®</i> MG <sub>(550)</sub> -kittet (klinisk studie 2) |                 |                 |                              |                              |                                           |                                            |    |
|----------------------------------------------------------------------------------------------------|-----------------|-----------------|------------------------------|------------------------------|-------------------------------------------|--------------------------------------------|----|
| Detektion av <i>M. genitalium</i><br>16S rRNA realtids-PCR                                              |                 |                 |                              | 23S rRNA<br>muterac<br>Sekve | -detektion av<br>le bakterier<br>ensering |                                            |    |
|                                                                                                    | Positiv Negativ |                 |                              |                              | Mutant                                    | Vildtyp                                    |    |
| ResistancePlus®                                                                                         | Positiv         | 99              | 0^                           |                              | Mutant detekterad                         | 62                                         | 0  |
| MG                                                                                                    | Negativ         | 2               | 81#                          | 1#                           | Mutant ej detekterad                      | 5                                          | 30 |
|                                                                                                    |                 |                 |                              |                              |                                           |                                            |    |
| Sensitivitet 98,0 % (95 % Cl 93,0–99,8 %) Sens                                                          |                 | Sensitivitet    | 92,5 % (95 % CI 83,4–97,5 %) |                              |                                           |                                            |    |
| S                                                                                                    | pecificitet     | 100,0% (95 % CI | 95,6–100,0%)                 |                              | Specificitet                              | Specificitet 100,0 % (95 % CI 88,4–100,0 % |    |

95 % CI – 95 % konfidensintervall; Mutant – 23S rRNA-mutation i positionerna A2058G, A2059G, A2058T, A2058C och A2059C (*E. coli*-numrering); Vildtyp – frånvaro av mutation i dessa positioner

^ ResistancePlus® MG(550)-kittet detekterade 1 sann M. genitalium-positiv med referenstest, tabellen representerar lösta resultat

# ResistancePlus® MG(550)-kittet detekterade 10 prover som sanna M. genitalium-negativa med hjälp av referenstest, tabellen visar lösta resultat

#### 16.1.3 Klinisk studie 3

En retrospektiv klinisk studie utfördes vid Canterbury Health Laboratories (CHL), Christchurch, Nya Zeeland på karakteriserade, arkiverade prover från 2016–2017. Den bestod av 103 *M. genitalium*-positiva och 61 *M. genitalium*-negativa prover, som samlades in med multi-Collect Specimen Collection Kit (Abbott). De 164 proverna bestod av 110 urinprov och 4 rektalsvabbar från män, samt 11 urinprov, 17 cervixsvabbar, 15 vaginalsvabbar, 1 urinrörssvabb, 1 urinrörs-/ vaginalsvabb, 1 vaginal-/cervixsvabb och 4 prover från okända ställen från kvinnor. För att bestämma prestandan hos *ResistancePlus®* MG-kittet, jämfördes detektion av *M. genitalium* med kliniska laboratorieresultat från ett väletablerat MgPa-realtids-PCR, vilket även användes för rutindiagnostik vid CHL (Jensen 2004) och 23S rRNA-mutantdetektion jämfördes med Sanger-sekvensering (Jensen 2008). *ResistancePlus®* MG-kittet genomfördes på LC480 II, efter provextraktion på MagNA Pure 96 Instrument med MagNA Pure 96 DNA and Viral NA Small Volume Kit med hjälp av protokollet Universal Pathogen 200. För detektion av *M. genitalium* upprepades rutin-MgPA-testet avseende diskordanta prover. För 23S rRNA-detektion av muterade bakterier, antogs Sanger-sekvensering som ett riktigt resultat. Sensitiviteten och specificiteten för *ResistancePlus®* MG-kittet för detektion av *M. genitalium* och 23S rRNA-mutantdetektion visas i **Tabell 20**. Fem prover uteslöts eftersom resultatet från Internal Control (Intern kontroll) var ogiltigt. Analys av detektion av 23S rRNA-mutation inkluderade endast prover där mutantstatus kunde fastställas. Analys av resultaten i enlighet med provtyp visas i **Tabell 21**. 23S rRNA-mutationsanalysen visas i **Tabell 22**.

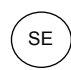

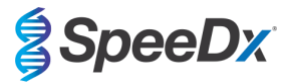

| Tabell 20. Klinisk utvärdering av <i>ResistancePlus®</i> MG-kittet (klinisk studie 3) |         |         |              |                                 |                                        |        |         |
|---------------------------------------------------------------------------------------|---------|---------|--------------|---------------------------------|----------------------------------------|--------|---------|
| Detektion av <i>M. genitalium</i><br>16S rRNA realtids-PCR                            |         |         |              | 23S rRNA-o<br>muterado<br>Sekve | detektion av<br>e bakterier<br>nsering |        |         |
|                                                                                       |         | Positiv | Negativ      |                                 |                                        | Mutant | Vildtyp |
| ResistancePlus®                                                                       | Positiv | 90      | 0            |                                 | Mutant detekterad                      | 61     | 1       |
| MG                                                                                    | Negativ | 7       | 67^          | Mutant ej detekterad            | 6                                      | 22     |         |
|                                                                                       |         |         |              |                                 |                                        |        |         |
| Sensitivitet 92,8 % (95 % Cl 85,7–97,1 %)                                             |         |         | Sensitivitet | 91,0 % (95 % (                  | CI 81,5–96,6 %)                        |        |         |
| Specificitet 100,0% (95 % Cl 94,6–100,0 %)                                            |         |         | Specificitet | 95,6 % (95 % (                  | CI 79,7–99,9 %)                        |        |         |

95 % CI – 95 % konfidensintervall; Mutant – 23S rRNA-mutation i positionerna A2058G, A2059G, A2058T, A2058C och A2059C (*E. coli*-numrering); Vildtyp – frånvaro av mutation i dessa positioner

^ The ResistancePlus® MG-kittet detekterade 7 sanna M. genitalium-negativa, tabellen representerar lösta resultat.

| Tabell 21. Klinisk resultatanalys i enlighet med prov (klinisk studie 3) |                                                                                         |                    |                                                      |  |  |  |  |
|--------------------------------------------------------------------------|-----------------------------------------------------------------------------------------|--------------------|------------------------------------------------------|--|--|--|--|
| Prov                                                                     | Förväntade <i>M. genitalium</i> -<br>negativ Förväntade <i>M. genitalium</i><br>vildtyp |                    | Förväntade <i>M. genitalium</i> ,<br>23S rRNA-mutant |  |  |  |  |
| Urin från man                                                            | 45/45                                                                                   | 17/18 <sup>1</sup> | 38/47 <sup>1</sup>                                   |  |  |  |  |
| Urin från kvinna                                                         | 4/4                                                                                     | 1/1                | 6/6²                                                 |  |  |  |  |
| Cervixsvabb                                                              | 5/5                                                                                     | 3/3                | 8/9 <sup>3</sup>                                     |  |  |  |  |
| Vaginalsvabb                                                             | 6/6                                                                                     | 1/1                | 8/84                                                 |  |  |  |  |
| Rektalsvabb från man                                                     | 3/3                                                                                     | 0/0                | 0/1 <sup>5</sup>                                     |  |  |  |  |
| Kvinna (okänt ställe)                                                    | 1/1                                                                                     | 1/1                | 1/26                                                 |  |  |  |  |
| Urinrörssvabb från kvinna                                                | 1/1                                                                                     | 0/0                | 0/0                                                  |  |  |  |  |
| Urinrörs-/vaginalsvabb                                                   | 1/1                                                                                     | 0/0                | 0/0                                                  |  |  |  |  |
| Vaginal-/cervixsvabb                                                     | 1/1                                                                                     | 0/0                | 0/0                                                  |  |  |  |  |

Mutant – 23S rRNA-mutation i positionerna A2058G, A2059G, A2058T, A2058C och A2059C (*E. coli*-numrering); Vildtyp – frånvaro av mutation i dessa positioner

<sup>1</sup> Urinprov från man: 1 *M. genitalium* vildtyp felnämnd som *M. genitalium* mutant detekterad, 4 A2058G, 32 A2059G, 1 A2058T, 1 A2058C, 1 A2059C korrekt detekterade; 1 A2058G, 1 A2059G och 1 A2059C felnämnda som *M. genitalium* inte detekterad, 3 A2058G och 2 A2059G felnämnda som *M. genitalium* mutant inte detekterad

<sup>2</sup> Urinprov från kvinna: 2 A2058G, 4 A2059G korrekt detekterade

<sup>3</sup> Cervixsvabb: 3 A2058G, 4 A2059G, 1 A2058C korrekt detekterade; 1 A2059G felnömnd som *M. genitalium* inte detekterad

<sup>4</sup> Vaginalsvabb: 1 A2058G, 7 A2059G korrekt detekterade

<sup>5</sup> Rektalsvabb från man: 1 A2059G felnämnd som *M. genitalium* inte detekterad

<sup>6</sup> Kvinna (okänd plats): 1 A2059G korrekt detekterad; 1 A2059G felnämnd som *M. genitalium* mutant inte detekterad

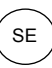

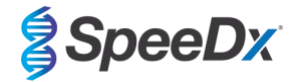

| Tabell22.Analysav <i>M. genitalium</i> 23SrRNA-mutationanalys(klinisk studie 3) |                    |  |  |  |  |  |
|---------------------------------------------------------------------------------|--------------------|--|--|--|--|--|
| Referensresultat^ Resultat av ResistancePlus® MG                                |                    |  |  |  |  |  |
| Vildtyp                                                                         | 22/23 <sup>1</sup> |  |  |  |  |  |
| A2058G                                                                          | 10/13 <sup>2</sup> |  |  |  |  |  |
| A2059G                                                                          | 47/50 <sup>3</sup> |  |  |  |  |  |
| A2058T                                                                          | 1/1                |  |  |  |  |  |
| A2058C                                                                          | 2/2                |  |  |  |  |  |
| A2059C                                                                          | 1/1                |  |  |  |  |  |

<sup>^</sup> For *M. genitalium*-positiva prover

 $^{\rm 1}$  Vildtyp: 2 urinprover från man felnämnda som  $\it M.$  genitalium mutant detekterad

<sup>2</sup> A2058G: 1 urinprov från man felnämnda som as *M. genitalium* mutant inte detekterad

<sup>3</sup> A2059G: 2 urinprover från man felnämnda som *M. genitalium* mutant inte detekterad, 1 prov från kvinna (okänd plats) felnämnd som *M. genitalium* mutant inte detekterad

#### 16.1.4 Klinisk studie 4

En retrospektiv klinisk studie genomfördes vid Vall d'Hebron University Hospital (HUVH), Barcelona, Spanien, för att utvärdera prestandan hos **Resistance**Plus<sup>®</sup> MG<sub>(675)</sub>-kittet för detektion av *M. genitalium* och mutationer förknippade med resistens mot azitromycin i retrospektiva insamlade prover under perioden december 2017 till april 2018. Prover inkluderade 92 *M. genitalium*-positiva och 108 på varandra följande *M. genitalium*-negativa prover, insamlade med DeltaSwab ViCUM<sup>®</sup> (Deltalab, Spanien) för svabbar eller Vacumed<sup>®</sup> Urine (FL medical, Italien) för urinprov från män och kvinnor. De 200 proverna bestod av 46 urinprover, 30 vaginalsvabbar, 30 urinrörssvabbar, 40 cervixsvabbar, 8 svalgprov och 46 rektalsvabbar. Proverna extraherades med STARlet IVD (Hamilton) och kördes på instrumentet CFX96 Dx(Bio-Rad). Prestandan utvärderades genom att jämföra detektion av *M. genitalium* och 23S rRNA-status. Sensitiviteten och specificiteten för **Resistance**Plus<sup>®</sup> MG<sub>(675)</sub>-kittet för detektion av *M. genitalium* jämfört med Allplex<sup>™</sup> STI Essential (Seegene) och visas i **Tabell 23**. Sensitiviteten och specificiteten för **Resistance**Plus<sup>®</sup> MG<sub>(675)</sub>-kittet för detektion av *M. genitalium* jämfört med Allplex<sup>™</sup> STI Essential (Seegene) och visas i **Tabell 23**. Sensitiviteten och specificiteten för **Resistance**Plus<sup>®</sup> MG<sub>(675)</sub>-kittet för detektion av *M. genitalium* jämfört med Allplex<sup>™</sup> STI Essential (Seegene) och visas i **Tabell 23**. Sensitiviteten och specificiteten för **Resistance**Plus<sup>®</sup> MG<sub>(675)</sub>-kittet för detektion av *M. genitalium* jämför med Allplex<sup>™</sup> STI Essential (Seegene) och visas i **Tabell 23**. Sensitiviteten och specificiteten för **Resistance**Plus<sup>®</sup> MG<sub>(675)</sub>-kittet för detektion av *M. genitalium* jämför med Allplex<sup>™</sup> STI Essential (Seegene) och visas i **Tabell 23**. Sensitiviteten och specificiteten för **Resistance**Plus<sup>®</sup> MG<sub>(675)</sub>-kittet för detektion av *M. genitalium* ar 100,0 % (95 % CI 95,9–100,0 %) respektive 97,4 % (95 % CI 92,4–99,5 %), och 23S rRNA-mutantdetektion framgår av **T** 

| Tabell 23. Jämförelse av <i>ResistancePlus</i> <sup>®</sup> MG <sub>(675)</sub> -kittet med Allplex™ STI Essential (klinisk studie 4) |              |                                                             |                   |  |  |
|----------------------------------------------------------------------------------------------------|--------------|-------------------------------------------------------------|-------------------|--|--|
|                                                                                                    |              | Detektion av <i>M. genitalium</i><br>Allplex™ STI Essential |                   |  |  |
|                                                                                                    |              | Positiv                                                     | Negativ           |  |  |
| ResistancePlus <sup>®</sup>                                                                                                    | Positiv      | 89                                                          | 1                 |  |  |
| MG <sub>(675)</sub>                                                                                                    | Negativ      | 3                                                           | 107               |  |  |
|                                                                                                    |              |                                                             |                   |  |  |
| Sensitivitet 96,7 % (95 % Cl 90,8–99,3 %                                                                                              |              |                                                             | 5 CI 90,8–99,3 %) |  |  |
|                                                                                                    | Specificitet | 99,1 % (95 % Cl 94,95–100,0 %)                              |                   |  |  |

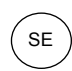

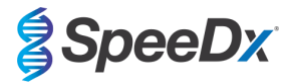

| Tabell 24. Klinisk utvärdering av <i>ResistancePlus®</i> MG <sub>(675)</sub> -kittet (klinisk studie 4) |              |                |                                                     |            |                                                                             |                                |                         |
|----------------------------------------------------------------------------------------------------|--------------|----------------|-----------------------------------------------------|------------|-----------------------------------------------------------------------------|--------------------------------|-------------------------|
| Detektion av <i>M. genitalium</i><br><i>ResistancePlus®</i> MG<br>(LC480 II)                            |              |                | 23S rRNA-mutantder<br>ResistancePlus®<br>(LC480 II) |            | mutantdetektion <sup>#</sup><br><i>ancePlus<sup>®</sup></i> MG<br>⊾C480 II) |                                |                         |
|                                                                                                    |              | Positiv        | Negativ                                             |            |                                                                             | Mutant<br>detekterad           | Mutant ej<br>detekterad |
| ResistancePlus®                                                                                         | Positiv      | 87             | 3                                                   |            | Mutant detekterad                                                           | 42^                            | 0                       |
| MG <sub>(675)</sub>                                                                                     | Negativ      | 0              | 110                                                 |            | Mutant ej detekterad                                                        | 2                              | 42*                     |
|                                                                                                    |              |                |                                                     | r –        |                                                                             |                                |                         |
| Sensitivitet 100,0 % (95 % CI 95,9–100,0 %)                                                             |              |                | Sensitivitet                                        | 95,5 % (95 | % CI 84,5–99,4 %)                                                           |                                |                         |
|                                                                                                    | Specificitet | 97,4 % (95 % ( | 97,4 % (95 % Cl 92,4–99,5%)                         |            | Specificitet                                                                | 100,0 % (95 % Cl 91,6–100,0 %) |                         |

95 % CI – 95 % konfidensintervall; Mutant – 23S rRNA-mutation i positionerna A2058G, A2059G, A2058T, A2058C och A2059C (*E. coli*-numrering); Vildtyp – frånvaro av mutation i dessa positioner

^ The ResistancePlus® MG(675)-kittet detekterade 1 sann M. genitalium-mutant med referenstest, tabellen representerar lösta resultat

\* The ResistancePlus® MG(675)-kittet detekterade 1 sann M. genitalium-negativ med referenstest, tabellen representerar lösta resultat

<sup>#</sup> 1 prov exkluderades från analysen eftersom detta sekvenserades som blandad vildtyp och mutant

| Tabell 25. Klinisk resultatanalys i enlighet med prov (klinisk studie 4) |                                                                                                   |       |                                                      |  |  |  |  |
|--------------------------------------------------------------------------|---------------------------------------------------------------------------------------------------|-------|------------------------------------------------------|--|--|--|--|
| Prov                                                                     | Förväntad <i>M. genitalium</i> -<br>negativ Förväntade <i>M. genitalium</i> ,<br>23S rRNA vildtyp |       | Förväntade <i>M. genitalium</i> ,<br>23S rRNA-mutant |  |  |  |  |
| Urin från man                                                            | 26/26                                                                                             | 5/5   | 15/15                                                |  |  |  |  |
| Urinrörssvabb från man                                                   | 15/15                                                                                             | 3/3   | 11/12 <sup>1</sup>                                   |  |  |  |  |
| Cervixsvabb från kvinna                                                  | 16/16                                                                                             | 11/11 | 2/3 <sup>3</sup>                                     |  |  |  |  |
| Vaginalsvabb från kvinna                                                 | 20/20                                                                                             | 15/15 | 5/5                                                  |  |  |  |  |
| Rektalsvabb från man                                                     | 19/22 <sup>1</sup>                                                                                | 5/5   | 8/8                                                  |  |  |  |  |
| Rektalsvabb från kvinna                                                  | 7/7                                                                                               | 3/3   | 0/0                                                  |  |  |  |  |
| Svalgsvabb från man                                                      | 5/5                                                                                               | 0/0   | 1/1                                                  |  |  |  |  |
| Svalgsvabb från kvinna                                                   | 2/2                                                                                               | 0/0   | 0/0                                                  |  |  |  |  |

<sup>1</sup> Rektalsvabb från man: 3 *M. genitalium*-negativa felnämnda som *M. genitalium*-positiva

<sup>2</sup> Urinrörssvabb från man: 1 M. genitalium 23S rRNA mutation positiv felnämnd som M. genitalium 23S rRNA mutation negativ

<sup>3</sup> Cervixsvabb från kvinna: 1 M. genitalium 23S rRNA mutation positiv felnämnd som M. genitalium 23S rRNA mutation negativ

#### 16.1.5 Klinisk studie 5

En retrospektiv studie utfördes på Royal Women's Hospital (RWH), Melbourne, Australien med urinprover och svabbar insamlade med Aptima® mellan juni 2017 och november 2017. Matchande patientprover bestod av 98 *M. genitalium*-positiva och 87 på varandra följande *M. genitalium*-negativa, insamlade som ren urin (rutinprov) eller med Aptima® Urine Specimen Collection-kit (Hologic) eller som torr svabb (rutinprov) eller med Aptima® Unisex Swab Specimen Collection-kit (Hologic). De 185 proverna bestod av 122 urin, 18 rektalsvabbar, 15 cervixsvabbar och 25 vaginalsvabbar. För att fastställa prestandan hos Aptima®-insamlade prover med *ResistancePlus*® MG-kittet, jämfördes detektion av *M. genitalium* och 23S rRNA-mutant med kliniska diagnostikresultat som erhållits av *ResistancePlus*® MG-kittet (SpeeDx) med användning av rutinprovet. Tester av Aptima®-insamlade prover genomfördes på LC480 II, efter provextraktion på MagNA Pure 96 Instrument med MagNA Pure 96 DNA and Viral NA Small Volume Kit med hjälp av protokollet Viral NA Universal LV 1000. Kliniska diagnostikresultat från RWH, som erhölls från ett matchat diagnostiskt prov som testats med *ResistancePlus*® MG-kittet (SpeeDx), antogs som det sanna resultatet för *M. genitalium*. För detektionen av 23S rRNA mutant jämfördes resultatet med det diagnostiska resultatet och Sanger-sekvensering.

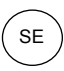

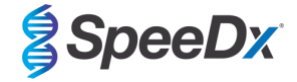

Sensitiviteten och specificiteten för **Resistance**Plus<sup>®</sup> MG-kittet för detektion av *M. genitalium* och 23S rRNA-mutantdetektion visas i **Tabell 26**. Analys av detektion av 23S rRNA-mutation inkluderade endast prover där mutantstatus kunde fastställas. Analys av resultaten i enlighet med provtyp visas i **Tabell 27**.

| Tabell 26. Klinisk utvärdering av <i>ResistancePlus<sup>®</sup></i> MG-kittet (klinisk studie 5) |                                           |                                                                               |                      |               |                               |                                                                                       |         |
|--------------------------------------------------------------------------------------------------|-------------------------------------------|-------------------------------------------------------------------------------|----------------------|---------------|-------------------------------|---------------------------------------------------------------------------------------|---------|
|                                                                                                  |                                           | Detektion av <i>M. genitalium</i><br><i>ResistancePlus®</i> MG<br>(rutinprov) |                      |               |                               | 23S rRNA-detektion av mutera<br>bakterier<br><i>ResistancePlus®</i> MG<br>(rutinprov) |         |
|                                                                                                  |                                           | Positiv Negativ                                                               |                      |               |                               | Mutant                                                                                | Vildtyp |
| ResistancePlus®                                                                                  | Positiv                                   | 94                                                                            | 3                    |               | Mutant detekterad             | 65                                                                                    | 0       |
| Aptima-prov)                                                                                     | MG (med 1 mL<br>Aptima-prov) Negativ 4 84 |                                                                               | Mutant ej detekterad | 1*            | 28                            |                                                                                       |         |
|                                                                                                  |                                           |                                                                               |                      |               |                               |                                                                                       |         |
| Sensitivitet 95,9 % (95 % Cl 89,9–98,9 %)                                                        |                                           | CI 89,9–98,9 %)                                                               |                      | Sensitivitet  | 98,5 % (95 % CI 91,8–100,0 %) |                                                                                       |         |
| <b>Specificitet</b> 96,6 % (95 % Cl 90,3–99,3 %)                                                 |                                           |                                                                               | Specificitet         | 100,0 % (95 % | % CI 87,7–100,0 %)            |                                                                                       |         |

\* Provet kunde inte sekvenseras

| Tabell 27. Klinisk resultatanalys i enlighet med provtyp (klinisk studie 5) |                                             |                                            |                                                      |  |  |  |  |
|-----------------------------------------------------------------------------|---------------------------------------------|--------------------------------------------|------------------------------------------------------|--|--|--|--|
| Prov                                                                        | Förväntad <i>M. genitalium</i> -<br>negativ | Förväntade <i>M. genitalium</i><br>vildtyp | Förväntade <i>M. genitalium</i> ,<br>23S rRNA-mutant |  |  |  |  |
| Urin                                                                        | 50/52 <sup>1</sup>                          | 21/22 <sup>1</sup>                         | 45/48 <sup>1</sup>                                   |  |  |  |  |
| Cervixsvabb                                                                 | 11/11                                       | 1/1                                        | 3/3                                                  |  |  |  |  |
| Vaginalsvabb                                                                | 14/15 <sup>2</sup>                          | 3/42                                       | 6/6                                                  |  |  |  |  |
| Rektalsvabb                                                                 | 9/9                                         | 3/3                                        | 5/6 <sup>3</sup>                                     |  |  |  |  |
| Analsvabb                                                                   | 0/0                                         | 0/0                                        | 5/5                                                  |  |  |  |  |

Mutant – 23S rRNA-mutation i positionerna A2058G, A2059G, A2058T, A2058C, A2059C (*E.coli*-numrering); Vildtyp – frånvaro av mutation i dessa positioner

<sup>1</sup> Urinprov: 2 *M. genitalium*-negativa felnämnda som *M. genitalium* vildtyp respektive mutant; 1 *M. genitalium* vildtyp felnämnd som *M. genitalium*-negativ; 2 *M. genitalium*-mutanter felnämnda som *M. genitalium* vildtyp, 1 *M. genitalium*-mutant felnämnd som *M. genitalium*-negativ

<sup>2</sup> Vaginalsvabb: 1 *M. genitalium*-negativ felnämnd som *M. genitalium* vildtyp; 1 *M. genitalium* vildtyp felnämnd som *M. genitalium*-negativ

<sup>3</sup> Rektalsvabb: 1 M. genitalium-mutant felnämnd som M. genitalium-negativ

#### 16.1.6 Klinisk studie 6

En retrospektiv klinisk studie genomfördes vid University of Queensland Centre for Clinical Research (UQCCR), Australien, med hjälp av cobas<sup>®</sup> x480-extrakt från urin- och svabbprover som samlades in mellan februari 2017 och februari 2019. Proven bestod av 85 *M. genitalium*-positiva och 84 *M. genitalium*-negativa extrakt, som ursprungligen samlades in som ren urin eller med cobas<sup>®</sup> PCRmedieinsamlingskit (Roche) och extraherades på cobas<sup>®</sup> x480-instrumentet (cobas<sup>®</sup> 4800, Roche) med hjälp av protokollet "Full Workflow" och "CT/NG", utan tillsättning av SpeeDx Internal Control Cells (Interna kontrollceller). De 169 extrakten bestod av 28 rektalsvabbar, 13 vaginalsvabbar, 5 vaginalsekret, 15 cervixsvabbar, 1 ektocervixsvabb, 5 urinrörssvabbar, 5 svalgsvabbar, 1 penissvabb, 1 svabb från mans urinrör, 1 munsvabb samt 83 prover med manligt urin och 11 prover med kvinnligt urin.

För att fastställa prestanda för cobas<sup>®</sup>-extrakt med **Resistance**Plus<sup>®</sup> MG<sub>(550)</sub>-kittet jämfördes detektion av *M. genitalium* med det rutinmässiga diagnostikresultatet (MgPa PCR-analys (Trembizki *et al.*, 2017)) och 23S rRNA-mutantdetektion jämfördes med Sangersekvensering. **Resistance**Plus<sup>®</sup> MG<sub>(550)</sub>-kittet användes på ABI 7500 Fast Dx. Sensitiviteten och specificiteten för **Resistance**Plus<sup>®</sup> MG<sub>(550)</sub>-kittet för detektion av *M. genitalium* och 23S rRNA-mutantdetektion visas i **Tabell 28**. Analys av detektion av 23S rRNAmutation inkluderade endast prover där mutantstatus kunde fastställas. Analys av resultaten i enlighet med provtyp visas i **Tabell 29**. 23S rRNA-mutationsanalys visas i **Tabell 30**.

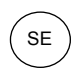

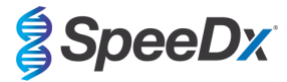

| Tabell 28. Klinisk utvärdering av <i>ResistancePlus®</i> MG <sub>(550)</sub> -kittet (klinisk studie 6) |                                                |                                |              |               |                                 |                                              |                  |
|----------------------------------------------------------------------------------------------------|------------------------------------------------|--------------------------------|--------------|---------------|---------------------------------|----------------------------------------------|------------------|
|                                                                                                    | Detektion av <i>M. genitalium</i><br>MgPa qPCR |                                |              |               | 23S rRNA<br>muterac<br>Sanger-s | -detektion av<br>le bakterier<br>ekvensering |                  |
| Positiv Negativ                                                                                         |                                                |                                |              | Mutant        | Vildtyp                         |                                              |                  |
| ResistancePlus®                                                                                         | Positiv                                        | 80                             | 0            |               | Mutant detekterad               | 49^                                          | 0                |
| MG(550)                                                                                                 | Negativ                                        | 5                              | 84           |               | Mutant ej detekterad            | 0                                            | 25               |
|                                                                                                    |                                                |                                |              |               |                                 |                                              |                  |
| Sensitivitet 94,1 % (95 % Cl 86,8–98,1 %)                                                               |                                                |                                | Sensitivitet | 100,0 % (95 % | CI 92,8-100,0 %)                |                                              |                  |
|                                                                                                    | Specificitet                                   | 100,0 % (95 % CI 95,7–100,0 %) |              |               | Specificitet                    | 100,0 % (95 %                                | CI 86,3–100,0 %) |

^1 vaginalprov gav ett blandat vildtyp-/A2059G-sekvenseringsresultat som korrekt identifierades som mutant av *ResistancePlus*<sup>®</sup> MG<sub>(550)</sub>-analysen

| Tabell 29. Klinisk resultatanalys i enlighet med prov (klinisk studie 6) * |                                              |                                                       |                                                      |  |  |  |  |
|----------------------------------------------------------------------------|----------------------------------------------|-------------------------------------------------------|------------------------------------------------------|--|--|--|--|
| Prov                                                                       | Förväntade <i>M. genitalium</i> -<br>negativ | Förväntade <i>M. genitalium</i> ,<br>23S rRNA vildtyp | Förväntade <i>M. genitalium</i> ,<br>23S rRNA-mutant |  |  |  |  |
| Urin från man                                                              | 42/42                                        | 13/13                                                 | 26/27 <sup>1</sup>                                   |  |  |  |  |
| Urin från kvinna                                                           | 6/6                                          | 1/1                                                   | 3/3 <sup>2</sup>                                     |  |  |  |  |
| Cervixsvabb                                                                | 5/5                                          | 6/6                                                   | 2/2 <sup>3</sup>                                     |  |  |  |  |
| Ektocervixsvabb                                                            | 1/1                                          | -                                                     | -                                                    |  |  |  |  |
| Vaginalsvabb                                                               | 1/1                                          | 1/2                                                   | 7/74^                                                |  |  |  |  |
| Vaginalsekret                                                              | 2/2                                          | 2/2                                                   | 1/1 <sup>5</sup>                                     |  |  |  |  |
| Rektalsvabb från man                                                       | 17/17                                        | 1/1                                                   | 7/86                                                 |  |  |  |  |
| Rektalsvabb från kvinna                                                    | 1/1                                          | -                                                     | -                                                    |  |  |  |  |
| Urinrörssvabb från man                                                     | 3/3                                          | -                                                     | 2/27                                                 |  |  |  |  |
| Svalgsvabb från man                                                        | 5/5                                          | -                                                     | -                                                    |  |  |  |  |
| Penissvabb                                                                 | -                                            | 1/1                                                   | -                                                    |  |  |  |  |
| Svabb från mans urinrör                                                    | -                                            | -                                                     | 1/1 <sup>8</sup>                                     |  |  |  |  |
| Munsvabb från man                                                          | 1/1                                          | -                                                     | -                                                    |  |  |  |  |

# 6 prover exkluderades eftersom sekvensering misslyckades och sann status för 23S inte kunde fastställas. Dessa prover utgjordes av: 2 cervix-, 2 urin-, 1 vaginal- och 1 rektalprov

<sup>1</sup> Urinprov från man: 8 A2058G, 3 A2058T och 15 A2059G korrekt identifierade; 1 A2058T identifierades felaktigt som *M. genitalium* inte detekterad

<sup>2</sup> Urinprov från kvinna: 2 A2058G och 1 A2059G korrekt identifierade

<sup>3</sup> Cervixsvabb: 2 A2058G korrekt identifierade

<sup>4</sup> Vaginalsvabb: 3 A2058G, 2 A2058T och 1 A2059G korrekt identifierade; ^ 1 vaginalsvabb identifierades som en blandning av vildtyp/A2059G

<sup>5</sup> Vaginalsekret (HVS): 1 A2059G korrekt identifierad

<sup>6</sup> Rektalsvabb från man: 5 A2059G, 1 A2058T och 1 A2058G korrekt identifierade; 1 A2058G identifierades felaktigt som *M. genitalium* inte detekterad

<sup>7</sup> Urinrörssvabb från man: 2 A2059G korrekt identifierade

<sup>8</sup> Svabb från mans urinrör: 1 A2059G korrekt identifierat

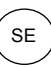

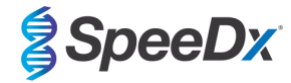

| Tabell 30. Analys av <i>M. genitalium</i> 23SrRNA-mutationsanalys (klinisk studie 6) |                    |  |  |  |  |  |
|--------------------------------------------------------------------------------------|--------------------|--|--|--|--|--|
| Referensresultat^ Resultat av ResistancePlus® MG                                     |                    |  |  |  |  |  |
| Vildtyp                                                                              | 25/26 <sup>1</sup> |  |  |  |  |  |
| A2058G                                                                               | 16/17 <sup>2</sup> |  |  |  |  |  |
| A2059G                                                                               | 27/27 <sup>3</sup> |  |  |  |  |  |
| A2058T                                                                               | 6/7 <sup>4</sup>   |  |  |  |  |  |
| A2058C                                                                               | -                  |  |  |  |  |  |
| A2059C                                                                               | -                  |  |  |  |  |  |

^ Endast för *M. genitalium*-positiva prover

<sup>1</sup> Vildtyp: 1 vaginalsvabb felnämnd som *M. genitalium* inte detekterad

<sup>2</sup>A2058G: 1 rektalsvabb felnämnd som *M. genitalium* inte detekterad

 $^{\rm 3}$  A2059G: 1 vaginalsvabb blandad vildtyp/A2059G korrekt identifierad som  $\it M.$  genitalium, 23S-mutation detekterad

 $^{\rm 4}$  A2058T: 1 svabb med manligt urin felbenämnd som *M. genitalium* inte detekterad

#### 16.1.7 Klinisk studie 7

En retrospektiv klinisk studie genomfördes vid Microbiological Diagnostic Unit Public Health Unit (MDU), Victoria, Australien, med hjälp av torra svabbar och rent urin som samlats in mellan oktober 2018 och januari 2019. Proven bestod av 59 *M. genitalium*-positiva och 31 *M. genitalium*-negativa prover, inklusive 15 analsvabbar, 19 vaginalsvabbar, 2 vaginalsekret, 8 cervix, 1 urinrörssvabb samt 45 prover med manligt urin.

**Resistance***Plus*<sup>®</sup> MG-kittet användes på LC480 II, efter provextraktion på QIAsymphony SP (QIAGEN)-instrumentet med hjälp av DSP Virus/Pathogen Mini-kittet och protokollet Complex200\_V6\_DSP. Resultaten jämfördes med de rutinmässiga diagnostikresultaten som erhölls från **Resistance***Plus*<sup>®</sup> MG-kittet (SpeeDx) med hjälp av prover som extraherats på MagNA Pure 96 Instrument (MP96). För diskordanta resultat utfördes ett 16S rRNA qPCR-test (Twin 2011) för detektion av *M. genitalium* och 23S rRNA-mutantdetektion utfördes med Sanger-sekvensering (Twin 2012). Sensitiviteten och specificiteten för **Resistance***Plus*<sup>®</sup> MG-kittet för detektion av *M. genitalium* och 23S rRNA-mutantdetektion visas i **Tabell 31**. Analys av detektion av 23S rRNA-mutation inkluderade endast prover där mutantstatus kunde fastställas. Analys av resultat i enlighet med provtyp visas i **Tabell 32**.

| Tabell 31. Klinisk utvärdering av <i>ResistancePlus®</i> MG-kittet (klinisk studie 7) |         |                                                                       |         |  |                                       |                                                          |                 |
|---------------------------------------------------------------------------------------|---------|-----------------------------------------------------------------------|---------|--|---------------------------------------|----------------------------------------------------------|-----------------|
|                                                                                       |         | Detektion av <i>M. genitalium</i><br><i>ResistancePlus®</i> MG (MP96) |         |  | 23S rRNA-<br>muterade<br>ResistancePl | detektion av<br>e bakterier<br>us <sup>®</sup> MG (MP96) |                 |
|                                                                                       |         | Positiv                                                               | Negativ |  |                                       | Mutant                                                   | Vildtyp         |
| ResistancePlus <sup>®</sup>                                                           | Positiv | 54                                                                    | 0%      |  | Mutant detekterad                     | 28                                                       | 1#              |
| (QIAsymphony SP)                                                                      | Negativ | 1*                                                                    | 34      |  | Mutant ej detekterad                  | 1#                                                       | 22              |
|                                                                                       |         |                                                                       |         |  |                                       |                                                          |                 |
| Sensitivitet                                                                          |         | 98,2 % (95 % CI 90,3–100,0 %)                                         |         |  | Sensitivitet                          | 96,6 % (95 %                                             | CI 82,2–99,9 %) |
| Specificitet                                                                          |         | 100,0 % (95 % Cl 89,7–100,0 %)                                        |         |  | Specificitet                          | 95,7 % (95 %                                             | CI 78,1–99,9 %) |

\* ResistancePlus® MG-kittet detekterade 6 sanna M. genitalium-negativa prover som var positiva med referenstest, tabellen visar lösta resultat

<sup>%</sup> ResistancePlus<sup>®</sup> MG-kittet detekterade 2 sanna *M. genitalium*-positiva prover som var negativa med referenstest, tabellen visar lösta resultat <sup>#</sup>2 diskordanta urinprover kunde inte lösas eftersom sekvensering misslyckades

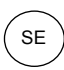

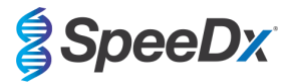

| Tabell 32. Klinisk resultatanalys i enlighet med prov (klinisk studie 7) * |                                                                                                    |                  |                                                      |  |  |  |  |
|----------------------------------------------------------------------------|----------------------------------------------------------------------------------------------------|------------------|------------------------------------------------------|--|--|--|--|
| Prov                                                                       | Förväntade <i>M. genitalium</i> -<br>negativ Förväntade <i>M. genitalium</i> ,<br>23S rRNA vildtyp |                  | Förväntade <i>M. genitalium</i> ,<br>23S rRNA-mutant |  |  |  |  |
| Urin från man                                                              | 17/17                                                                                              | 9/9              | 12/14 <sup>1</sup>                                   |  |  |  |  |
| Urin från kvinna                                                           | 1/1                                                                                                | 1/2 <sup>2</sup> | 1/1                                                  |  |  |  |  |
| Cervixsvabb                                                                | 3/3                                                                                                | 2/2              | 3/3                                                  |  |  |  |  |
| Vaginalsvabb                                                               | 8/8 <sup>#</sup>                                                                                   | 7/7              | 3/3                                                  |  |  |  |  |
| Vaginalsekret                                                              | 1/1                                                                                                | 1/1              | -                                                    |  |  |  |  |
| Analsvabb från man                                                         | 4/4                                                                                                | 2/2              | 8/8                                                  |  |  |  |  |
| Urinrörssvabb från man                                                     | _                                                                                                  | _                | 1/1                                                  |  |  |  |  |

<sup>#</sup> 1 vaginalsvabb exkluderades eftersom den genererade ett ogiltigt resultat med **Resistance**Plus<sup>®</sup> MG-kittet

<sup>1</sup> Urinprov från man: 1 *M. genitalium* 23S rRNA vildtyp felaktigt identifierad som *M. genitalium* inte detekterad; 1 *M. genitalium* 23S rRNA-mutant felaktigt identifierad som *M. genitalium* detekterad, 23S-mutation inte detekterad

<sup>2</sup> Urinprov från kvinna: 1 felaktigt identifierad som *M. genitalium* detekterad, 23S rRNA-mutation detekterad

## 16.2 Analytisk prestanda

#### 16.2.1 <u>Reproducerbarhet och repeterbarhet</u>

**Resistance***Plus*<sup>®</sup> MG-kittets reproducerbarhet och repeterbarhet på LC480 II bedömdes med hjälp av kvantifierad syntetisk mall för *M. genitalium* MgPa och 23S rRNA-målen (A2058G, A2059G, A2058T, A2058C och A2059C) vid 10 000 och 3x LOD-kopior per reaktion med användning av 6 replikat (om ingenting annat anges). Experimenten utfördes på LC480 II.

För att fastställa variabiliteten från sats till sats, testades två satser, körda på en maskin och genomförda av en användare (**Tabell 33**). De två satserna visade god reproducerbarhet med variationskoefficient (%CV) mellan 0,35–2,37 % för alla mål.

| Tabell 33. Variabilitet från lot till lot (sats till sats) |                  |       |      |              |
|------------------------------------------------------------|------------------|-------|------|--------------|
|                                                            | Genomsnittlig Cq | STDEV | % CV | Antal prover |
| MgPa 10 000 kopior                                         | 16,9             | 0,15  | 0,89 | 12/12        |
| MgPa 30 kopior                                             | 25,5             | 0,52  | 2,05 | 12/12        |
| A2058G 10 000 kopior                                       | 20,4             | 0,48  | 2,37 | 12/12        |
| A2058G 36 kopior                                           | 27,8             | 0,43  | 1,54 | 12/12        |
| A2059G 10 000 kopior                                       | 18,0             | 0,06  | 0,35 | 12/12        |
| A2059G 30 kopior                                           | 25,6             | 0,50  | 1,94 | 12/12        |
| A2058T 10 000 kopior                                       | 18,7             | 0,09  | 0,46 | 12/12        |
| A2058T 30 kopior                                           | 26,2             | 0,30  | 1,14 | 12/12        |
| A2058C 10 000 kopior                                       | 17,7             | 0,13  | 0,75 | 12/12        |
| A2058C 30 kopior                                           | 25,4             | 0,29  | 1,15 | 12/12        |
| A2059C 10 000 kopior                                       | 19,2             | 0,08  | 0,42 | 12/12        |
| A2059C 45 kopior                                           | 25,0             | 0,26  | 1,03 | 12/12        |

För att fastställa variabilitet från dag till dag, utfördes tester under tre dagar av en användare på samma maskin (**Tabell 34**). De tre körningarna visade god reproducerbarhet mellan olika dagar med variationskoefficient mellan 0,44–2,31 % för alla mål.

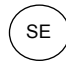

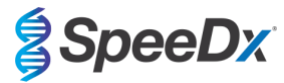

| Tabell 34. Variabilitet från dag till dag |                  |       |      |              |
|-------------------------------------------|------------------|-------|------|--------------|
|                                           | Genomsnittlig Cq | STDEV | % CV | Antal prover |
| MgPa 10 000 kopior                        | 17,0             | 0,18  | 1,09 | 18/18        |
| MgPa 30 kopior                            | 25,6             | 0,59  | 2,31 | 18/18        |
| A2058G 10 000 kopior                      | 20,2             | 0,37  | 1,83 | 18/18        |
| A2058G 36 kopior                          | 27,9             | 0,51  | 1,84 | 18/18        |
| A2059G 10 000 kopior                      | 18,1             | 0,24  | 1,34 | 18/18        |
| A2059G 30 kopior                          | 25,7             | 0,32  | 1,23 | 18/18        |
| A2058T 10 000 kopior                      | 18,7             | 0,23  | 1,22 | 18/18        |
| A2058T 30 kopior                          | 26,3             | 0,31  | 1,17 | 18/18        |
| A2058C 10 000 kopior                      | 17,8             | 0,16  | 0,88 | 18/18        |
| A2058C 30 kopior                          | 25,5             | 0,31  | 1,22 | 18/18        |
| A2059C 10 000 kopior                      | 19,2             | 0,08  | 0,44 | 18/18        |
| A2059C 45 kopior                          | 25,0             | 0,46  | 1,82 | 18/18        |

För att fastställa variabilitet från körning till körning jämfördes tre körningar av realtids-PCR, utförda på samma dag av samma användare (**Tabell 35**). De tre körningarna visade god reproducerbarhet med variationskoefficient mellan 0,40-3,20 %. för alla mål.

| Tabell 35. Variabilitet från körning till körning |                  |       |      |              |
|---------------------------------------------------|------------------|-------|------|--------------|
|                                                   | Genomsnittlig Cq | STDEV | % CV | Antal prover |
| MgPa 10 000 kopior                                | 17,0             | 0,07  | 0,40 | 18/18        |
| MgPa 30 kopior                                    | 25,7             | 0,47  | 1,83 | 18/18        |
| A2058G 10 000 kopior                              | 19,8             | 0,63  | 3,20 | 18/18        |
| A2058G 36 kopior                                  | 27,5             | 0,51  | 1,85 | 18/18        |
| A2059G 10 000 kopior                              | 18,4             | 0,11  | 0,61 | 18/18        |
| A2059G 30 kopior                                  | 25,7             | 0,39  | 1,52 | 18/18        |
| A2058T 10 000 kopior                              | 18,7             | 0,22  | 1,18 | 18/18        |
| A2058T 30 kopior                                  | 26,4             | 0,42  | 1,59 | 18/18        |
| A2058C 10 000 kopior                              | 17,8             | 0,08  | 0,46 | 18/18        |
| A2058C 30 kopior                                  | 25,5             | 0,31  | 1,22 | 18/18        |
| A2059C 10 000 kopior                              | 19,2             | 0,15  | 0,76 | 18/18        |
| A2059C 45 kopior                                  | 25,2             | 0,40  | 1,57 | 18/18        |

För att fastställa variabiliteten mellan användare jämfördes två körningar från två användare (**Tabell 36**). De två körningarna från olika användare visade god reproducerbarhet med en variationskoefficient på 0,54–1,86 % för alla mål.

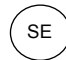

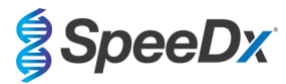

| Tabell 36. Användarvariabilitet |                  |       |      |              |
|---------------------------------|------------------|-------|------|--------------|
|                                 | Genomsnittlig Cq | STDEV | % CV | Antal prover |
| MgPa 10 000 kopior              | 16,8             | 0,12  | 0,73 | 12/12        |
| MgPa 30 kopior                  | 25,3             | 0,41  | 1,61 | 12/12        |
| A2058G 10 000 kopior            | 20,2             | 0,24  | 1,21 | 12/12        |
| A2058G 36 kopior                | 27,9             | 0,45  | 1,62 | 12/12        |
| A2059G 10 000 kopior            | 17,9             | 0,10  | 0,58 | 12/12        |
| A2059G 30 kopior                | 25,5             | 0,39  | 1,53 | 12/12        |
| A2058T 10 000 kopior            | 18,6             | 0,10  | 0,54 | 12/12        |
| A2058T 30 kopior                | 26,1             | 0,31  | 1,20 | 12/12        |
| A2058C 10 000 kopior            | 17,7             | 0,13  | 0,71 | 12/12        |
| A2058C 30 kopior                | 25,2             | 0,27  | 1,06 | 12/12        |
| A2059C 10 000 kopior            | 19,1             | 0,16  | 0,83 | 12/12        |
| A2059C 45 kopior                | 24,9             | 0,46  | 1,86 | 12/12        |

För att fastställa variabiliteten mellan instrument jämfördes två körningar från två maskiner, utförda av samma användare (**Tabell 37**). Körningarna från olika instrument visade god reproducerbarhet med en variationskoefficient på 0,21–2,62 % för alla mål.

| Tabell 37. Instrumentvariabilitet |                  |       |      |              |
|-----------------------------------|------------------|-------|------|--------------|
|                                   | Genomsnittlig Cq | STDEV | % CV | Antal prover |
| MgPa 10 000 kopior                | 16,7             | 0,10  | 0,60 | 12/12        |
| MgPa 30 kopior                    | 25,4             | 0,67  | 2,62 | 12/12        |
| A2058G 10 000 kopior              | 20,0             | 0,07  | 0,33 | 12/12        |
| A2058G 36 kopior                  | 27,8             | 0,51  | 1,82 | 12/12        |
| A2059G 10 000 kopior              | 17,8             | 0,05  | 0,30 | 12/12        |
| A2059G 30 kopior                  | 25,3             | 0,36  | 1,41 | 12/12        |
| A2058T 10 000 kopior              | 18,5             | 0,09  | 0,50 | 12/12        |
| A2058T 30 kopior                  | 25,9             | 0,30  | 1,16 | 12/12        |
| A2058C 10 000 kopior              | 17,6             | 0,13  | 0,75 | 12/12        |
| A2058C 30 kopior                  | 25,3             | 0,36  | 1,44 | 12/12        |
| A2059C 10 000 kopior              | 18,9             | 0,04  | 0,21 | 12/12        |
| A2059C 45 kopior                  | 24,8             | 0,46  | 1,85 | 12/12        |

För att fastställa variabiliteten inom körning jämfördes tre experiment, inställda separat av samma användare genom körning av varje mål på samma platta (**Tabell 38**). De tre experimenten visade god reproducerbarhet med variationskoefficient mellan 0,57–3,12 % för alla mål.

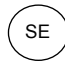

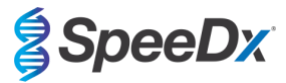

| Tabell 38. Variabilitet inom körning |                  |       |      |              |
|--------------------------------------|------------------|-------|------|--------------|
|                                      | Genomsnittlig Cq | STDEV | % CV | Antal prover |
| MgPa 10 000 kopior                   | 17,3             | 0,36  | 2,09 | 18/18        |
| MgPa 30 kopior                       | 25,9             | 0,81  | 3,12 | 18/18        |
| A2058G 10 000 kopior                 | 20,2             | 0,11  | 0,57 | 18/18        |
| A2058G 36 kopior                     | 28,0             | 0,65  | 2,31 | 18/18        |
| A2059G 10 000 kopior                 | 17,9             | 0,15  | 0,83 | 18/18        |
| A2059G 30 kopior                     | 25,8             | 0,38  | 1,46 | 18/18        |
| A2058T 10 000 kopior                 | 18,8             | 0,12  | 0,66 | 18/18        |
| A2058T 30 kopior                     | 26,8             | 0,38  | 1,41 | 18/18        |
| A2058C 10 000 kopior                 | 17,8             | 0,15  | 0,83 | 18/18        |
| A2058C 30 kopior                     | 25,5             | 0,36  | 1,41 | 18/18        |
| A2059C 10 000 kopior                 | 19,0             | 0,14  | 0,76 | 18/18        |
| A2059C 45 kopior                     | 25,0             | 0,42  | 1,66 | 18/18        |

#### 16.2.2 Analytisk sensitivitet

**Resistance**Plus<sup>®</sup> MG-kittets analytiska sensitivitet på LC480 II fastställdes genom att köra begränsade utspädningsserier med kvantifierad syntetisk mall för *M. genitalium* MgPa och 23S rRNA-målen (A2058G, A2059G, A2058T, A2058C och A2059C). Sensitiviteten för varje mål fastställdes som antalet kopior per reaktion med ≥ 95 % detektion som visas i **Tabell 39**.

| Tabell 39. Analytisk sensitivitet |                                             |  |
|-----------------------------------|---------------------------------------------|--|
|                                   | Analytisk sensitivitet<br>(kopior/reaktion) |  |
| MgPa                              | 10                                          |  |
| A2058G                            | 12                                          |  |
| A2059G                            | 10                                          |  |
| A2058T                            | 10                                          |  |
| A2058C                            | 10                                          |  |
| A2059C                            | 15                                          |  |

#### 16.2.3 Analytisk specificitet

Den här studien genomfördes för att utvärdera **Resistance**Plus<sup>®</sup> MG-kittet när icke-målorganismer förekommer i höga koncentrationer. En panel utvärderades med 65 mikroorganismer (4 virus, 2 protozooner, 4 svampar och 55 bakterier) som representerar patogener eller flora som vanligtvis förekommer i det urogenitala systemet, eller som är nära besläktade med *M. genitalium.* Varje bakteriestam testades i koncentrationen 1 x 10<sup>6</sup> genom/mL, såvida inte annat anges. Virusstammar testades i koncentrationer 1 x 10<sup>5</sup> genom/mL, såvida inte annat anges. Alla andra organismer testades enligt angivna koncentrationer. Alla organismer kvantifierades med hjälp av realtids-PCR, förutom de som kvantifierades som kolonibildande enheter (CFU) eller plackbildande enheter (PFU) (**Tabell 40**). Alla mikroorganismer testades i tre exemplar. Alla mikroorganismer som testades späddes ut i negativ klinisk matris (antingen urin- eller vaginalsvabb).

Resultaten indikerade att ingen av dessa organismer genererade falskt positiva resultat i de *M. genitalium*-negativa matriserna (**Tabell 40**).
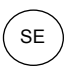

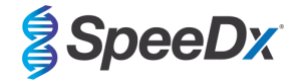

En *in silico*-analys utfördes också för att utvärdera om oligonukleotider i **Resistance**Plus<sup>®</sup> MG-analysen kunde amplifiera och detektera nukleinsyrasekvenser från icke-målorganismer som finns i BLAST. Inga signifikanta interaktioner detekterades.

| Tabell 40. Mikroorganismer testade för analytisk specificitet |                     |                                             |                                                   |                                       |                             |  |  |  |  |
|---------------------------------------------------------------|---------------------|---------------------------------------------|---------------------------------------------------|---------------------------------------|-----------------------------|--|--|--|--|
| Organism Koncentration<br>(genom/mL)                          |                     | Organism                                    | Koncentration<br>(genom/mL)                       | Organism                              | Koncentration<br>(genom/mL) |  |  |  |  |
| Actinomyces israelii                                          | 1 x 10 <sup>6</sup> | HIV-1 <sup>^</sup>                          | 1 x 10 <sup>3</sup>                               | Mycoplasma pirum (2)*                 | 1 x 10 <sup>6</sup>         |  |  |  |  |
| Atopobium vaginae                                             | 1 x 10 <sup>6</sup> | HPV typ 18 (HeLa-celler)^                   | 1 x 10 <sup>5</sup>                               | Mycoplasma pneumoniae (6)*            | 1 x 10 <sup>6</sup>         |  |  |  |  |
| Bacterioides fragilis                                         | 1 x 10 <sup>6</sup> | Klebsiella oxytoca                          | 1 x 10 <sup>6</sup>                               | Mycoplasma primatum                   | 1 x 10 <sup>6</sup>         |  |  |  |  |
| Bifidobacterium adolescentis                                  | 1 x 10 <sup>6</sup> | Lactobacillus acidophilus                   | 1 x 10 <sup>6</sup>                               | Mycoplasma salivarium                 | 1 x 10 <sup>6</sup>         |  |  |  |  |
| Campylobacter jejuni                                          | 1 x 10 <sup>6</sup> | Lactobacillus crispatus                     | 1 x 10 <sup>6</sup>                               | Neisseria gonorrhoeae                 | 1 x 10 <sup>6</sup>         |  |  |  |  |
| Candida albicans                                              | 1 x 10 <sup>5</sup> | Lactobacillus jensenii                      | 1 x 10 <sup>6</sup>                               | Pentatrichomonas hominis <sup>#</sup> | 1 x 10 <sup>5</sup>         |  |  |  |  |
| Candida glabrata                                              | 1 x 10 <sup>6</sup> | Lactobacillus vaginalis 1 x 10 <sup>6</sup> |                                                   | Peptostreptococcus anaerobius         | 1 x 10 <sup>6</sup>         |  |  |  |  |
| Candida parapsilosis 1 x 10 <sup>6</sup>                      |                     | Listeria monocytogenes                      | 1 x 10 <sup>6</sup>                               | Prevotella bivia                      | 1 x 10 <sup>6</sup>         |  |  |  |  |
| Candida tropicalis                                            | 1 x 10 <sup>5</sup> | Mobiluncus curtisii                         | us curtisii 1 x 10 <sup>6</sup> Propionibacterium |                                       | 1 x 10 <sup>5</sup>         |  |  |  |  |
| Chlamydia trachomatis                                         | 1 x 10 <sup>6</sup> | Mycobacterium smegmatis 1 x 10 <sup>5</sup> |                                                   | Proteus mirabilis                     | 1 x 10 <sup>6</sup>         |  |  |  |  |
| Clostridium perfringens                                       | 1 x 10 <sup>6</sup> | Mycoplasma alvi                             | Mycoplasma alvi 1 x 10 <sup>6</sup> Proteus       |                                       | 1 x 10 <sup>6</sup>         |  |  |  |  |
| Corynebacterium genitalium                                    | 1 x 10 <sup>6</sup> | Mycoplasma amphoriforme (2)*                | 1 x 10 <sup>6</sup>                               | Pseudomonas aeruginosa                | 1 x 10 <sup>6</sup>         |  |  |  |  |
| Enterobacter aerogenes                                        | 1 x 10 <sup>6</sup> | Mycoplasma arginini                         | 1 x 10 <sup>6</sup>                               | Staphylococcus aureus                 | 1 x 10 <sup>6</sup>         |  |  |  |  |
| Enterobacter cloaceae                                         | 1 x 10 <sup>6</sup> | Mycoplasma buccale                          | 1 x 10 <sup>6</sup>                               | Staphylococcus saprophyticus          | 1 x 10 <sup>6</sup>         |  |  |  |  |
| Enterococcus fecalis                                          | 1 x 10 <sup>6</sup> | Mycoplasma fermentans                       | 1 x 10 <sup>6</sup>                               | Streptococcus agalactiae              | 1 x 10 <sup>6</sup>         |  |  |  |  |
| Fusobacterium nucleatum                                       | 1 x 10 <sup>6</sup> | Mycoplasma gallisepticum                    | 1 x 10 <sup>4</sup>                               | Streptococcus pyogenes                | 1 x 10 <sup>6</sup>         |  |  |  |  |
| Gardnerella vaginalis                                         | 1 x 10 <sup>6</sup> | Mycoplasma hominis                          | 1 x 10 <sup>6</sup>                               | Trichomonas vaginalis <sup>#</sup>    | 1 x 10 <sup>5</sup>         |  |  |  |  |
| Haemophilus ducreyi                                           | 1 x 10 <sup>6</sup> | Mycoplasma lipohilum                        | 1 x 10 <sup>4</sup>                               | Ureaplasma urealyticum                | 1 x 10 <sup>5</sup>         |  |  |  |  |
| Herpes simplex virus I                                        | 1 x 10 <sup>6</sup> | Mycoplasma orale                            | 1 x 10 <sup>6</sup>                               |                                       |                             |  |  |  |  |
| Herpes simplex virus II                                       | 1 x 10 <sup>6</sup> | Mycoplasma penetrans                        | 1 x 10 <sup>6</sup>                               |                                       |                             |  |  |  |  |

\* nummer inom parentes anger antalet stammar som testats

^ kvantifierad som PFU/mL

# kvantifierad som CFU/mL

### 16.2.4 Potentiellt interferande substanser

En studie om interferande substanser genomfördes för att undersöka om substanser eller åkommor som kan förekomma i urin- eller vaginalsvabbprover kan påverka **Resistance**Plus<sup>®</sup> MG-analysens prestanda. Panelen bestod av endogena substanser såsom blod, mucin, leukocyter och läkemedel (receptbelagda och receptfria) som kan användas för att behandla urogenitala åkommor. Alla substanser utvärderades genom mätning av prestandan av Internal Control (Intern kontroll), som övervakar extraktion och realtids-PCR-hämning. Alla testprover testades i tre exemplar. Substanserna späddes ut i negativ klinisk matris (antingen urin- eller vaginalsvabb), beroende på vad som var lämpligt.

Resultaten indikerade att ingen av substanserna eller åkommorna påverkade detektion av Internal Control (Intern kontroll) eller genererade falskt positiva resultat.

Resultaten sammanfattas i Tabell 41 och Tabell 42.

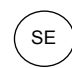

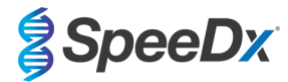

| Tabell 41. Potentiellt interferande substanser i urinprover |                           |                                                    |  |  |  |  |  |
|-------------------------------------------------------------|---------------------------|----------------------------------------------------|--|--|--|--|--|
| Klass/substans                                              | Produktnamn               | Testkoncentration                                  |  |  |  |  |  |
| Helblod                                                     |                           | 1 % v/v                                            |  |  |  |  |  |
| Sperma                                                      |                           | 5,0 % v/v                                          |  |  |  |  |  |
| Mukus                                                       | Mucin                     | 0,8 % w/v                                          |  |  |  |  |  |
| Antibiotiko                                                 | Azithromycin              | 1,8 mg/mL                                          |  |  |  |  |  |
| Antibiotika                                                 | Doxycyklin                | 3,6 mg/mL                                          |  |  |  |  |  |
|                                                             | Aspirin                   | 40 mg/mL                                           |  |  |  |  |  |
| Anaigetika                                                  | Paracetamol               | 3,2 mg/mL                                          |  |  |  |  |  |
| Intravaginala hormoner                                      |                           | 7 mg/mL Progesteron +<br>0,07 mg/mL Beta-estradiol |  |  |  |  |  |
| Leukocyter                                                  |                           | 10 <sup>5</sup> celler/mL                          |  |  |  |  |  |
| Albumin                                                     | Bovint serumalbumin       | 10 mg/mL                                           |  |  |  |  |  |
| Glukos                                                      |                           | 10 mg/mL                                           |  |  |  |  |  |
| Surt urin (pH 4,0)                                          | Urin + N-Acetyl-L-Cystein | pH 4,0                                             |  |  |  |  |  |
| Alkaliskt urin (pH 9,0)                                     | Urin + ammoniumcitrat     | рН 9,0                                             |  |  |  |  |  |
| Bilirubin                                                   |                           | 1 mg/mL                                            |  |  |  |  |  |

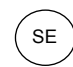

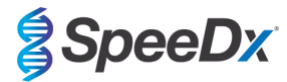

| Tabell 42. Potentiellt interferande substanser i vaginalsvabbprover |                                                                                             |                                                    |  |  |  |  |  |  |
|---------------------------------------------------------------------|---------------------------------------------------------------------------------------------|----------------------------------------------------|--|--|--|--|--|--|
| Klass/substans                                                      | Produktnamn                                                                                 | Testkoncentration                                  |  |  |  |  |  |  |
| Blod                                                                |                                                                                             | 60 % v/v                                           |  |  |  |  |  |  |
| Seminalplasma                                                       |                                                                                             | 5,0 % v/v                                          |  |  |  |  |  |  |
| Mukus                                                               | Mucin                                                                                       | 0,8 % w/v                                          |  |  |  |  |  |  |
|                                                                     | Vagisil Anti-Itch Crème (1.0 oz)                                                            | 0,25 % w/v                                         |  |  |  |  |  |  |
|                                                                     | K-Y Jelly (4.0 oz)                                                                          | 0,25 % w/v                                         |  |  |  |  |  |  |
|                                                                     | Options Gynol II Vaginal<br>Contraceptive Gel                                               | 0,25 % w/v                                         |  |  |  |  |  |  |
|                                                                     | Walgreens Clotrimazole Vaginal<br>Cream (1.5 oz)                                            | 0,25 % w/v                                         |  |  |  |  |  |  |
| Receptfria vaginala produkter och<br>preventivmedel                 | Vagisil Sensitive Skin Formula<br>Maximum Strength Anti-Itch<br>Creme with Oatmeal (1.0 oz) | 0,25 % w/v                                         |  |  |  |  |  |  |
|                                                                     | Vagisil ProHydrate Natural Feel<br>Internal Moisturizing Gel (0.2 oz x<br>8 pack)           | 0,25 % w/v                                         |  |  |  |  |  |  |
|                                                                     | Vagisil Daily Intimate Deodorant<br>Powder (8.0 oz)                                         | 0,25 % w/v                                         |  |  |  |  |  |  |
|                                                                     | Summer's Eve Medicated Douche                                                               | 0,25 % v/v                                         |  |  |  |  |  |  |
| Deodorant och puder                                                 | Summer's Eve Deodorant spray<br>(2.0 oz)                                                    | 0,25 % v/v                                         |  |  |  |  |  |  |
| Hemorrojdsalva                                                      | Preparation H Hemorrhoidal<br>Cream (0.9 oz)                                                | 0,25 % w/v                                         |  |  |  |  |  |  |
|                                                                     | Metronidazole Vaginal Gel, 0.75%                                                            | 0,25 % w/v                                         |  |  |  |  |  |  |
| Endast receptbelagda läkemedel                                      | Estrace <sup>®</sup> (estradiol vaginal cream,<br>USP 0,01 %)                               | 0,25 % w/v                                         |  |  |  |  |  |  |
| Leukocyter                                                          |                                                                                             | 10 <sup>5</sup> celler/mL                          |  |  |  |  |  |  |
| Intravaginala hormoner                                              | -                                                                                           | 7 mg/mL Progesteron +<br>0,07 mg/mL Beta-estradiol |  |  |  |  |  |  |

# 17 Kundtjänst och teknisk service

Kontakta teknisk service för frågor om reaktionsinställning, cykliska förhållanden och annat.

Tel: +61 2 9209 4169, E-post: tech@speedx.com.au

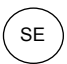

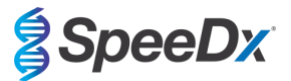

# 18 Referenser

- 1. Taylor-Robinson D, Jensen JS. *Mycoplasma genitalium*: from Chrysalis to multicolored butterfly. Clin Microbiol Rev. 2011;24:498–514.
- 2. Manhart LE, Broad JM, Golden MR. Mycoplasma genitalium: should we treat and how? Clin Infect Dis. 2011 Dec;53 Suppl 3:S129-42.
- 3. Cazanave C, Manhart LE, Bébéar C. Mycoplasma genitalium, an emerging sexually transmitted pathogen. Med Mal Infect. 2012 Sep;42(9):381-92
- Jensen JS, Bradshaw CS, Tabrizi SN, Fairley CK, Hamasuna R. Azithromycin treatment failure in Mycoplasma genitaliumpositive patients with nongonococcal urethritis is associated with induced macrolide resistance. Clin Infect Dis. 2008 Dec 15;47(12):1546-53.
- Jensen JS. Kapitel 8: Protocol for the Detection of Mycoplasma genitalium by PCR from Clinical Specimens and Subsequent Detection of Macrolide Resistance-Mediating Mutations in Region V of the 23S rRNA Gene in Diagnosis of Sexually Transmitted Diseases: Methods and Protocols, Methods in Molecular Biology, vol. 903, Science+Business Media New York 2012.
- Bissessor M, Tabrizi SN, Twin J, Abdo H, Fairley CK, Chen MY, Vodstrcil LA, Jensen JS, Hocking JS, Garland SM, Bradshaw CS. Macrolide resistance and azithromycin failure in a Mycoplasma genitalium-infected cohort and response of azithromycin failures to alternative antibiotic regimens. Clin Infect Dis. 2015 Apr 15;60(8):1228-36.
- 7. Twin J, Taylor N, Garland SM, Hocking JS, Walker J, Bradshaw CS, Fairley CK, Tabrizi SN. Comparison of two Mycoplasma genitalium real-time PCR detection methodologies. J Clin Microbiol. 2011 Mar;49(3):1140-2.
- 8. Twin J, Jensen JS, Bradshaw CS, et al. Transmission and selection of macrolide resistant Mycoplasma genitalium infections detected by rapid high resolution melt analysis. PLoS One 2012; 7:e35593.
- 9. Jensen JS, Bjornelius E, Dohn B, Lidbrink P. Use of Taqman 5' nuclease real-time PCR for quantitative detection of Mycoplasma genitalium DNA in males with and without urethritis who were attendees at a sexually transmitted disease clinic. J Clin Microbiol. 2004 42:683-692.

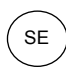

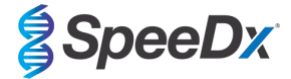

# 19 Bilaga 1: LightCycler<sup>®</sup> 480 Instrument II

Följande information är baserad på LightCycler<sup>®</sup> 480 Software (version 1.5).

ResistancePlus<sup>®</sup> MG-kittet innehåller färger för LightCycler<sup>®</sup> 480 Instrument II. PlexPCR<sup>®</sup> Colour Compensation-kittet (kat.nr. 90001) måste köras och tillämpas för LC480 II-analys (se avsnitt 19.2). Detta kit kan erhållas på begäran.

### 19.1 Programmera LightCycler® 480 Instrument II (LC480 II)

### **Detection Format (Detektionsformat)**

Skapa ett anpassat Detection Format (Detektionsformat)

#### Öppna Tools (Verktyg) > Detection Formats (Detektionsformat)

Skapa ett nytt detektionsformat och ge det namnet "SpeeDx PlexPCR" (kan skapas när filen för SpeeDx färgkompensation skapas) (se Figur 3).

#### För Filter Combination Selection (Val av filterkombination), välj följande (Excitation – Emission):

|          | Tabell 43. Filterkombinationer* |         |         |         |         |         |  |  |  |  |
|----------|---------------------------------|---------|---------|---------|---------|---------|--|--|--|--|
| LC480 II | 440-488                         | 465–510 | 533–580 | 533-610 | 533–640 | 618–660 |  |  |  |  |

^ Dessa filterkombinationer är standardnamn för kanalerna

#### Ställ in Selected Filter Combination List (Vald filterkombinationslista) för alla kanaler som:

Melt Factor (Smältfaktor): 1

Quant Factor (Kvantfaktor): 10

Max Integration Time (sec) (Max. integrationstid (s)): 1

#### -Filter Combination Selection-Emission Ε 488 510 580 610 640 х Г 440 🔽 Г Г C i 465 🗆 🖻 🗖 🗖 🗖 t 498 🗌 🗌 Г Г Г а t ÷ 533 🗌 🔲 🔽 🔽 🦷 0 n 618 🗌 🗌 🔲 🔲 🔽 Clear . Selected Filter Combination List-Excitation Emission Name Melt Quant Max Integration Factor Factor Filter Filter Time (Sec) 440 488 440-488 1 10 465 510 465-510 1 10 533 580 533-580 1 10 1 533 610 533-610 1 10 533 640 533-640 1 10 618 660 618-660 1 10

# Figur 3. Anpassat SpeeDx detektionsformat

Instrument Settings (Instrumentinställningar)

Skapa ett anpassat Detection Format (Detektionsformat)

Öppna Tools (Verktyg) > Instruments (Instrument)

För Instrument Settings (Instrumentinställningar) > välj Barcode Enabled (Streckkodsaktiverad)

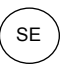

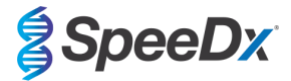

### Experiment setup (Konfigurera experiment)

Välj New Experiment (Nytt experiment)

På fliken Run Protocol (Kör protokoll)

För Detection Format (Detektionsformat) välj det anpassade formatet "SpeeDx PlexPCR" (Figur 4)

Välj Customize (Anpassa) >

Välj Integration Time Mode (Integrationstidläge) > Dynamic (Dynamiskt)

Välj följande aktiva Filter Combinations (Filterkombinationer) som visas i Tabell 44

| Tabell 44. Kanaler för <i>ResistancePlus<sup>®</sup></i> MG-mål |                   |                                       |  |  |  |  |  |  |
|-----------------------------------------------------------------|-------------------|---------------------------------------|--|--|--|--|--|--|
| Detektion av <i>M.</i><br>genitalium (MgPa)                     | 23S rRNA-mutation | Internal Control (Intern<br>kontroll) |  |  |  |  |  |  |
| 465–510                                                         | 533–580           | 533–640                               |  |  |  |  |  |  |

| Detection<br>- Integrat | Format SpeeDx Plexi<br>ion Time Mode | PCR      |  |
|-------------------------|--------------------------------------|----------|--|
| Oyna                    | nic                                  | O Manual |  |
| Active                  | Filter Combination                   |          |  |
|                         | (440-488)                            |          |  |
| •                       | (465-510)                            |          |  |
| <b>v</b>                | (533-580)                            |          |  |
|                         | (533-610)                            |          |  |
|                         | (533-640)                            |          |  |
|                         | (618-660)                            |          |  |
|                         |                                      |          |  |

# Figur 4. Anpassa detektionsformat

Tilldela etiketter till brunnarna på plattan för att aktivera automatisk provdetektion i analysprogrammet.

# Öppna modulen Sample Editor (Provredigerare)

Välj brunn

Redigera Sample Name (Provnamn) så att det överensstämmer med etiketten som definierats i analysprogramvarans analysmodul (se avsnitt 24.4)

Prover som är märkta Prefix\_Suffix (såsom visas i Tabell 45 och Figur 5) t.ex. Pa\_MG

OBS! Provetiketterna är skiftlägeskänsliga. Etiketten måste överensstämma exakt med de tilldelade i körfilen.

| Tabell 45. Provetiketter för analysprogramvaran |                                  |                                   |                       |  |  |  |  |  |
|-------------------------------------------------|----------------------------------|-----------------------------------|-----------------------|--|--|--|--|--|
| Provtyp                                         | Prefix<br>(i analysprogramvaran) | _Suffix<br>(i analysprogramvaran) | Provnamn<br>(i LC480) |  |  |  |  |  |
| Vanligt prov                                    | S                                | _MG                               | S_MG                  |  |  |  |  |  |
| Negativ kontroll                                | Ν                                | _MG                               | N_MG                  |  |  |  |  |  |
| Positiv kontroll (MG, 23S rRNA mutant typ) (Pa) | Pa                               | _MG                               | Pa_MG                 |  |  |  |  |  |
| Positiv kontroll (MG, 23S rRNA vildtyp) (Pb)    | Pb                               | _MG                               | Pb_MG                 |  |  |  |  |  |

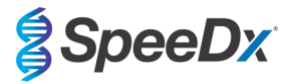

| Pos | Filter combination | Color | Repl Of | Sample Name |
|-----|--------------------|-------|---------|-------------|
| A12 | 465-510 (465-510)  |       |         | S_MG        |
| A12 | 533-580 (533-580)  |       |         | S_MG        |
| A12 | 533-640 (533-640)  |       |         | S_MG        |
| B12 | 465-510 (465-510)  |       |         | Pa_MG       |
| B12 | 533-580 (533-580)  |       |         | Pa_MG       |
| B12 | 533-640 (533-640)  |       |         | Pa_MG       |
| C12 | 465-510 (465-510)  |       |         | Pb_MG       |
| C12 | 533-580 (533-580)  |       |         | Pb_MG       |
| C12 | 533-640 (533-640)  |       |         | Pb_MG       |
| G8  | 465-510 (465-510)  |       |         | N_MG        |
| G8  | 533-580 (533-580)  |       |         | N_MG        |
| G8  | 533-640 (533-640)  |       |         | N_MG        |

# Figur 5. Provredigerare – Tilldela etiketter till brunnar

Ställ in Reaction Volume (Reaktionsvolym) > 20 µL Skapa följande program

(visas mer detaljerat i Figur 6 - Figur 9):

| Tabell 46. Termocyklingsprogram                         |                    |                   |                  |                                                  |  |  |  |  |
|---------------------------------------------------------|--------------------|-------------------|------------------|--------------------------------------------------|--|--|--|--|
| Program name (Programnamn)                              | Cycles<br>(cykler) | Target °C (Mål-C) | Hold<br>(Pausad) | Ramp rate<br>(Ramphastighet) (°C/s) <sup>≭</sup> |  |  |  |  |
| Polymerase activation (Polymerasaktivering)             | 1                  | 95 °C             | 2 min            | 4,4                                              |  |  |  |  |
| Touch down cycling (Nedåtgående cykling) <sup>5</sup> : | 10                 | 95 °C             | 5 s              | 4,4                                              |  |  |  |  |
| Step down (Gå ned) -0,5 °C/cykel                        | 10                 | 61 °C–56,5 °C⁵    | 30 s             | 2,2                                              |  |  |  |  |
| Quantification cycling (Kvantifieringscykling)*:        | 40                 | 95 °C             | 5 s              | 4,4                                              |  |  |  |  |
| Acquisition/Detection (Insamling/detektering)           | 40                 | 52 °C⁺            | 40 s             | 2,2                                              |  |  |  |  |
| Cooling (Kylning)                                       | 1                  | 40 °C             | 30 s             | 2,2                                              |  |  |  |  |

<sup>#</sup> Standardramphastighet (96-brunnsplatta)

<sup>o</sup> Stegstorlek: -0,5 °C/cykel, S-mål: 56 °C

\* Analysläge: kvantifiering, Insamlingsläge: enkelt

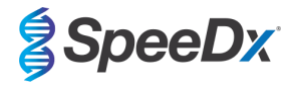

SE

# Figur 6. Termocyklingsprogram – Polymerasaktivering

| 🧊 LightCycle           | r® 480 Software release 1.5.1.62 SP2            |                                                                                                    | —                                                           |
|------------------------|-------------------------------------------------|----------------------------------------------------------------------------------------------------|-------------------------------------------------------------|
| Instrument:<br>Window: | 30231 / Not Connected                           |                                                                                                    | Database: Research Database (Research)                      |
| Experi-                | Run Protocol                                    | Data                                                                                                    | Run Notes                                                   |
| Subset                 | Detection Format SpeeDx PlexPCR Color Comp ID L | Customize Block Size                                                                                                    | 96 Plate ID Reaction Volume 20 🛨                            |
| Sample<br>Editor       | Program Name Polymerase activation              | Programs                                                                                                    | Cycles Analysis Mode<br>1 ⊕None ▼                           |
| Analysis               | Cooling                                         |                                                                                                    | 10   None                                                   |
| Report                 |                                                 | (*                                                                                                    |                                                             |
| Sum.                   | Target (*C) Acquisition Mode H                  | Porprietase acuvation temperature targets       old (hh:mm:ss)     Ramp Rate (°C/s)     Acquisitions (       00     +4.4     + | (per °C) Sec Target (°C) Step Size (°C) Step Delay (cycles) |
|                        |                                                 |                                                                                                    | $\overline{\otimes}$                                        |

# Figur 7. Termocyklingsprogram – Nedåtgående cykling

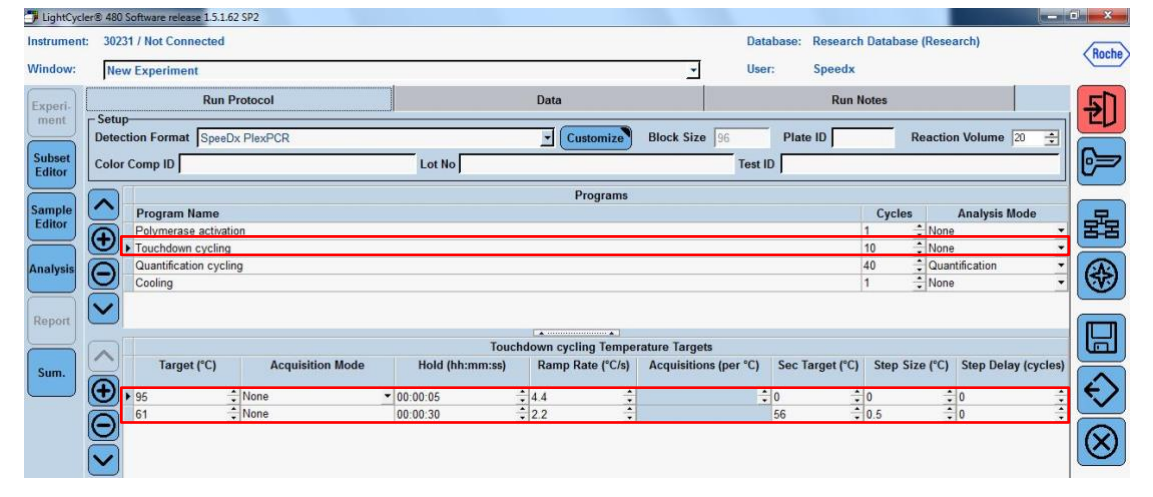

### Figur 8. Termocyklingsprogram – Kvantifieringscykling

| LightCycle       | r® 480          | Software releas                    | e 1.5.1.62 | SP2              |                 |                        |               |             |          |            |           |                   |          | i ×               |
|------------------|-----------------|------------------------------------|------------|------------------|-----------------|------------------------|---------------|-------------|----------|------------|-----------|-------------------|----------|-------------------|
| Instrument:      | 302             | 31 / Not Conn                      | ected      |                  |                 |                        |               | Dat         | abase: R | Research D | atabase   | (Research)        |          |                   |
| Window:          | Ne              | w Experiment                       | t          |                  |                 |                        | *             | Use         | r: S     | Speedx     |           |                   |          | Hoche             |
| Experi-          |                 |                                    | Run P      | rotocol          |                 | Data                   |               | -           |          | Run Not    | es        |                   |          | <u>5</u> ]]       |
| ment             | - Setu<br>Detec | p<br>ction Format                  | SpeeD?     | PlexPCR          |                 | • Customize            | Block Size    | 96          | Plate I  |            | Re        | eaction Volume    | - ÷      |                   |
| Subset<br>Editor | Color           | Comp ID                            |            |                  | Lot No          |                        |               | Test I      | D        |            |           |                   |          | 0>                |
| $\equiv$         |                 |                                    |            |                  |                 | Programs               |               |             |          |            |           |                   |          |                   |
| Sample           | $\sim$          | Program N                          | ame        |                  |                 |                        |               |             |          |            | Cycles    | Analysis Mo       | de       | 무                 |
| Editor           | A               | Polymerase                         | activatio  | n                |                 |                        |               |             |          | 1          | -         | None              | -        | 22                |
|                  |                 | Touchdown                          | cycling    |                  |                 |                        |               |             |          | 10         | 1         | None              | *        | H                 |
| Analysis         | O               | <ul> <li>Quantification</li> </ul> | on cyclin  | 9                |                 |                        |               |             |          | 40         |           | Quantification    | •        |                   |
|                  | $\geq$          | Cooling                            |            |                  |                 |                        |               |             |          | 1          |           | None              | <b>-</b> |                   |
| Report           | ~               |                                    |            |                  |                 |                        |               |             |          |            |           |                   |          |                   |
|                  |                 |                                    |            |                  | Quant           | ification cycling Temp | eraturo Tarno | ote         |          |            |           |                   |          |                   |
| Sum.             | $\sim$          | Target                             | (°C)       | Acquisition Mode | Hold (hh:mm:ss) | Ramp Rate (°C/s)       | Acquisition   | ns (per °C) | Sec Tar  | get (°C)   | Step Size | e (°C) Step Delay | (cycles) |                   |
|                  | $\oplus$        | 95                                 |            | None             | + 00.00.05      |                        |               |             | 0        | 10         |           |                   |          | €>                |
|                  | 3               | 52                                 |            | Single           | 00:00:40        | : 22                   |               |             | 0        | 10         |           | 20                | -        | $\mathbf{\nabla}$ |
|                  | Θ               |                                    |            |                  | 1               |                        |               |             |          | , line i   |           |                   |          |                   |
|                  | V               |                                    |            |                  |                 |                        |               |             |          |            |           |                   |          | <b>O</b>          |

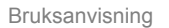

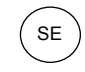

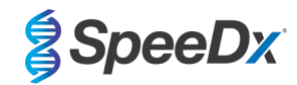

Figur 9. Termocyklingsprogram – Kylning

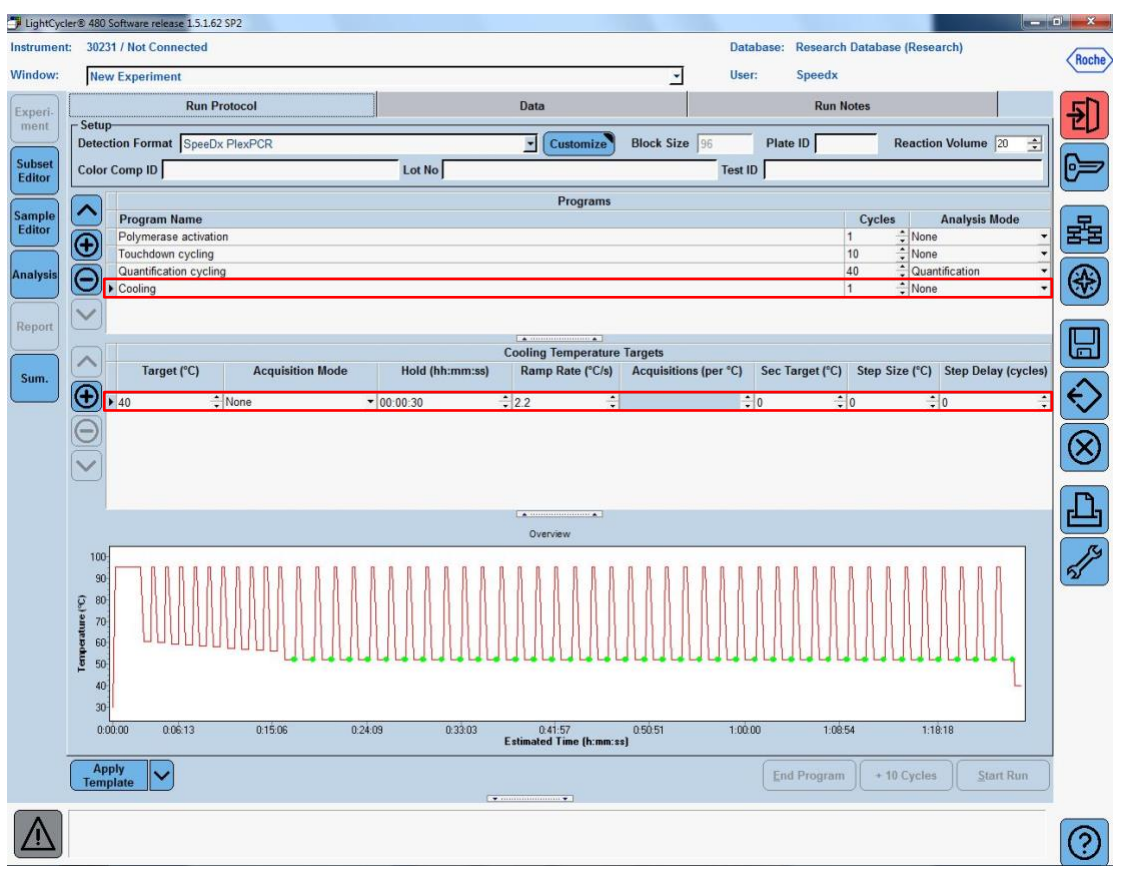

### > Start Run (Starta körning)

Exportera en .ixo-fil när cyklingsprogrammet har avslutats för analys i ResistancePlus® MG (LC480)-analysprogramvaran.

### Välj Export (Exportera)

Spara på en lätt identifierbar plats

### 19.2 Colour Compensation (Färgkompensation) för LightCycler<sup>®</sup> 480 Instrument II

**OBS!** *PlexPCR*<sup>®</sup> Colour Compensation-kittet (kat.nr 90001) måste köras och tillämpas för LC480 II-analys. Detta kit kan erhållas på begäran.

För analys med hjälp av programmet måste Sample Name (Provnamn) på färgkompensationsreaktionerna märkas som visas i

# Tabell 47.

Exportera en .ixo-fil när cyklingsprogrammet har avslutats för analys i ResistancePlus® MG (LC480)-analysprogramvaran.

# Välj Export (Exportera)

Spara på en lätt identifierbar plats med namnet "SpeeDx PlexPCR"

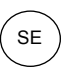

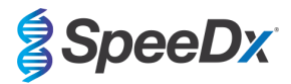

| Tabell 47. Provnamn för färgkompensationsreaktioner för analysprogramvaran                                                                                            |                   |         |         |         |         |         |         |  |
|----------------------------------------------------------------------------------------------------|-------------------|---------|---------|---------|---------|---------|---------|--|
| Reaktioner                                                                                                    |                   |         |         |         |         |         |         |  |
| BLANK (TOM) 488-<br>blandning blandning) 510 mix (510-<br>blandning) (580-<br>blandning) 610 mix 640 mix 660 mix (660-<br>blandning) blandning) blandning) blandning) |                   |         |         |         |         |         |         |  |
| Dominant Channel<br>(Dominant kanal)                                                                                                    | Water<br>(Vatten) | 440-488 | 465–510 | 533–580 | 533-610 | 533–640 | 618–660 |  |
| Sample Name<br>(Provnamn)                                                                                                    | BLANK<br>(TOM)    | 440-488 | 465–510 | 533–580 | 533-610 | 533–640 | 618–660 |  |

# 19.3 Tolkning av resultat

**Resistance**Plus<sup>®</sup> MG (LC480)-analysprogramvaran krävs för tolkning av data. Analysprogramvaran kan erhållas på begäran. Kontakta <u>tech@speedx.com.au</u> för mer information.

Se avsnitt 24 för instruktioner om hur man använder ResistancePlus® MG (LC480)-analysprogramvaran.

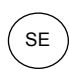

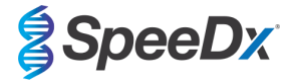

# 20 Bilaga 2: cobas z 480 analyser

Följande information baseras på cobas z 480 analyser Software (LightCycler 480 SW UDF 2.1.0). Kontakta din Roche-representant för hjälp att komma åt UDF-programvaran på cobas z 480 analyser.

*ResistancePlus*<sup>®</sup> MG -kittet innehåller färger för cobas z 480 analyser. *PlexPCR*<sup>®</sup> Colour Compensation-kittet (kat.nr. 90001) måste köras och tillämpas för z 480-analys (se **avsnitt 20.2**). Detta kit kan erhållas på begäran.

#### 20.1 Programmering av cobas z 480 analyzer

### Detection Format (Detektionsformat)

Skapa ett anpassat Detection Format (Detektionsformat)

Öppna Tools (Verktyg) > Detection Formats (Detektionsformat)

Skapa ett nytt detektionsformat och ge det namnet "SpeeDx PlexPCR" (kan skapas när filen för SpeeDx färgkompensation skapas) (se Figur 10).

För Filter Combination Selection (Val av filterkombination), välj följande (Excitation – Emission):

|       | Tabell 48. Filterkombinationer* |         |         |         |         |  |  |  |
|-------|---------------------------------|---------|---------|---------|---------|--|--|--|
| z 480 | 465–510                         | 540–580 | 540–610 | 540–645 | 610–670 |  |  |  |

^ Dessa filterkombinationer är standardnamn för kanalerna

Ställ in Selected Filter Combination List (Vald filterkombinationslista) för alla kanaler som:

Melt Factor (Smältfaktor): 1

Quant Factor (Kvantfaktor): 10

Max Integration Time (sec) (Max. integrationstid (s)): 1

| -Filte             | -Filter Combination Selection                                 |           |                                                            |                                |                                                     |               |          |                                         |                                               |                              |                                   |          |
|--------------------|---------------------------------------------------------------|-----------|------------------------------------------------------------|--------------------------------|-----------------------------------------------------|---------------|----------|-----------------------------------------|-----------------------------------------------|------------------------------|-----------------------------------|----------|
| Emission           |                                                               |           |                                                            |                                |                                                     |               |          |                                         |                                               |                              |                                   |          |
| E<br>x             | 465                                                           | 510<br>IT | 580<br>Г                                                   | 610<br>Г                       | 645<br>Г                                            | 670<br>Г      | 700<br>Г |                                         |                                               |                              |                                   |          |
| i                  | 498                                                           |           | Г                                                          | Г                              | Г                                                   | Г             | Г        |                                         |                                               |                              |                                   |          |
| a                  | 540                                                           |           | ঘ                                                          | ঘ                              | ঘ                                                   | Г             | Г        |                                         |                                               |                              |                                   |          |
| i                  | 610                                                           |           |                                                            |                                | Г                                                   | ন             | Г        |                                         |                                               |                              |                                   |          |
| n                  | 680                                                           |           |                                                            |                                |                                                     |               | Г        |                                         |                                               |                              |                                   |          |
|                    |                                                               |           |                                                            |                                |                                                     |               |          |                                         |                                               |                              |                                   |          |
|                    |                                                               |           |                                                            |                                |                                                     |               |          |                                         |                                               |                              |                                   |          |
|                    |                                                               |           |                                                            |                                |                                                     |               |          |                                         |                                               |                              |                                   |          |
|                    |                                                               |           |                                                            |                                |                                                     |               |          |                                         |                                               |                              | Clear                             |          |
| - Sel              | ected                                                         | Filte     | er Co                                                      | mbin                           | ation                                               | l ist-        |          |                                         |                                               |                              | Clear                             |          |
| - Seli<br>Exc<br>F | ected<br>citatio<br>Filter                                    | Filte     | er Co<br>missi<br>Filte                                    | mbin<br>on<br>r                | ation                                               | List-<br>lame |          | Melt<br>Factor                          | Quant<br>Factor                               | Max<br>T                     | Clear<br>c Integrat<br>Time (Sec  | ion      |
| - Seli<br>Exc<br>F | ected<br>citatio<br>Filter<br>465                             | Filte     | er Co<br>missi<br>Filte<br>510                             | mbin<br>on<br>r                | ation<br>N                                          | List-<br>lame |          | Melt<br>Factor                          | Quant<br>Factor<br>10                         | Max<br>T                     | Clear<br>c Integrat<br>Time (Sec) | ion<br>) |
| - Seli<br>Exc<br>F | ected<br>citatio<br>Filter<br>465<br>540                      | Filte     | er Co<br>missi<br>Filte<br>510<br>580                      | mbin<br>on<br>r<br>4           | ation<br>N<br>165-5<br>540-5                        | List-<br>lame |          | Melt<br>Factor<br>1<br>1                | Quant<br>Factor<br>10<br>10                   | Max<br>T<br>1                | Clear<br>c Integrat<br>Time (Sec) | ion<br>) |
| - Seli<br>Exc<br>F | ected<br>citatio<br>Filter<br>465<br>540<br>540               | Filte     | Filte                                                      | mbin<br>on<br>r<br>4           | ation<br>N<br>65-5<br>540-5<br>540-6                | List-<br>lame |          | Melt<br>Factor<br>1<br>1<br>1           | Quant<br>Factor<br>10<br>10<br>10             | Max<br>T<br>1<br>1<br>1      | Clear<br>c Integrat<br>ime (Sec   | ion<br>) |
| - Sele<br>Exc<br>F | ected<br>citatio<br>Filter<br>465<br>540<br>540<br>540        | Filte     | Filte<br>510<br>580<br>610<br>645                          | mbin<br>on<br>r<br>4           | ation<br>N<br>65-5<br>540-5<br>540-6<br>540-6       | List-<br>lame |          | Melt<br>Factor<br>1<br>1<br>1<br>1      | Quant<br>Factor<br>10<br>10<br>10<br>10       | Max<br>T<br>1<br>1<br>1      | Clear<br>k Integrat<br>ime (Sec   | ion<br>) |
| - Seli             | ected<br>citatio<br>Filter<br>465<br>540<br>540<br>540<br>610 | Filte     | er Co<br>missi<br>Filte<br>510<br>580<br>610<br>645<br>670 | mbin<br>on<br>r<br>4<br>s<br>s | ation<br>N<br>65-5<br>40-5<br>40-6<br>40-6<br>510-6 | List-<br>lame |          | Melt<br>Factor<br>1<br>1<br>1<br>1<br>1 | Quant<br>Factor<br>10<br>10<br>10<br>10<br>10 | Max<br>T<br>1<br>1<br>1<br>1 | Clear<br>k Integrat<br>ïme (Sec   | ion      |

# Figur 10. Anpassat SpeeDx detektionsformat

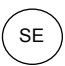

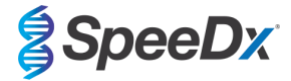

### Instrument Settings (Instrumentinställningar)

Skapa ett anpassat Detection Format (Detektionsformat)

Öppna Tools (Verktyg) > Instruments (Instrument)

För Instrument Settings (Instrumentinställningar) > välj Barcode Enabled (Streckkodsaktiverad)

### Experiment setup (Konfigurera experiment)

Välj New Experiment (Nytt experiment)

På fliken Run Protocol (Kör protokoll)

### För Detection Format (Detektionsformat) välj det anpassade formatet "SpeeDx PlexPCR" (Figur 11)

Välj Customize (Anpassa) >

Välj Integration Time Mode (Integrationstidläge) > Dynamic (Dynamiskt)

Välj följande aktiva Filter Combinations (Filterkombinationer) som visas i Tabell 49

| Tabell 49. Kanaler för <i>ResistancePlus<sup>®</sup></i> MG-mål |                   |                                       |  |  |  |  |
|-----------------------------------------------------------------|-------------------|---------------------------------------|--|--|--|--|
| Detektion av <i>M.</i><br>genitalium (MgPa)                     | 23S rRNA-mutation | Internal Control (Intern<br>kontroll) |  |  |  |  |
| 465–510                                                         | 540–580           | 540–645                               |  |  |  |  |

### Figur 11. Anpassa detektionsformat

| De       | Detection Formats                           |                                            |  |  |  |  |  |  |
|----------|---------------------------------------------|--------------------------------------------|--|--|--|--|--|--|
| <b>D</b> | etection Forn<br>Integration T<br>● Dynamic | nat SpeeDx PlexPCR<br>ime Mode<br>O Manual |  |  |  |  |  |  |
|          | Active                                      | Filter Combination                         |  |  |  |  |  |  |
|          | <b>~</b>                                    | 465-510 (465-510)                          |  |  |  |  |  |  |
|          | <b>~</b>                                    | 540-580 (540-580)                          |  |  |  |  |  |  |
|          |                                             | 540-610 (540-610)                          |  |  |  |  |  |  |
|          | <b>~</b>                                    | 540-645 (540-645)                          |  |  |  |  |  |  |
| ►        |                                             | 610-670 (610-670)                          |  |  |  |  |  |  |
|          |                                             |                                            |  |  |  |  |  |  |
|          |                                             |                                            |  |  |  |  |  |  |

Tilldela etiketter till brunnarna på plattan för att aktivera automatisk provdetektion i analysprogrammet.

# Öppna modulen Sample Editor (Provredigerare)

Välj brunn

Redigera Sample Name (Provnamn) så att det överensstämmer med etiketten som definierats i analysprogramvarans analysmodul (se avsnitt 24.4)

Proven är märkta Prefix\_Suffix (såsom visas i Tabell 50 och

Figur 12) t.ex. Pa\_MG

OBS! Provetiketterna är skiftlägeskänsliga. Etiketten måste överensstämma exakt med de tilldelade i körfilen.

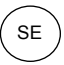

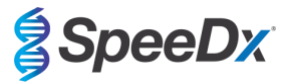

| Tabell 50. Provetiketter för analysprogramvaran |                                     |                                      |                       |  |  |  |  |  |
|-------------------------------------------------|-------------------------------------|--------------------------------------|-----------------------|--|--|--|--|--|
| Provtyp                                         | Prefix<br>(i<br>analysprogramvaran) | _Suffix<br>(i<br>analysprogramvaran) | Provnamn<br>(i z 480) |  |  |  |  |  |
| Vanligt prov                                    | S                                   | _MG                                  | S_MG                  |  |  |  |  |  |
| Negativ kontroll                                | Ν                                   | _MG                                  | N_MG                  |  |  |  |  |  |
| Positiv kontroll (MG, 23S rRNA mutant typ) (Pa) | Pa                                  | _MG                                  | Pa_MG                 |  |  |  |  |  |
| Positiv kontroll (MG, 23S rRNA vildtyp) (Pb)    | Pb                                  | _MG                                  | Pb_MG                 |  |  |  |  |  |

# Figur 12. Provredigerare – Tilldela etiketter till brunnar

| Pos | Filter combination | Color | Repl Of | Sample Name | Quantification<br>Sample Type |
|-----|--------------------|-------|---------|-------------|-------------------------------|
| A12 | 465-510 (465       |       |         | S_MG        | Unknown                       |
| A12 | 540-580 (540       |       |         | S_MG        | Unknown                       |
| A12 | 540-645 (540       |       |         | S_MG        | Unknown                       |
| B12 | 465-510 (465       |       |         | Pa_MG       | Unknown                       |
| B12 | 540-580 (540       |       |         | Pa_MG       | Unknown                       |
| B12 | 540-645 (540       |       |         | Pa_MG       | Unknown                       |
| C12 | 465-510 (465       |       |         | Pb_MG       | Unknown                       |
| C12 | 540-580 (540       |       |         | Pb_MG       | Unknown                       |
| C12 | 540-645 (540       |       |         | Pb_MG       | Unknown                       |
| D12 | 465-510 (465       |       |         | N_MG        | Unknown                       |
| D12 | 540-580 (540       |       |         | N_MG        | Unknown                       |
| D12 | 540-645 (540       |       |         | N_MG        | Unknown                       |

# Ställ in Reaction Volume (Reaktionsvolym) > 20 $\mu$ L

Skapa följande program (visas mer detaljerat i Figur 13 – Figur 16):

| Tabell 51. Termocyklingsprogram                  |                    |                   |                  |                                                  |  |  |  |  |
|--------------------------------------------------|--------------------|-------------------|------------------|--------------------------------------------------|--|--|--|--|
| Program name (Programnamn)                       | Cycles<br>(cykler) | Target °C (Mål-C) | Hold<br>(Pausad) | Ramp rate<br>(Ramphastighet) (°C/s) <sup>≠</sup> |  |  |  |  |
| Polymerase activation (Polymerasaktivering)      | 1                  | 95 °C             | 2 min            | 4,4                                              |  |  |  |  |
| Touch down cycling (Nedåtgående cykling)⁵:       | 10                 | 95 °C             | 5 s              | 4,4                                              |  |  |  |  |
| Step down (Gå ned) -0,5 °C/cykel                 | 10                 | 61 °C–56,5 °C⁵    | 30 s             | 2,2                                              |  |  |  |  |
| Quantification cycling (Kvantifieringscykling)*: | 10                 | 95 °C             | 5 s              | 4,4                                              |  |  |  |  |
| Acquisition/Detection (Insamling/detektering)    | 40                 | 52 °C⁺            | 40 s             | 2,2                                              |  |  |  |  |
| Cooling (Kylning)                                | 1                  | 40 °C             | 30 s             | 2,2                                              |  |  |  |  |

Standardramphastighet (96-brunnsplatta)

<sup>8</sup> Stegstorlek: -0,5 °C/cykel, S-mål: 56 °C

\* Analysläge: kvantifiering, Insamlingsläge: enkelt

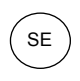

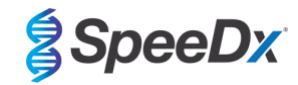

# Figur 13. Termocyklingsprogram – Polymerasaktivering

| LightCycl        | er® 480           | SW - User Defined Wor | rkflow for cobas z 480 |                 |                        |                     |                    |           | -                     |       | ) ×                 |
|------------------|-------------------|-----------------------|------------------------|-----------------|------------------------|---------------------|--------------------|-----------|-----------------------|-------|---------------------|
| Instrument:      | 5473              | 5 / Not Connected     |                        |                 |                        | Da                  | tabase: June2020 ( | Research) |                       |       | Racha               |
| Window:          | New               | / Experiment          |                        |                 |                        | - Us                | er: Speedx         |           |                       |       | nocine              |
| Experi-          |                   | Run I                 | Protocol               |                 | Data                   |                     | Run M              | lotes     |                       |       | <del>2</del> D      |
| ment             | – Setup<br>Detect | tion Format Speel     | Dx PlexPCR             |                 | Customize              | Block Size 96       | Plate ID           | Re        | action Volume 20      | ÷     |                     |
| Subset<br>Editor | Color             | Comp ID               |                        | Lot No          |                        | Te                  | st ID              |           |                       |       | ୲ᢓ                  |
|                  |                   |                       |                        |                 | Programs               |                     |                    |           |                       |       |                     |
| Sample           |                   | Program Name          |                        |                 |                        |                     |                    | Cycles    | Analysis Mode         |       |                     |
|                  | <b>A</b>          | Polymerase act        | ivation                |                 |                        |                     |                    | 1 🕂       | None                  | -     | [문문]                |
|                  |                   | Touchdown cycl        | .ing                   |                 |                        |                     |                    | 10        | None                  |       | $\overline{\frown}$ |
| Analysis         | Θ                 | Cooling               | cycling                |                 |                        |                     |                    | 1         | None                  | -     | (↔)                 |
|                  |                   |                       |                        |                 |                        |                     |                    |           |                       | _     |                     |
| Report           | $\mathbf{v}$      |                       |                        |                 |                        |                     |                    |           |                       |       |                     |
|                  |                   |                       |                        | Polyr           | nerase activation Temp | erature Targets     |                    |           |                       |       |                     |
| [ Sum            |                   | Target (°C)           | Acquisition Mode       | Hold (hh:mm:ss) | Ramp Rate (°C/s)       | Acquisitions (per ° | C) Sec Target (°C) | Step Size | e (°C) Step Delay (cy | cles) |                     |
| Sum.             | <b>A</b>          |                       | * No                   |                 |                        |                     |                    |           | * .                   |       |                     |
|                  |                   | 95                    | None                   | ▼ 00:02:00      | -4.4 -                 | 1                   | -0                 | 10        | -0                    |       | $\sim$              |
|                  | $\Theta$          |                       |                        |                 |                        |                     |                    |           |                       |       |                     |
|                  |                   |                       |                        |                 |                        |                     |                    |           |                       |       | $\otimes$           |
|                  |                   |                       |                        |                 |                        |                     |                    |           |                       |       |                     |

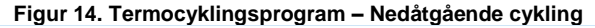

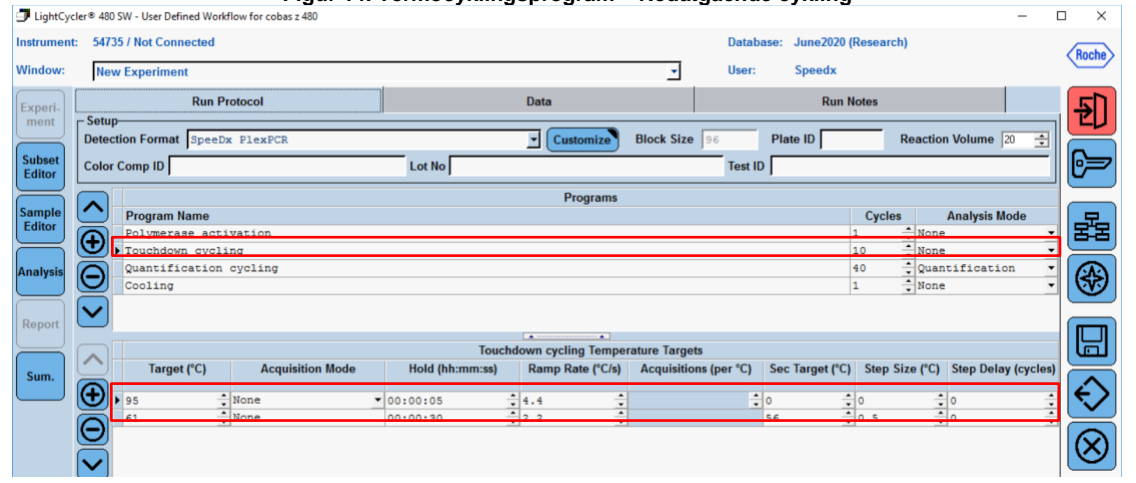

### Figur 15. Termocyklingsprogram – Kvantifieringscykling

| LightCycl        | er® 480           | SW - User Defined Wo | urkflow for cobas z 480 |                 |                      |                      |                     |                  | -                  | $\Box$ × |
|------------------|-------------------|----------------------|-------------------------|-----------------|----------------------|----------------------|---------------------|------------------|--------------------|----------|
| Instrument:      | 5473              | 5 / Not Connected    |                         |                 |                      | Dat                  | tabase: June2020 (I | Research)        |                    | Reals    |
| Window:          | Nev               | v Experiment         |                         |                 |                      | ▼ Use                | er: Speedx          |                  |                    | nocile   |
| Experi-          |                   | Run                  | Protocol                |                 | Data                 |                      | Run N               | otes             |                    | -<br>5   |
| ment             | - Setup<br>Detec  | tion Format Spee     | Dx PlexPCR              |                 | Customize            | Block Size 96        | Plate ID            | Reaction         | Volume 20 🚊        |          |
| Subset<br>Editor | Color             | Comp ID              |                         | Lot No          |                      | Tes                  | it ID               |                  |                    | ୲୲ୖ      |
| $\equiv$         |                   |                      |                         |                 | Programs             |                      |                     |                  |                    |          |
| Sample           | $\frown$          | Program Name         |                         |                 |                      |                      |                     | Cycles           | Analysis Mode      |          |
| Eulior           | <b>A</b>          | Polymerase ac        | tivation                |                 |                      |                      |                     | • None           |                    | - [동품]   |
|                  | S.                | Touchdown cyc        | ling                    |                 |                      |                      |                     | 10 None          |                    |          |
| Analysis         | ΘĽ                | Cooling              | n cycling               |                 |                      |                      |                     | None             | Silication         | - ({})   |
|                  |                   | coording             |                         |                 |                      |                      |                     | •                |                    |          |
| Report           | $\mathbf{\Sigma}$ |                      |                         |                 |                      |                      |                     |                  |                    |          |
|                  |                   |                      |                         |                 |                      |                      |                     |                  |                    |          |
|                  |                   | T====+ (%C)          | Annulation Made         | Quantif         | Cation cycling Tempe | rature largets       | S C T+ (%C)         | Ctore Class (9C) | Chan Dalay (avala  |          |
| Sum.             |                   | Target (°C)          | Acquisition Mode        | noid (nn:mm:ss) | Ramp Rate ("C/s)     | Acquisitions (per 'C | .) Sec Target (*C)  | Step Size (°C)   | Step Delay (cycles | "        |
| $\square$        | $(\mathbf{D})$    | 95                   | * None                  | • 00:00:05      | 4.4                  |                      | ÷ o ÷               | o 📫              | 0                  |          |
| 1                |                   | 52                   | Single                  | 00:00:40        | 2.2                  |                      | 0 ÷                 | o ÷              | 0                  |          |
|                  |                   |                      |                         |                 |                      |                      |                     |                  |                    |          |
|                  | $\checkmark$      |                      |                         |                 |                      |                      |                     |                  |                    |          |

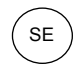

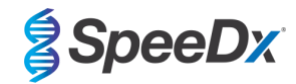

Figur 16. Termocyklingsprogram – Kylning

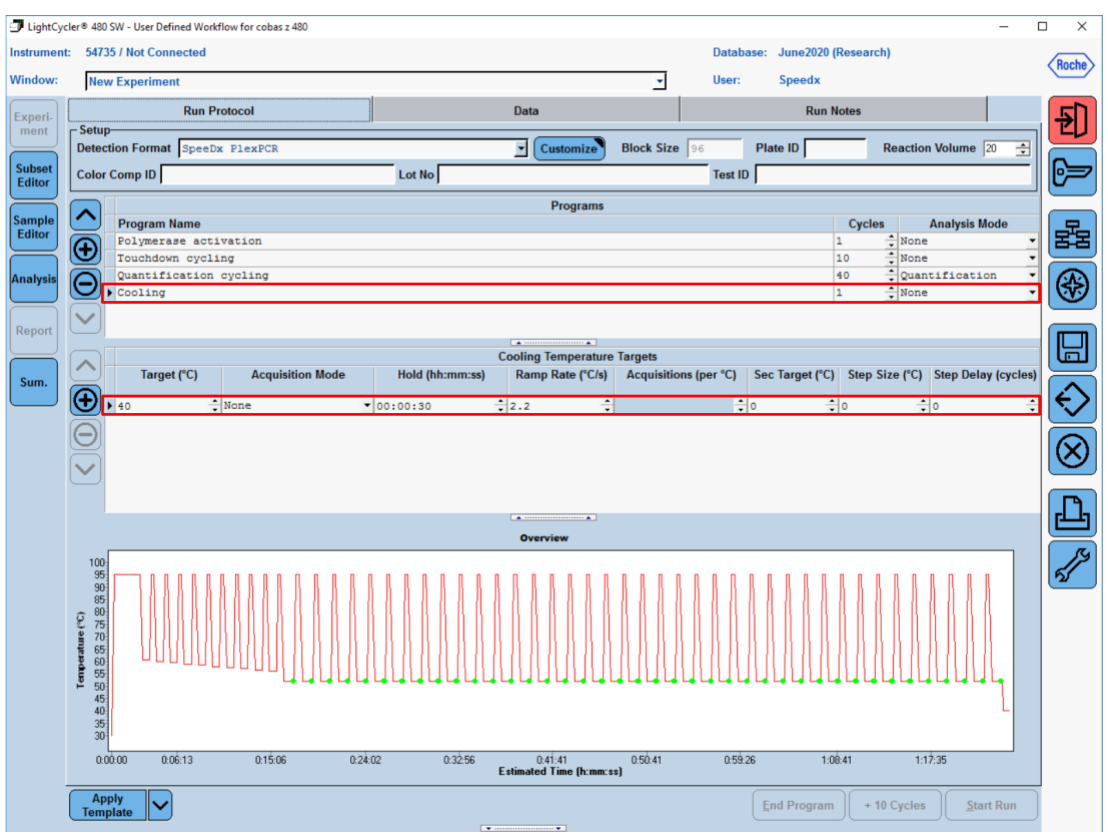

### > Start Run (Starta körning)

Exportera en .ixo-fil när cyklingsprogrammet har avslutats för analys i ResistancePlus® MG (z480)-analysprogramvara.

### Välj Export (Exportera)

Spara på en lätt identifierbar plats

### 20.2 Färgkompensation för cobas z 480 analyser

**OBS!** *PlexPCR*<sup>®</sup> Colour Compensation-kittet (kat.nr 90001) måste köras och tillämpas för z480 II-analys. Detta kit kan erhållas på begäran.

För analys med hjälp av programmet måste Sample Name (Provnamn) på färgkompensationsreaktionerna märkas som visas i

### Tabell 52.

Exportera en .ixo-fil när cyklingsprogrammet har avslutats för analys i *ResistancePlus®* MG (z480)-analysprogramvara.

### Välj Export (Exportera)

Spara på en lätt identifierbar plats med namnet "SpeeDx PlexPCR"

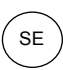

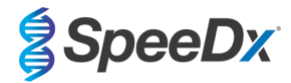

| Tabell 52. Provnamn för färgkompensationsreaktioner för analysprogramvaran |                   |                             |                             |                                |                                |                                |  |
|----------------------------------------------------------------------------|-------------------|-----------------------------|-----------------------------|--------------------------------|--------------------------------|--------------------------------|--|
|                                                                            |                   | Reak                        | tioner                      |                                |                                |                                |  |
|                                                                            | BLANK<br>(TOM)    | 510 mix (510-<br>blandning) | 580 mix (580-<br>blandning) | 610 mix<br>(610-<br>blandning) | 640 mix<br>(640-<br>blandning) | 660 mix<br>(660-<br>blandning) |  |
| Dominant Channel (Dominant kanal)                                          | Water<br>(Vatten) | 465–510                     | 540–580                     | 540–610                        | 540–645                        | 610–670                        |  |
| Sample Name (Provnamn)                                                     | BLANK<br>(TOM)    | 465–510                     | 540–580                     | 540–610                        | 540–645                        | 610–670                        |  |

# 20.3 Tolkning av resultat

*ResistancePlus*<sup>®</sup> MG (z480)-analysprogramvaran krävs för tolkning av data. Analysprogramvaran kan erhållas på begäran. Kontakta <u>tech@speedx.com.au</u> för mer information.

Se avsnitt 24 för instruktioner om hur man använder *ResistancePlus®* MG (z480)-analysprogramvaran.

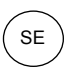

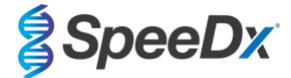

# 21 Bilaga 3: Applied Biosystems<sup>®</sup> 7500 Fast

Följande information baseras på 7500 programvara v2.3.

*ResistancePlus*<sup>®</sup> MG<sub>(550)</sub>-kittet innehåller färger för Applied Biosystems<sup>®</sup> (ABI) 7500 Fast. Standardfärgkalibreringar används för alla kanaler. Anpassad kalibrering krävs inte.

### 21.1 Programmering av Applied Biosystems<sup>®</sup> 7500 Fast

Välj Advanced Setup (Avancerad konfiguration)

### I Setup (Konfiguration) > öppna Experiment Properties (Experimentegenskaper) och välj följande

Name the experiment (Namnge experimentet)

Instrument > 7500 Fast (96 Wells) (7500 Fast (96 brunnar))

**Type of experiment (Typ av experiment)** > Quantitation – Standard Curve (Kvantifiering – standardkurva)

Reagents (Reagenser) > Other (Övriga)

Ramp Speed (Ramphastighet) > Standard

### | Setup (Konfiguration) > öppna Plate Setup (Plattkonfiguration)

### Under fliken Define Targets and Samples (Definiera mål och prov) >

Define Targets (Definiera mål) enligt nedan (definiera färger vid behov)

| Tabell 53. Define Targets (Definiera mål) |                         |              |  |  |  |  |
|-------------------------------------------|-------------------------|--------------|--|--|--|--|
| Target name (Målnamn)                     | Reporter (rapporterare) | Quencher     |  |  |  |  |
| MgPa                                      | FAM                     | None (ingen) |  |  |  |  |
| 23S rRNA-mutation                         | JOE                     | None (ingen) |  |  |  |  |
| IC                                        | TAMRA                   | None (ingen) |  |  |  |  |

Tilldela etiketter till brunnarna på plattan för att aktivera automatisk provdetektion i analysprogrammet

### | Setup (Konfiguration) > öppna Plate Setup (Plattkonfiguration)

Under fliken Define Targets and Samples (Definiera mål och prov) >

### Define Samples (Definiera prov)

Redigera Sample Name (Provnamn) så att det överensstämmer med etiketterna som definierats i analysprogramvarans analysmodul (se avsnitt 24.4)

Prover som är märkta Prefix\_Suffix (såsom visas i Tabell 54 och Figur 17) t.ex. Pa\_MG

OBS! Provetiketterna är skiftlägeskänsliga. Etiketten måste överensstämma exakt med de tilldelade i körfilen.

| Tabell 54. Provetiketter för analysprogramvaran |                                  |                                   |                           |  |  |  |  |  |
|-------------------------------------------------|----------------------------------|-----------------------------------|---------------------------|--|--|--|--|--|
| Provtyp                                         | Prefix<br>(i analysprogramvaran) | _Suffix<br>(i analysprogramvaran) | Provnamn<br>(i 7500 Fast) |  |  |  |  |  |
| Vanligt prov                                    | S                                | _MG                               | S_MG                      |  |  |  |  |  |
| Negativ kontroll                                | Ν                                | _MG                               | N_MG                      |  |  |  |  |  |
| Positiv kontroll (MG, 23S rRNA mutant typ) (Pa) | Pa                               | _MG                               | Pa_MG                     |  |  |  |  |  |
| Positiv kontroll (MG, 23S rRNA vildtyp) (Pb)    | Pb                               | _MG                               | Pb_MG                     |  |  |  |  |  |

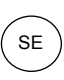

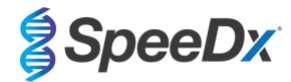

# Figur 17. Provredigerare – Tilldela etiketter till brunnar

| Define Samples |                                            |
|----------------|--------------------------------------------|
| Add New Sample | Add Saved Sample Save Sample Delete Sample |
| Sample Name    |                                            |
| Pb_MG          |                                            |
| S_MG           |                                            |
| Pa_MG          |                                            |
| N_MG           |                                            |

### I fliken Assign Targets and Samples (Tilldela mål och prover) >

Välj brunnar och tilldela mål och prov till de valda brunnarna

Välj Passive reference (Passiv referens) > None (Ingen)

### | Setup (Konfiguration) > öppna Run Method (Kör metod)

Ställ in Reaction Volume Per Well (Reaktionsvolym per brunn) > 20 µL

Skapa följande program (visas mer detaljerat i Graphical View (Grafisk vy) (Figur 18 och Figur 19) och Tabular View (Tabellvy) (Figur 20):

| Tabell 55. Termocyklingsprogram                  |                    |                   |                  |                   |  |
|--------------------------------------------------|--------------------|-------------------|------------------|-------------------|--|
| Program name (Programnamn)                       | Cycles<br>(cykler) | Target °C (Mål-C) | Hold<br>(Pausad) | Ramp <sup>≠</sup> |  |
| Polymerase activation (Polymerasaktivering)      | 1                  | 95 °C             | 2 min            | 100 %             |  |
| Touch down cycling (Nedåtgående cykling):        | 10                 | 95 °C             | 5 s              | 100 %             |  |
| Step down (Gå ned) -0,5 °C/cykel <sup>δ</sup>    |                    | 61 °C–56,5 °C⁵    | 30 s             | 100 %             |  |
| Quantification cycling (Kvantifieringscykling)*: | 40                 | 95 °C             | 5 s              | 100 %             |  |
| Acquisition/Detection (Insamling/detektering)    |                    | 52 °C⁺            | 40 s             | 100 %             |  |

Standard ramphastighet

<sup>6</sup> Enable AutoDelta (Aktivera AutoDelta): -0,5 °C/cykel

+ Samla in data pausad

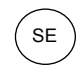

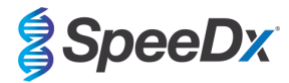

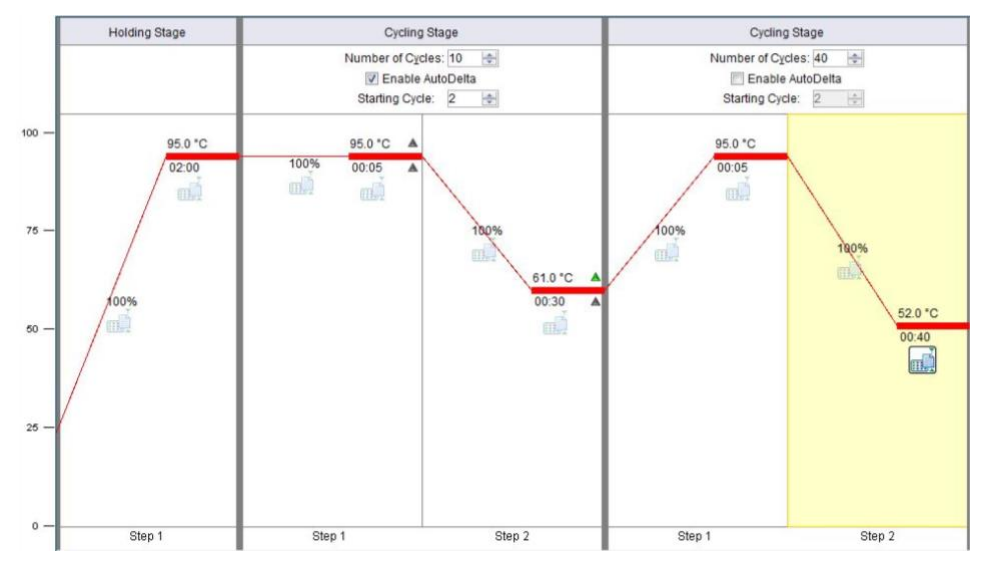

# Figur 18. Kör metod – Graphical View (Grafisk vy)

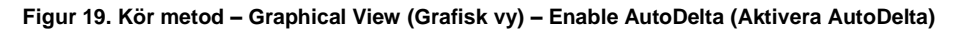

| AutoDelta Settings                       |  |
|------------------------------------------|--|
| AutoDelta Settings For Cycling Stage     |  |
| AutoDelta Temperature: - 🗸 0.50 🚖        |  |
| Legal ∆ Temperature Range: -6.33 to 4.32 |  |
| AutoDelta Time: + 💌 00:00 💭              |  |
| Starting Cycle: 2                        |  |
| Save Setting Cancel                      |  |

Figur 20. Kör metod – Tabular View (Tabellvy)

|                       | Holding Stage | Cycling                                   | ) Stage                                                                                                    | Cycling                                | j Stage                            |
|-----------------------|---------------|-------------------------------------------|----------------------------------------------------------------------------------------------------|----------------------------------------|------------------------------------|
|                       |               | Number of Cyr<br>I Enable<br>Starting Cyc | cles: 10 🗇<br>AutoDelta<br>de: 2 🌩                                                                                                    | Number of Cy<br>Enable<br>Starting Cyc | cles: 40 🗇<br>AutoDelta<br>de: 2 🐳 |
| Ramp Rate (%):        | 100.0         | 100.0                                     | 100.0                                                                                                    | 100.0                                  | 100.0                              |
| Temperature ( °C):    | 95.0          | 95.0                                      | 61.0                                                                                                    | 95.0                                   | 52.0                               |
| Time:                 | 02:00         | 00:05                                     | 00:30                                                                                                    | 00:05                                  | 00:40                              |
| AutoDelta Temp:       |               | + • 0.00                                  | - • 0.50 -                                                                                                    |                                        |                                    |
| AutoDelta Time:       |               | + • 00:00                                 | + • 00:00                                                                                                    |                                        |                                    |
|                       |               |                                           |                                                                                                    |                                        |                                    |
| Collect Data on Ramp: |               |                                           | The second second secon |                                        |                                    |
| Collect Data on Hold: |               | m.                                        | ш.<br>Э́                                                                                                    | ۳.                                     |                                    |
|                       | Step 1        | Step 1                                    | Step 2                                                                                                    | Step 1                                 | Step 2                             |

# I Setup (Konfiguration) > öppna Run Method (Kör metod)

# Välj Start Run (Starta körning)

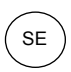

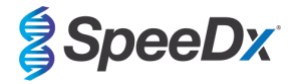

# 21.2 Tolkning av resultat

*ResistancePlus*<sup>®</sup> MG (7500)-analysprogramvaran krävs för tolkning av data. Analysprogramvaran kan erhållas på begäran. Kontakta <u>tech@speedx.com.au</u> för mer information.

Se avsnitt 24 för instruktioner om hur man använder *ResistancePlus®* MG (7500)-analysprogramvaran.

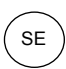

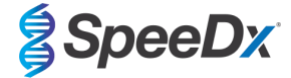

# 22 Bilaga 4: Applied Biosystems 7500 Fast Dx

Följande information baseras på SDS-programvara v1.4.1 för 7500 Fast Dx.

*ResistancePlus*<sup>®</sup> MG<sub>(550)</sub>-kittet innehåller färger för Applied Biosystems<sup>®</sup> (ABI) 7500 Fast Dx. Standardfärgkalibreringar används för alla kanaler. Anpassad kalibrering krävs inte.

#### 22.1 Programmering av Applied Biosystems<sup>®</sup> 7500 Fast Dx

Välj Create New Document (Skapa nytt dokument)

I New Document Wizard (Guide för nytt dokument), välj följande (Figur 21):

Assay (Analys) > Standard Curve (Absolute Quantification) (Standardkurva (absolut kvantifiering))

Container (Behållare) > 96-Well Clear (96-brunn klar)

**Template (Mall)** > Blank document (Tomt dokument)

Run mode (Körläge) > Standard 7500

Operator (Användare) > Ange användarens namn

Comments (Kommentarer) > Ange eventuella kommentarer eller anteckningar för körfilen

Plate Name (Plattnamn) > Ge körfilen ett unikt namn

### Välj Next (Nästa)

#### Figur 21. Fönstret New Document Wizard (Guide för nytt dokument)

| Assav:    | Standard Curve (Absolute Quantitation) | - | [      |        |
|-----------|----------------------------------------|---|--------|--------|
| Container | 96-Well Clear                          | • | ſ      |        |
| Template: | Plank Document                         |   | Browse |        |
| remplate. |                                        |   | biowse |        |
| Run Mode: | Standard 7500                          | - |        |        |
| Operator: |                                        |   |        |        |
| Comments: | SDS v1.4.1                             |   |        | ~      |
|           |                                        |   |        |        |
|           |                                        |   |        |        |
|           |                                        |   |        |        |
|           |                                        |   |        | $\sim$ |
|           |                                        |   |        |        |

### | Select Detectors (Välj detektorer) > välj New Detector (Ny detektor)

Definiera detektorer enligt nedan (definiera färger vid behov) (så som visas i Tabell 56

och Figur 22)

| Tabell 56. Definiera detektorer |                   |                 |              |  |  |  |
|---------------------------------|-------------------|-----------------|--------------|--|--|--|
| Detektorer                      | Detektornamn      | Rapporterarfärg | Quencher     |  |  |  |
| Detektor 1                      | MgPa              | FAM             | None (ingen) |  |  |  |
| Detektor 2                      | 23S rRNA-mutation | JOE             | None (ingen) |  |  |  |
| Detektor 3                      | IC                | TAMRA           | None (ingen) |  |  |  |

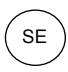

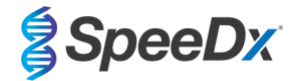

# Välj **OK**

# Figur 22. Fönstret Ny detektor

| lew Detector  |        |    |        | × |
|---------------|--------|----|--------|---|
| Name:         |        |    |        |   |
| Description:  |        |    |        |   |
| Reporter Dye: | FAM    |    | •      |   |
| Quencher Dye: | (none) |    | •      |   |
| Color:        |        |    |        |   |
| Notes:        |        |    |        |   |
| Create Ar     | other  | OK | Cancel |   |

# Välj detektorer (Figur 23)

Välj detektorer och klicka på Add (Lägg till) för att lägga till dem i dokumentet Välj Passive reference (Passiv referens) > None (Ingen)

| New Document Wiza                          | rd                |               |          |           |                         | ×      |
|--------------------------------------------|-------------------|---------------|----------|-----------|-------------------------|--------|
| Select Detectors<br>Select the detectors y | you will be using | in the docume | ent.     |           |                         |        |
| Find:                                      |                   | <b>•</b>      | •        | Pas       | ssive Reference: (none) | •      |
| Detector Name                              | Description       | Reporter      | Quencher |           | Detectors in Document   |        |
| MgPa                                       |                   | FAM           | (none)   |           | MgPa                    |        |
| 23S rRNA mutation                          |                   | JOE           | (none)   |           | 23S rRNA mutation       |        |
| IC                                         |                   | TAMRA         | (none)   | Add >>    |                         |        |
| <                                          |                   |               | >        |           |                         |        |
| New Detector                               |                   |               |          |           |                         |        |
|                                            |                   |               | < E      | Back Next | t > Finish              | Cancel |

### Figur 23. Fönstret Select Detectors (Välj detektorer)

### I Set Up (Konfigurera) provplatta >

Välj brunnar och tilldela 4 detektorer till de valda brunnarna

- MgPa
- 23S rRNA-mutation
- IC

# Välj Next (Nästa)

Tilldela etiketter till brunnarna på plattan för att aktivera automatisk provdetektion i analysprogrammet.

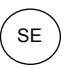

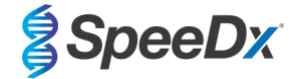

# Under fliken Setup (Konfigurera) > Plate (Platta)

Högerklicka på brunnen och välj Well Inspector (Brunnsinspektör) > ange Sample Name (Provnamn)

Redigera **Sample Name (Provnamn)** så att det överensstämmer med etiketten som definierats i analysprogramvarans analysmodul (se **avsnitt 24.4**)

Prover som är märkta Prefix\_Suffix (såsom visas i Tabell 57 and Figur 24) t.ex. Pb\_MG

OBS! Provetiketterna är skiftlägeskänsliga. Etiketten måste överensstämma exakt med de tilldelade i körfilen.

| Tabell 57. Provetiketter för analysprogramvaran |                                   |                                   |                              |  |  |  |
|-------------------------------------------------|-----------------------------------|-----------------------------------|------------------------------|--|--|--|
| Provtyp                                         | Prefix_<br>(i analysprogramvaran) | _Suffix<br>(i analysprogramvaran) | Provnamn<br>(i 7500 Fast Dx) |  |  |  |
| Vanligt prov                                    | S                                 | _MG                               | S_MG                         |  |  |  |
| Negativ kontroll                                | Ν                                 | _MG                               | N_MG                         |  |  |  |
| Positiv kontroll (MG, 23S rRNA mutant typ) (Pa) | Ра                                | _MG                               | Pa_MG                        |  |  |  |
| Positiv kontroll (MG, 23S rRNA vildtyp) (Pb)    | Pb                                | _MG                               | Pb_MG                        |  |  |  |

### Figur 24. Setup plate view (Konfigurera plattvy) - Assigning nametags to wells (Tilldela brunnar etiketter)

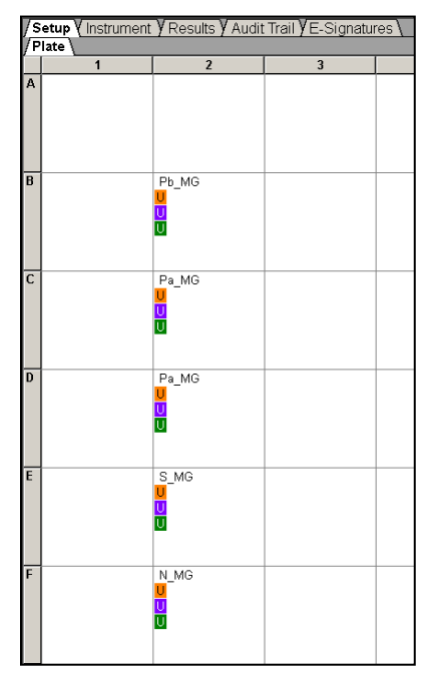

# Välj Next (Nästa)

På fliken Instrument

I rutan Settings (Inställningar)

För Sample Volume (Provvolym) (µL): ange 20 µL

Skapa följande termocyklingsprotokoll(Tabell 58, Figur 25 och Figur 26)

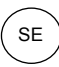

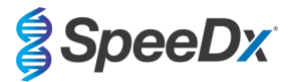

| Tabell 58. Termocyklingsprotokoll                |                    |                   |                  |                   |  |
|--------------------------------------------------|--------------------|-------------------|------------------|-------------------|--|
| Program name (Programnamn)                       | Cycles<br>(cykler) | Target °C (Mål-C) | Hold<br>(Pausad) | Ramp <sup>≠</sup> |  |
| Polymerase activation (Polymerasaktivering)      | 1                  | 95 °C             | 2 min            | 100 %             |  |
| Touch down cycling (Nedåtgående cykling):        | 10                 | 95 °C             | 5 s              | 100 %             |  |
| Step down (Gå ned) -0,5 °C/cykel <sup>ö</sup>    |                    | 61 °C–56,5 °C⁵    | 30 s             | 100 %             |  |
| Quantification cycling (Kvantifieringscykling)*: | 40                 | 95 °C             | 5 s              | 100 %             |  |
| Acquisition/Detection (Insamling/detektering)    |                    | 52 °C⁺            | 40 s             | 100 %             |  |

Standard ramphastighet

<sup>o</sup> (Aktivera AutoDelta):-0,5 °C/cykel

+ Samla in data pausad

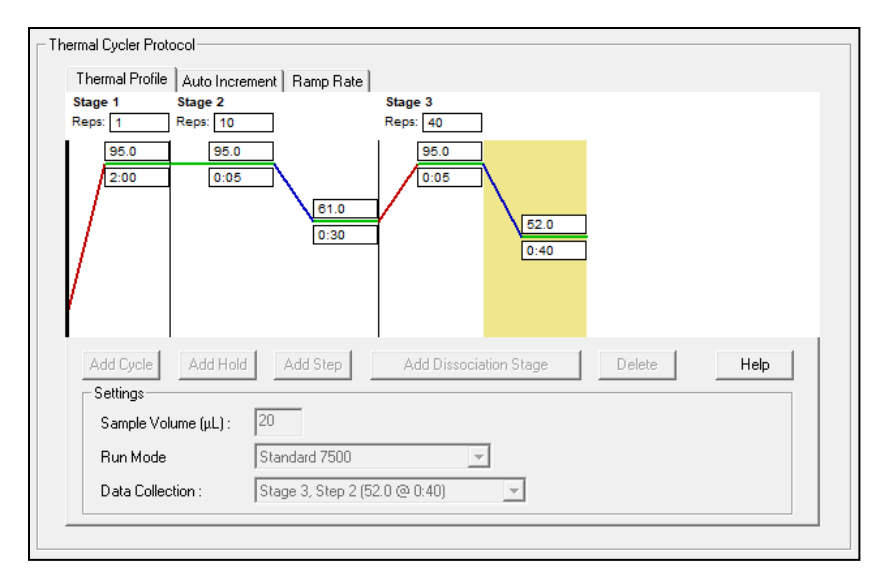

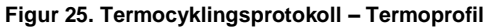

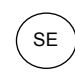

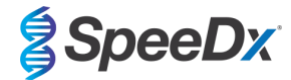

# Figur 26. Termocyklingsprotokoll – Automatisk ökning

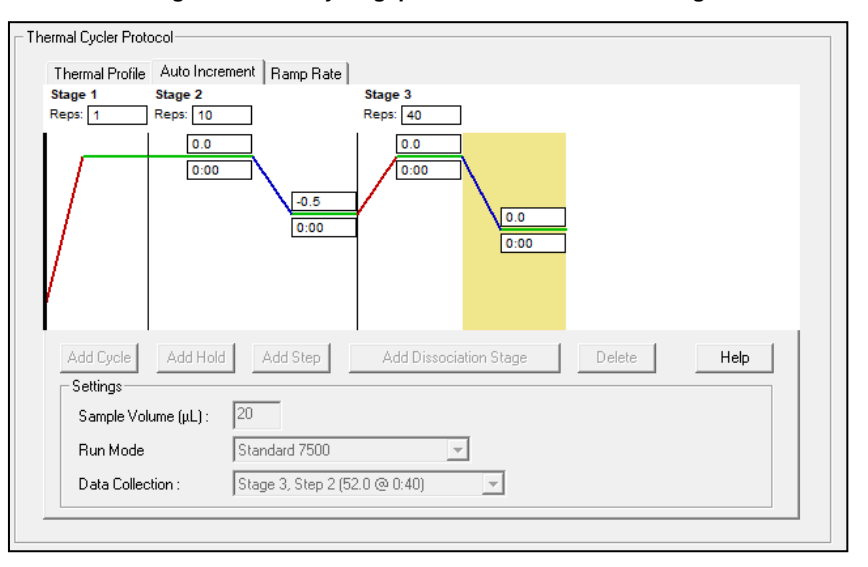

# 22.2 Tolkning av resultat

*ResistancePlus*<sup>®</sup>MG (7500)-analysprogramvaran krävs för tolkning av data. Analysprogramvaran kan erhållas på begäran. Kontakta <u>tech@speedx.com.au</u> för mer information.

Se avsnitt 24 för instruktioner om hur man använder ResistancePlus® MG (7500)-analysprogramvaran.

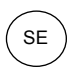

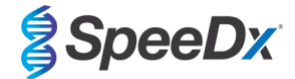

# 23 Bilaga 5: Bio-Rad CFX96<sup>™</sup> Dx och CFX96 Touch<sup>™</sup> Real-Time PCR System

Den följande informationen baseras på Bio-Rad CFX Manager v3.1

The *ResistancePlus*<sup>®</sup> MG<sub>(675)</sub>-kittet innehåller färger för CFX96 Real-Time PCR System. Standardfärgkalibreringar används för alla kanaler. Anpassad kalibrering krävs inte.

### 23.1 Programming the CFX96<sup>™</sup> Dx och CFX96 Touch<sup>™</sup> Real-time PCR System

Välj View (Vy) > öppna Run Setup (Körkonfiguration)

I fliken Run Setup (Körkonfiguration) > Protocol (Protokoll) > Välj Create New (Skapa nytt)

| Protocol Editor (Protokollredigerare) (se: Figur 27):

Ställ in Sample Volume (Provvolym) > 20 µL

Skapa följande termocyklingsprogram och spara som "SpeeDx PCR". Detta protokoll kan väljas för framtida körningar.

For Touch down cycling (Nedåtgående cykling) väljer du steg 3 och därefter **Step options (Stegalternativ)** > Increment (Ökning): -0.5 °C/cykel (visas mer detaljerat i **Figur 28**).

| Tabell 59. Termocyklingsprogram                               |                    |                            |                  |  |  |
|---------------------------------------------------------------|--------------------|----------------------------|------------------|--|--|
| Program name (Programnamn)                                    | Cycles<br>(cykler) | Target °C (Mål-C)          | Hold<br>(Pausad) |  |  |
| Polymerase activation (Polymerasaktivering)                   | 1                  | 95 °C                      | 2 min            |  |  |
| Touch down cycling (Nedåtgående cykling) <sup>õ</sup> :       | 10                 | 95 °C                      | 5 s              |  |  |
| Step down (Gå ned) -0,5 °C/cykel                              |                    | 61 °C–56,5 °C <sup>δ</sup> | 30 s             |  |  |
| Quantification cycling (Kyantifieringscykling) <sup>+</sup> : | 40                 | 95 °C                      | 5 s              |  |  |
| Acquisition/Detection (Insamling/detektering)                 | 40                 | 52 °C⁺                     | 40 s             |  |  |

<sup>5</sup> Step options (Stegalternativ) > Ökning: -0,5 °C/cykel

<sup>+</sup> Lägg till plattavläsning till steg

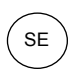

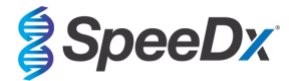

Figur 27. Thermocycling Protocol (Termocykelprotokoll) – Graphical view (Grafisk vy)

| Protocol Editor - New      | X                                                                                                    |
|----------------------------|----------------------------------------------------------------------------------------------------|
| File Settings Tools        |                                                                                                    |
| 📑 🚔 Insert Step After      | sample Volume 20 µl Est. Run Time 01:26:00 ?                                                                                          |
| 1 2                        | 3 4 5 6 7                                                                                                    |
| 95.0 C 95.0 C<br>2:00 0:05 | 61.0 C G 0.05 52.0 C C 0.40 F D D D D D D D D D D D D D D D D D D                                                                     |
| ****                       | 9 x 39 x                                                                                                    |
| Insert Step                | 1 95.0 C for 2:00<br>→ 2 95.0 C for 0:05<br>3 61.0 C for 0:30<br>Decrement temperature by -0.5 C per cycle<br>4 GOTO 2 , 9 more times |
| Insert GOTO                | → 5 95.0 C for 0:05                                                                                                    |
|                            | + Plate Read                                                                                                    |
| insert Melt Curve          | 7 GOTO 5 , 39 more times                                                                                                    |
| Remove Plate Read          |                                                                                                    |
| Step Options               |                                                                                                    |
| Delete Step                | ]                                                                                                    |
|                            | OK Cancel                                                                                                    |

Figur 28. Step Options (Stegalternativ)

| Step Options |         |           |     | ×        |
|--------------|---------|-----------|-----|----------|
| Step 3       |         |           | (   | Gradient |
|              | Plate R | lead      | A   |          |
| Temperature  | 61.0    | °C        | В   |          |
| Gradient     |         | °C        | С   |          |
| Increment    | -0.5    | °C/cyde   | D   |          |
| Ramp Rate    |         | °C/sec    | E   |          |
| Time         | 0:30    | sec/cycle | F   |          |
| Extend       |         | sec/cycle | G   | _        |
|              | Beep    | 1         | H   |          |
|              |         |           |     |          |
|              |         |           | 01/ | 0.1      |
|              |         |           | OK  | Cancel   |

I fliken Run Setup (Körkonfiguration) > Plate (Platta)

# Välj Create New (Skapa ny)

Välj Settings (Inställningar) > Plate Type (Plattyp) > välj BR Clear (BR klar)

Ställ in Scan mode (Skanningsläge) > All channels (Alla kanaler)

Välj Fluorophores (Fluoroforer) > FAM, HEX, Quasar 705 (se Tabell 60)

Välj brunnar som innehåller prover och tilldela Sample Type (Provtyp) och kontrollera Load (Ladda) avseende fluoroforer (FAM, HEX, Quasar 705)

Save plate (Spara platta)

| Tabell 60. Kanaler för <i>ResistancePlus<sup>®</sup></i> MG <sub>(675)</sub> -mål         |     |            |  |  |
|-------------------------------------------------------------------------------------------|-----|------------|--|--|
| Detektion av M. 23S rRNA-mutation Internal Control (Intern<br>genitalium (MgPa) kontroll) |     |            |  |  |
| FAM                                                                                       | HEX | Quasar 705 |  |  |

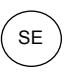

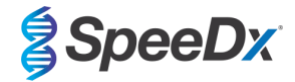

# På fliken Run Setup (Körkonfiguration) > Start Run (Starta körning)

Välj block

Start Run (Starta körning)

Tilldela etiketter till brunnarna på plattan för att aktivera automatisk provdetektion i analysprogrammet.

# Öppna modulen Plate Setup (Plattkonfiguration)

Välj brunn

Redigera **Sample Name (Provnamn)** så att det överensstämmer med etiketten som definierats i analysprogramvarans analysmodul (se **avsnitt 24.4**)

Prover som är märkta Prefix\_Suffix (såsom visas i Tabell 61 och Figur 29) t.ex. Pb\_MG

OBS! Provetiketterna är skiftlägeskänsliga. Etiketten måste överensstämma exakt med de tilldelade i körfilen.

| Tabell 61. Provetiketter för analysprogramvaran |                                   |                                  |                       |  |  |
|-------------------------------------------------|-----------------------------------|----------------------------------|-----------------------|--|--|
| Provtyp                                         | Prefix_<br>(i analysprogramvaran) | Suffix<br>(i analysprogramvaran) | Provnamn<br>(i CFX96) |  |  |
| Vanligt prov                                    | S                                 | _MG                              | S_MG                  |  |  |
| Negativ kontroll                                | Ν                                 | _MG                              | N_MG                  |  |  |
| Positiv kontroll (MG, 23S rRNA mutant typ) (Pa) | Ра                                | _MG                              | Pa_MG                 |  |  |
| Positiv kontroll (MG, 23S rRNA vildtyp) (Pb)    | Pb                                | _MG                              | Pb_MG                 |  |  |

|   | 1                                        | 2 | 3 |
|---|------------------------------------------|---|---|
| А | Unk<br>FAM<br>HEX<br>Ouasar 705<br>S MG  |   |   |
| В | Unk<br>FAM<br>HEX<br>Ouasar 705<br>Pa MG |   |   |
| с | Unk<br>FAM<br>HEX<br>Ouasar 705<br>Pb MG |   |   |
| D | Unk<br>FAM<br>HEX<br>Ouasar 705<br>N MG  |   |   |

### 23.2 Tolkning av resultat

*ResistancePlus*<sup>®</sup> MG (CFX)-analysprogramvaran krävs för tolkning av data. Analysprogramvaran kan erhållas på begäran. Kontakta tech@speedx.com.au för mer information.

Se avsnitt 24 för instruktioner om hur du använder ResistancePlus® MG (CFX)-analysprogramvaran.

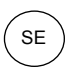

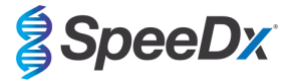

# 24 Bilaga A: Tolkning av resultat

**Resistance***Plus*<sup>®</sup> MG-analysprogramvaran krävs för tolkning av data. Även om **Plex***Prime*<sup>®</sup>-primrar erbjuder högre specificitet än andra allelspecifika primrar, kan viss icke-specifik amplifikation från 23S rRNA-mutantanalysen ses i prover som innehåller höga koncentrationer av *M. genitalium* vildtyp 23S rRNA. **Resistance***Plus*<sup>®</sup> MG-analysprogramvaran tolkar data från amplifieringsresultat automatiskt och effektiviserar arbetsflödet.

Se **Tabell 62** för lämplig analysprogramvara för varje realtids-PCR-instrument. Analysprogramvaran kan erhållas på begäran. Kontakta <u>tech@speedx.com.au</u> för mer information.

| Tabell 62. ResistancePlus <sup>®</sup> MG-analysprogramvara |                                                |                            |  |  |  |
|-------------------------------------------------------------|------------------------------------------------|----------------------------|--|--|--|
| Kat.nr                                                      | Analysprogramvara*                             | Realtids-PCR-instrument    |  |  |  |
| 99003                                                       | <b>Resistance</b> Plus <sup>®</sup> MG (LC480) | LC480 II                   |  |  |  |
| 99018                                                       | <b>Resistance</b> Plus <sup>®</sup> MG (z480)  | z 480                      |  |  |  |
| 99002                                                       | <b>Resistance</b> Plus <sup>®</sup> MG (7500)  | 7500 Fast och 7500 Fast Dx |  |  |  |
| 99008                                                       | ResistancePlus <sup>®</sup> MG (CFX)           | CFX96 Dx och CFX96 Touch   |  |  |  |
| 99023                                                       | REFLEX ResistancePlus®MG (LC480)               | LC480 II                   |  |  |  |
| 99024                                                       | REFLEX ResistancePlus®MG (z480)                | z 480                      |  |  |  |
| 99026                                                       | REFLEX ResistancePlus®MG (7500)                | 7500 Fast och 7500 Fast Dx |  |  |  |
| 99025                                                       | REFLEX ResistancePlus® MG (CFX)                | CFX96 Dx och CFX96 Touch   |  |  |  |

\* Se webbplatsen <u>https://plexpcr.com/products/sexually-transmitted-infections/resistanceplus-mg/#resources</u> för att kontrollera att du använder den senaste versionen av analysprogramvaran

OBS! Följ standardiserad laboratoriepraxis för överföring, rapportering och förvaring av resultat för att förhindra förlust av provresultat.

#### 24.1 FastFinder-platform – Minimikrav för IT

Analysprogramvaran är tillgänglig i FastFinder-plattformen (https://www.ugentec.com/fastfinder/analysis). Minimikraven för IT för installation av FastFinder-plattformen listas nedan.

#### Hårdvarukrav

PC (Mac-dator stöds ej)

Processor: 2 GHz, 2 GB RAM

Lagringsutrymme: 10 GB

Internetanslutning Kabel eller DSL, proxy stöds inte

Minsta skärmupplösning: 1366x768 pixlar

# Klientoperativsystem som stöds

Operativsystem Versioner som stöds

Windows 10 32-bitars och 64-bitars

Windows 8.1 32-bitars, 64-bitars och ARM

Windows 8 32-bitars, 64-bitars och ARM

Windows 7 SP1 32-bitars och 64-bitars

Windows Vista SP2 32-bitars och 64-bitars

#### Webbläsare som stöds

För användare med FastFinder-administratörskonto krävs ett av följande:

Internet Explorer 11 eller senare

Microsoft Edge 25 eller senare

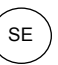

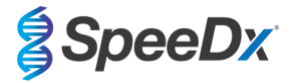

- · Firefox 45 eller senare
- Google Chrome 47 eller senare.

Den kan eventuellt köras på äldre versioner, men dessa stöds inte officiellt.

### Programvarukrav

För att använda FastFinder-programvara krävs minst .NET 4.6.1. För mer information om ramverket .NET, se Microsoft Windows hjälpsidor.

#### Antivirusinställningar

Din antivirusprogramvara kan placera FastFinder-installationsprogrammet (UgenTec.FastFinder.Installer.exe) i karantän. Lägg till den här filen i antivirusprogrammets lista över godkända program. Exempel: Symantec (Risk: WS.Reputation.1)

#### Brandväggskrav

https-anslutningar ska tillåtas för \*.fastfinderplatform.com:443

Mer detaljerade instruktioner gällande plattformen FastFinder finns i bruksanvisningen för FastFinder som nås via menyn Help (Hjälp).

Öppna menyn Help (Hjälp)

- Öppna startmenyn

- Välj eller avsnittet Help (Hjälp) och välj sedan Product Information (Produktdokumentation) följt av Instructions For Use (Bruksanvisning)

| NEED HELP?<br>In the help section you can consult the user<br>manual, go to the admin and contact us on | Product documentation | Help centre | Go to admin |
|----------------------------------------------------------------------------------------------------|-----------------------|-------------|-------------|
| Help section                                                                                            | Terms of use          | About       |             |

### 24.2 Device set up (Enhetskonfiguration) (ny användare eller enhet)

Se bruksanvisningen för FastFinder, som nås från menyn Help (Hjälp), för detaljerade instruktioner om installation av enheten Öppna FastFinder

- Välj Devices (Enheter) från arbetsflödesfältet
  - > Välj Add (Lägg till)
  - > Välj en fil (körfil) för den nya enheten
- Ändra Current directory (Aktuell katalog)
  - > Välj Browse (Bläddra) och välj den mapp som innehåller relevanta filer
  - > Välj Next (Nästa)
- Lägg till information om enheten
  - > Välj Save (Spara)

### 24.2.1 <u>Colour Compensation (Färgkompensation)</u>

OBS! Se avsnitt 19.2-och avsnitt 20.2 för mer information om färgkompensation

För LC480 II- och z 480-enheter måste en färgkompensationsfil läggas till på enheten

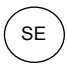

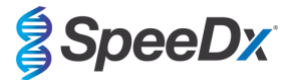

- Välj LC480 II- eller z 480-enheten
  - > I avsnittet Colour Compensation (Färgkompensation), välj +
  - > Välj färgkompensationsfilen för enheten från katalogen
- Ändra Current directory (Aktuell katalog)
  - > Välj Browse (Bläddra) och välj den mapp som innehåller relevanta filer
- Välj Next (Nästa)
- Välj ResistancePlus MG (LC480), ResistancePlus MG (z480), REFLEX ResistancePlus MG (LC480), eller REFLEX ResistancePlus MG (z480) i listan för att länka till den här analysen
- Välj Save (Spara)

Nya eller ytterligare färgkompensationsfiler kan läggas till i en enhet eller inaktiveras efter behov.

I avsnittet om enhetens färgkompensation

- Välj bredvid filnamnet
- Väli 🔍 Active

för att aktivera eller inaktivera en färgkompensationsfil för en analys

- Välj Save (Spara)

#### 24.3 Analysinsticksmodul (ny användare)

Se bruksanvisningen för FastFinder, som nås via menyn Help (Hjälp), för detaljerade instruktioner om konfiguration av analyser

### Öppna FastFinder

- Välj Assays (Analyser) från arbetsflödesfältet
- Välj Add (Lägg till)
  - > För LC480 II > välj ResistancePlus MG (LC480) från listan
  - > För z 480 > välj ResistancePlus MG (z480) från listan
  - > För 7500 Fast och 7500 Fast Dx > välj ResistancePlus MG (7500) från listan
  - > För CFX96 Dx och CFX96 Touch > välj ResistancePlus MG (CFX) från listan

> För analys av prover som extraherats utan IC på LC480 (reflexarbetsflöde) > välj REFLEX ResistancePlus®MG (LC480) från listan

> För analys av prover som extraherats utan IC på z 480 (reflexarbetsflöde) > välj REFLEX ResistancePlus<sup>®</sup>MG (z480) från listan

> För analys av prover som extraherats utan IC på 7500 Fast och 7500 Fast Dx (reflexarbetsflöde) > välj REFLEX ResistancePlus®MG (7500) från listan

> För analys av prover som extraherats utan IC på CFX96 Dx och CFX96 Touch (reflexarbetsflöde) > välj REFLEX ResistancePlus®MG (CFX) från listan

- Välj Add (Lägg till)

För att aktivera eller inaktivera versioner av analysinsticksmodulen

- I General assay information (Allmän analysinformation)
  - > Välj Versions (Versioner)
  - > Välj

för att aktivera eller inaktivera analysversionen

> Välj Save (Spara)

>

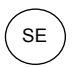

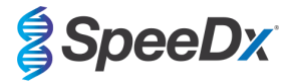

### 24.4 Namngivning av prover

Provetiketter kan tilldelas till en insticksanalysmodul för att automatisera detektion av brunnar och provtyper för analys.

Välj Assays (Analyser) från arbetsflödesfältet

- I Sample type nametags (prefix) (Etiketter för provtyp (prefix)) väljer du
  - > Välj 🖽 för att lägga till en etikett för att definiera provtypsetiketter (negativ kontroll, positiv kontroll och vanligt prov)
  - > Lägg till valfritt ord, valfri akronym eller bokstav i textrutan
  - > Välj Save (Spara)
- I Mix definition nametags (suffix) (Etiketter blandningsdefinition (suffix)) väljer du
  - Välj 🔲 för att lägga till en etikett för att definiera blandningsnamnet
  - > Lägg till valfritt ord, valfri akronym eller bokstav i textrutan
  - > Välj Save (Spara)
- Tilldela samma etikett till motsvarade brunnar i instrumentprogrammet (före eller efter körningen slutförts)
  - > För LC480 II se avsnitt 19 för anvisningar om hur man programmerar provetiketter i körfilen
  - > För z 480 se avsnitt 20 för anvisningar om hur man programmerar provetiketter i körfilen
  - > För 7500 Fast se avsnitt 21 för anvisningar om hur man programmerar provetiketter i körfilen
  - > För 7500 Fast Dx se avsnitt 22 för anvisningar om hur man programmerar provetiketter i körfilen
  - > För CFX96 Dx och CFX96 Touch se avsnitt 23 för anvisningar om hur man programmerar provetiketter i körfilen

OBS! Provetiketterna är skiftlägeskänsliga. Etiketten måste överensstämma exakt med de tilldelade i körfilen.

### 24.5 Lägga till blandningens satsnummer

Blandningens satsnummer kan tilldelas till analysen för att möjliggöra spårbarhet av reagenser

- Välj Assays (Analyser) från arbetsflödesfältet
  - > I Assay Lot (Analyssats): Välj
- för att lägga till en ny sats eller välj

för att redigera en befintlig sats

När satsen har lagts till blir satsnumren tillgängliga i analysmodulen

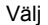

>

Show all lots Show only active lots

för att visa alla satsnummer eller endast aktiva satsnummer

### 24.6 Analys

Välj Analyses (Analyser) från arbetsflödesfältet för att starta en ny analys

Select datafile

Sök efter filen som ska laddas för analys från en specificerad katalog

- Ändra Current directory (Nuvarande katalog)
  - > Välj Browse (Bläddra) och välj den katalog som innehåller relevanta filer
- Välj kör (data)-filen från listan
  - > Välj Next step (Nästa steg)

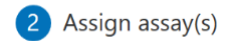

Tilldela analysinformation till plattan manuellt om benämning av prov inte har installerats i analysmodulen

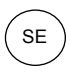

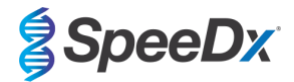

- För LC480 II > välj ResistancePlus MG (LC480)
- För z 480 > välj ResistancePlus MG (z480)
- För 7500 Fast and 7500 Fast Dx > välj ResistancePlus MG (7500)
- För CFX96 Dx och CFX96 Touch > välj ResistancePlus MG (CFX)
- För analys av prover som extraherats utan IC på LC480 > välj REFLEX ResistancePlus®MG (LC480)
- För analys av prover som extraherats utan IC på z 480 > välj REFLEX ResistancePlus® MG (z480)
- För analys av prover som extraherats utan IC på 7500 Fast och 7500 Fast Dx > välj REFLEX ResistancePlus®MG (7500)
- För analys av prover som extraherats utan IC på CFX96 Dx och CFX96 Touch > välj REFLEX ResistancePlus®MG (CFX)
- Välj brunnar och tilldela som:
  - > Vanligt prov (S)
  - > Negativ kontroll (N)
  - > Positiv kontroll (MG, 23S rRNA mutant typ) (Pa)
  - > Positiv kontroll (MG, 23S rRNA vildtyp) (Pb)
- Välj Next step (Nästa steg)

För att spara plattlayouten som en mall för framtida bruk

- Välj brunnar och tilldela provtyper

B

> Välj

för att spara mall

- Specificera mallnamn för framtida bruk
  - > Välj Save (Spara)

För att ladda en tidigare sparad plattmall

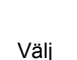

>

- för att ladda plattmall
- Välj mall från rullgardinsmeny
- > Markera kryssrutan för att ladda provtyper specificerade inom plattmallen
- > Välj Load (Ladda)

# 3 Configure assay(s)

- För LC480 II > välj ResistancePlus MG (LC480)
  - > Välj lämplig Färgkompensationsfil från rullgardinsmenyn
  - > Välj Assay Lot (Analyssats) från rullgardinsmenyn
  - > Välj Analyse (Analysera)
- För z 480 > välj ResistancePlus MG (z480)
  - > Välj lämplig Färgkompensationsfil från rullgardinsmenyn
  - > Välj Assay Lot (Analyssats) från rullgardinsmenyn
  - > Välj Analyse (Analysera)
- För 7500 Fast och 7500 Fast Dx > välj ResistancePlus MG (7500)
  - > Välj Assay Lot (Analyssats) från rullgardinsmenyn

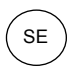

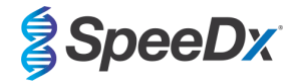

- > Välj Analyse (Analysera)
- För CFX96 Dx och CFX96 Touch > välj ResistancePlus MG (CFX)
  - > Välj Assay Lot (Analyssats) från rullgardinsmenyn
  - > Välj Analyse (Analysera)
- För prover extraherade utan IC (reflexarbetsflöde) på LC480 II > Välj REFLEX ResistancePlus MG (LC480)
  - > Välj lämplig Färgkompensationsfil från rullgardinsmenyn
  - > Välj Assay Lot (Analyssats) från rullgardinsmenyn
  - > Välj Analyse (Analysera)
- För prover extraherade utan IC (reflexarbetsflöde) på z 480 > Välj REFLEX ResistancePlus MG (z480)
  - > Välj lämplig Färgkompensationsfil från rullgardinsmenyn
  - > Välj Assay Lot (Analyssats) från rullgardinsmenyn
  - > Välj Analyse (Analysera)
- För prover extraherade utan IC (reflexarbetsflöde) på 7500 Fast och 7500 Fast Dx > Välj REFLEX ResistancePlus MG (7500)
  - > Välj Assay Lot (Analyssats) från rullgardinsmenyn
  - > Välj Analyse (Analysera)
- För prover extraherade utan IC (reflexarbetsflöde) på CFX96 Dx och CFX96 Touch > Välj REFLEX ResistancePlus MG (CFX)
  - > Välj Assay Lot (Analyssats) från rullgardinsmenyn
  - > Välj Analyse (Analysera)

### 24.7 Resultat

Se Tabell 63 för en sammanfattning av möjliga rapporterade provresultat.

**OBS!** Det rekommenderas starkt att amplifieringskurvor bekräftas för alla positiva prover.

Lösa alla resultat som är osäkra (!)

- Välj fliken Resolve (Lös)
- Välj provet som ska lösas
- Inspektera amplifieringskurvor för osäkra resultat
  - > Välj (Ref) för att rita en referenskurva på diagrammet
  - > Välj (P) för att rita en positiv kontroll på diagrammet
  - > Välj N för att rita en negativ kontroll på diagrammet
  - > Välj 🧹 för att bekräfta föreslagna resultat eller välj 📝

för ett annat alternativ

Bekräfta som Negative (Negativ) eller Inconclusive (Obedömbar) och lägg till kommentarer

**OBS!** För obedömbara prover ska du extrahera och testa proverna en gång till. Om provet förblir obedömbart ska du ta ett nytt prov och testa på nytt.

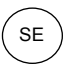

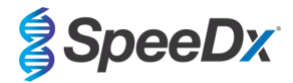

Slutföra analys och förhindra ytterligare användarredigeringar

- > Välj Authorise Analysis (Auktorisera analys)
- > Välj Yes (Ja) för att bekräfta
- Förkasta analys eller starta om analysen
  - > Välj Restart Analysis (Starta om analys) eller Reject Analysis (Avvisa analys)
  - > Välj ett alternativ för att bekräfta

### 24.8 Referenskurva

En referenskurva kan sparas och användas för att jämföra med prover på samma platta eller över olika plattor

- Välj intresseprovet i menyn Well Details (Brunninformation) eller Target Details (Målinformation)
- Från amplifieringsdiagrammenyn > välj 🗔 🗔
  - > Markera kryssrutan för intressekanalen och lägg till en etikett
  - > Välj Save (Spara) för att lägga till signal som referenskurva

Denna referenskurva kommer nu att länkas till analysen i analysmenyn och kan inaktiveras när som helst.

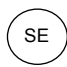

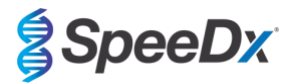

# 24.9 Resultatöversikt

| T<br>(F | Tabell 63. Tolkning av resultat med <i>ResistancePlus</i> ®<br>(Resultatöversikt)) |                                    |                   | MG-analysprogramvara (Fliken Results Overview |                                                                                                    |                                                                                      |
|---------|------------------------------------------------------------------------------------|------------------------------------|-------------------|-----------------------------------------------|----------------------------------------------------------------------------------------------------|--------------------------------------------------------------------------------------|
|         | Brunn                                                                              | Namn                               | Analys            | Resultat                                      | Cq-värden^                                                                                          | Totalresultat                                                                        |
|         | A1                                                                                 | Prov 1                             | ResistancePlus MG | Negativ                                       | CHANNEL C (KANAL C): 25,31                                                                          | Prov 1 Negativ<br>M. genitalium ej detekterad,<br>IC giltig                          |
|         | A2                                                                                 | Prov 2                             | ResistancePlus MG | Positiv                                       | CHANNEL A (KANAL A): 13,35<br>CHANNEL B (KANAL B): 24,22<br>CHANNEL C (KANAL C): 24,36              | Prov 2 – Positiv<br>M. genitalium detekterad,<br>23S rRNA-mutation ej<br>detekterad  |
|         | A3                                                                                 | Prov 3                             | ResistancePlus MG | Positiv                                       | CHANNEL A (KANAL A): 23,32<br>CHANNEL B (KANAL B): 31,64                                            | Prov 3 – positivt<br>M. genitalium detekterad,<br>23S rRNA-mutation ej<br>detekterad |
|         | A4                                                                                 | Prov 4                             | ResistancePlus MG | Positiv                                       | CHANNEL A (KANAL A): 21,32<br>CHANNEL B (KANAL B): 23,22<br>CHANNEL C (KANAL C): 24,30              | Prov 4 – positivt<br>M. genitalium, 23S rRNA-<br>mutation detekterad                 |
|         | A5                                                                                 | Prov 5                             | ResistancePlus MG | Positiv                                       | CHANNEL A (KANAL A): 23,16<br>CHANNEL B (KANAL B): 24,31                                            | Prov 5 – positivt<br>M. genitalium, 23S rRNA-<br>mutation detekterad                 |
|         | A6                                                                                 | Prov 6                             | ResistancePlus MG | Ogiltig                                       | CHANNEL C (KANAL C): 35,02                                                                          | <b>Prov 6 – Ogiltig</b><br>IC ogiltig, upprepa test <sup>1</sup>                     |
| !       | A7                                                                                 | Prov 7<br>(Flaggad för att lösas)  | ResistancePlus MG | Positiv                                       | CHANNEL A (KANAL A): 26,27<br>CHANNEL B (KANAL B): 28,11 <sup>2</sup><br>CHANNEL C (KANAL C): 28,92 | Prov 7 – positivt <sup>2</sup><br>M. genitalium, 23S rRNA-<br>mutation detekterad    |
| •       | A7                                                                                 | Prov 7<br>(Lös till obedömbart)    | ResistancePlus MG | Ogiltig                                       | CHANNEL A (KANAL A): 26,27<br>CHANNEL C (KANAL C): 28,92                                            | Prov 7 – ogiltigt <sup>3</sup><br>Obedömbart resultat,<br>upprepa test <sup>1</sup>  |
|         | B2                                                                                 | Pa<br>(Mutanttyp positiv kontroll) | ResistancePlus MG | Positiv                                       | CHANNEL A (KANAL A): 25,01<br>CHANNEL B (KANAL B): 24,23                                            | <b>Pa - Positiv</b><br>Positiv kontroll giltig                                       |
|         | В3                                                                                 | Pb<br>(Vildtyp positiv kontroll)   | ResistancePlus MG | Positiv                                       | CHANNEL (KANAL A): 25,90                                                                            | <b>Pb – positiv</b><br>Positiv kontroll giltig                                       |
|         | B4                                                                                 | N<br>(Negativ kontroll)            | ResistancePlus MG | Negativ                                       | CHANNEL C (KANAL C): 26,25                                                                          | N - Negativ<br>Negativ kontroll giltig                                               |

^ Se Tabell 12 för de olika instrumentens kanalnamn

<sup>1</sup> För IC ogiltiga och obedömbara prov, extrahera och testa igen

<sup>2</sup> Ett prov med osäker Cq flaggas för lösning med (!)

<sup>3</sup> Ett prov med lösning som är obedömbart flaggas med 📀

# 24.10 Exportera resultat

- Exportera resultat
  - > Välj Exports (Exporter) i arbetsflödesfältet
  - > Exportera en eller flera av följande rapporttyper: lista över Cq-värden (CSV), Resultat (CSV), Allmän amplifiering CSV eller lämplig LIS-integrationsfil.
  - > Välj Exports (Exporter)
- Hämta exporter
  - > Välj Reports (Rapporter) i arbetsflödesfältet
  - > Välj filer och spara
- Eller exportera en anpassad rapport
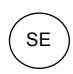

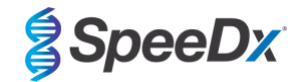

- > Exportera Amplification Curve Analysis (PDF) (Amplifieringskurvanalys (PDF))
- > Välj valfri information som ska inkluderas (diagram, verifieringskedja, resultatöversikt)
- > Välj önskade rapportinställningar för att anpassa provordern
- Välj Exports (Exporter)
  - > Öppna i Report Viewer (Rapportvisare) för att visa, spara och skriva ut

#### 24.11 Exempeldiagram över kontroll

Följande exempel visar amplifieringskurvor (baslinjekorrigerande amplifieringskurvor) och resultatsöversikt från analysprogramvaran **ResistancePlus MG (7500)** för kontrollprovtyper.

#### 24.11.1 M. genitalium, 23S rRNA-mutantkontroll (Pa)

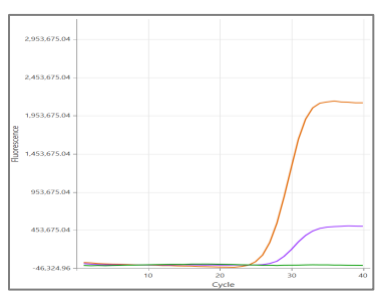

KANAL A KANAL B KANAL C

| Brunn | Namn | Analys            | Resultat | Cq-värden                                                | Totalresultat                                  |
|-------|------|-------------------|----------|----------------------------------------------------------|------------------------------------------------|
| B1    | Pa   | ResistancePlus MG | Positiv  | CHANNEL A (KANAL A): 26,36<br>CHANNEL B (KANAL B): 27,38 | <b>Pa - Positiv</b><br>Positiv kontroll giltig |

# 24.11.2 M. genitalium, 23S rRNA vildtypkontroll (Pb)

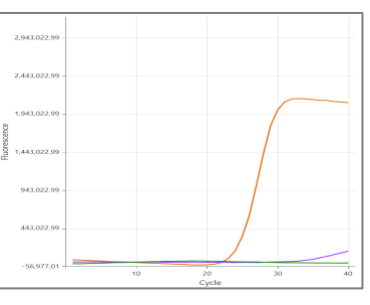

KANAL A KANAL B KANAL C

| Brunn | Namn | Analys            | Resultat | Cq-värden                                                | Totalresultat                           |
|-------|------|-------------------|----------|----------------------------------------------------------|-----------------------------------------|
| D12   | Pb   | ResistancePlus MG | Positiv  | CHANNEL A (KANAL A): 24,30<br>CHANNEL B (KANAL B): 34,29 | Pb - Positiv<br>Positiv kontroll giltig |

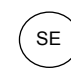

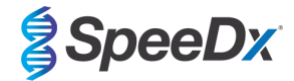

# 24.11.3 <u>M. genitalium negativ kontroll (N) (negativt prov)</u>

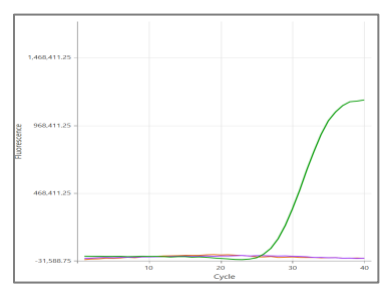

#### KANAL A KANAL B KANAL C

| Brunn | Namn | Analys            | Resultat | Cq-värden                  | Totalresultat                          |
|-------|------|-------------------|----------|----------------------------|----------------------------------------|
| D12   | N    | ResistancePlus MG | Negativ  | CHANNEL C (KANAL C): 27,65 | N - Negativ<br>Negativ kontroll giltig |

# 24.12 Exempel

Följande exempel visar amplifieringskurvor (baslinjekorrigerande amplifieringskurvor) och resultatsöversikt från **ResistancePlus MG** (7500)-analysprogramvaran för olika prover.

# 24.12.1 Exempel 1. Hög kopia M. genitalium, 23S rRNA vildtypsprov

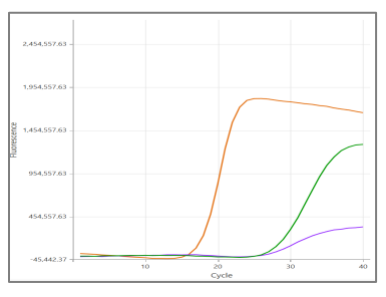

### KANAL A KANAL B KANAL C

| Brunn | Namn    | Analys            | Resultat | Cq-värden                                                                              | Totalresultat                                                                      |
|-------|---------|-------------------|----------|----------------------------------------------------------------------------------------|------------------------------------------------------------------------------------|
| D2    | Prov 12 | ResistancePlus MG | Positiv  | CHANNEL A (KANAL A): 16,34<br>CHANNEL B (KANAL B): 26,59<br>CHANNEL C (KANAL C): 26,00 | Prov 12 – positivt<br>M. genitalium detekterad,<br>23S rRNA-mutation ej detekterad |

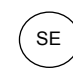

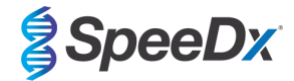

# 24.12.2 Exempel 2. Låg kopia M. genitalium, 23S rRNA vildtypsprov

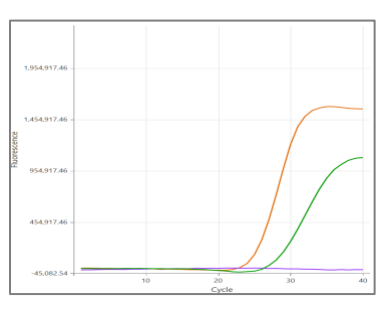

# KANAL A KANAL B KANAL C

| Brunn | Namn   | Analys            | Resultat | Cq-värden                                                | Totalresultat                                                                    |
|-------|--------|-------------------|----------|----------------------------------------------------------|----------------------------------------------------------------------------------|
| F1    | Prov 6 | ResistancePlus MG | Positiv  | CHANNEL A (KANAL A): 29,30<br>CHANNEL C (KANAL C): 28,11 | Prov 6 – Positiv<br>M. genitalium detekterad,<br>23S rRNA-mutation ej detekterad |

# 24.12.3 Exempel 3. Hög kopia M. genitalium, 23S rRNA-mutantprov

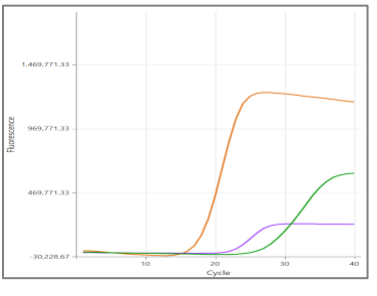

### KANAL A KANAL B KANAL C

| Brunn | Namn   | Analys            | Resultat | Cq-värden                                                                              | Totalresultat                                                                      |
|-------|--------|-------------------|----------|----------------------------------------------------------------------------------------|------------------------------------------------------------------------------------|
| G3    | Prov 9 | ResistancePlus MG | Positiv  | CHANNEL A (KANAL A): 18,08<br>CHANNEL B (KANAL B): 22,31<br>CHANNEL C (KANAL C): 28,03 | <b>Prov 9 – Positive (positivt)</b><br>M. genitalium, 23S rRNA-mutation detekterad |

# 24.12.4 Exempel 4. Låg kopia M. genitalium, 23S rRNA-mutantprov

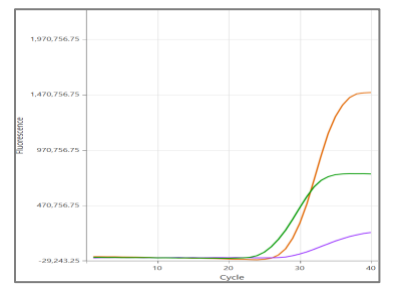

# KANAL A KANAL B KANAL C

| Brunn | Namn    | Analys            | Resultat | Cq-värden                                                                              | Totalresultat                                                                       |
|-------|---------|-------------------|----------|----------------------------------------------------------------------------------------|-------------------------------------------------------------------------------------|
| E3    | Prov 21 | ResistancePlus MG | Positiv  | CHANNEL A (KANAL A): 29,08<br>CHANNEL B (KANAL B): 29,23<br>CHANNEL C (KANAL C): 26,13 | <b>Prov 21 – Positive (positivt)</b><br>M. genitalium, 23S rRNA-mutation detekterad |

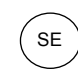

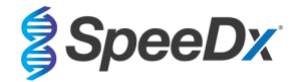

### 24.12.5 Exempel 5. Negativt prov

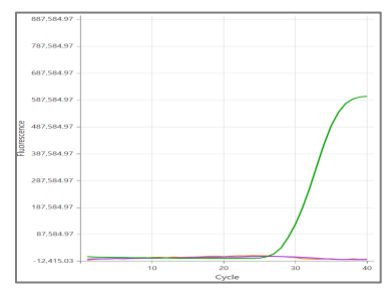

### KANAL A KANAL B KANAL C

| Brunn | Namn    | Analys            | Resultat | Cq-värden                  | Totalresultat                                                |
|-------|---------|-------------------|----------|----------------------------|--------------------------------------------------------------|
| E3    | Prov 73 | ResistancePlus MG | Negativ  | CHANNEL C (KANAL C): 29,23 | Prov 73 – negativt<br>M. genitalium ej detekterad, IC giltig |

# 24.12.6 Exempel 6. Ogiltigt prov

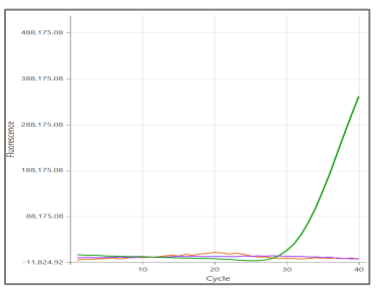

KANAL A KANAL B KANAL C

| Brunn | Namn    | Analys            | Resultat | Cq-värden                  | Totalresultat                                 |
|-------|---------|-------------------|----------|----------------------------|-----------------------------------------------|
| E3    | Prov 35 | ResistancePlus MG | Ogiltig  | CHANNEL C (KANAL C): 31,16 | Prov 35 – Ogiltigt<br>IC ogiltig, gör om test |

I det här exemplet är IC-signalen utanför kanalens cut-off. För IC ogiltiga prov, extrahera provet och gör sedan om testet.

#### 24.12.7 Exempel 7. Prov som ska lösas – negativ signal

I detta exempel, flaggades att CHANNEL B (KANAL B) (JOE) ska lösas med programvaran och det föreslås att provet är Negative (Negativt) (Figur 30).

| Figur 30. Prov som ska lösas så som visas i ana | alysprogramvarans meny Resolve (Lös) |
|-------------------------------------------------|--------------------------------------|
|-------------------------------------------------|--------------------------------------|

|            | Target            | Channel | Cq    | Curve result | Info                   | 3 |
|------------|-------------------|---------|-------|--------------|------------------------|---|
|            | MgPa              | FAM     | 21.32 | Positive     | M. genitalium detected |   |
| <b>J</b> 0 | 23S rRNA mutation | JOE     | _     | Negative 🗸 💉 | Mutant not detected    |   |
|            | IC                | TAMRA   | 27.31 | Positive     |                        |   |

För att avgöra lämplig åtgärd för att lösa, kan ett annat prov eller kontroll ritas för signaljämförelse

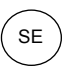

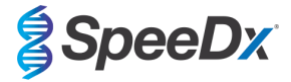

- Välj Ref för att rita en positiv referenskurva (tidigare sparad) för CHANNEL B (KANAL B) (JOE)
- Välj (P) för att rita en positiv kontroll från körningen
- Välj N för att rita en negativ kontroll från körningen

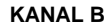

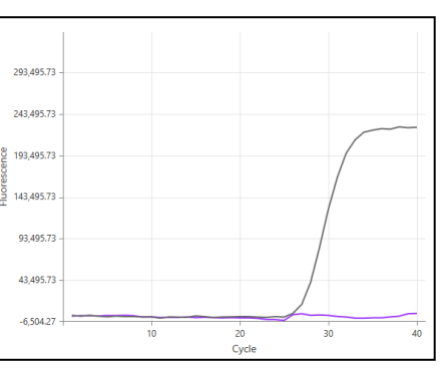

Efter inspektion av amplifieringskurvorna (ovan) kan man se att det inte finns någon amplifiering i kanalen.

Resultatet blir löst genom att välja ikonen , för att bekräfta det negativa förslaget från programmet. Det lösta resultatet visas i Figur 31 nedan.

| Figur 31. Löst resultat så som det vi | sas i analysprogramvarans meny Resolve (Lö | s) |
|---------------------------------------|--------------------------------------------|----|
|---------------------------------------|--------------------------------------------|----|

| Target            | Channel | Cq    | Result   | Info                   | 3 |
|-------------------|---------|-------|----------|------------------------|---|
| MgPa              | FAM     | 21.32 | Positive | M. genitalium detected |   |
| 23S rRNA mutation | JOE     | -     | Negative | Mutant not detected    | Ş |
| IC                | TAMRA   | 27.31 | Positive |                        |   |

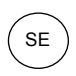

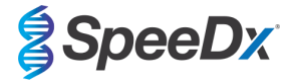

### 24.12.8 Exempel 8. Prover som ska lösas – obedömbar signal

I detta exempel flaggades att CHANNEL B (KANAL B) (JOE) ska lösas med programvaran och det föreslås att provet är Positive (Positivt) (Figur 32).

| 1 igui 52. 1 iov 30iii 3ku 10303 3u 30iii vi3u3 i uliuiy3programvululla melly kesolve (E03 | Figur 32. | Prov som ska | lösas så som v | isas i anal | ysprogramvarans me | y Resolve | (Lös | ) |
|--------------------------------------------------------------------------------------------|-----------|--------------|----------------|-------------|--------------------|-----------|------|---|
|--------------------------------------------------------------------------------------------|-----------|--------------|----------------|-------------|--------------------|-----------|------|---|

|   | Target            | Channel | Cq    | Curve result | Info                   | 3 |
|---|-------------------|---------|-------|--------------|------------------------|---|
|   | MgPa              | FAM     | 26.27 | Positive     | M. genitalium detected |   |
| 6 | 23S rRNA mutation | JOE     | 28.11 | Positive 🗸 💉 | Mutant detected        |   |
|   | IC                | TAMRA   | 28.92 | Positive     |                        |   |

För att avgöra lämplig åtgärd för att lösa, rita ett annat prov eller kontroll för signaljämförelse

- Välj (Ref) för att rita en positiv referenskurva (tidigare sparad) för CHANNEL B (KANAL B) (JOE)
- Välj (P) för a

P för att rita en positiv kontroll från körningen

- Välj N för att rita en negativ kontroll från körningen

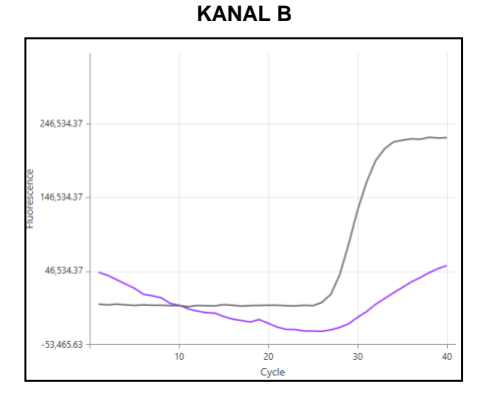

Efter inspektion av amplifieringskurvorna (ovan) finns en möjlig amplifiering i kanalen.

Det rekommenderas att man löser till obedömbar genom att välja ikonen och välja alternativet Inconclusive (Obedömbar) från rullgardinsmenyn. Kommentarer kan läggas till i provets verifieringskedja. Provet ska extraheras och testas på nytt. Det lösta resultatet visas i **Figur 33** nedan.

Se Tabell 63, prov 7, för information om hur resultat visas före och efter lösning på fliken Results Overview (Resultatsöversikt).

| Figur 33. Löst resultat så som det visa | s i analysprogramvarans meny Re | solve (Lös) |
|-----------------------------------------|---------------------------------|-------------|
|-----------------------------------------|---------------------------------|-------------|

| Target            | Channel | Cq    | Result       | Info                   | 3 |
|-------------------|---------|-------|--------------|------------------------|---|
| MgPa              | FAM     | 26.27 | Positive     | M. genitalium detected |   |
| 23S rRNA mutation | JOE     | 28.11 | Inconclusive | Mutant detected        | Ę |
| IC                | TAMRA   | 28.92 | Positive     |                        |   |

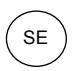

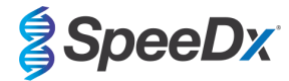

# 25 Ordlista

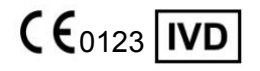

Europeisk överensstämmelse För *in vitro*-diagnostisk användning

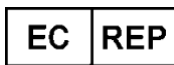

Auktoriserad representant

I Europeiska gemenskapen

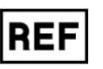

Katalognummer

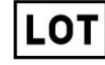

Satskod

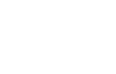

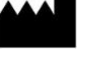

Tillverkare

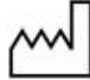

Tillverkningsdatum

Utgångsdatum

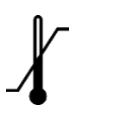

Temperaturbegränsning

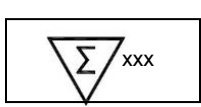

Innehåller tillräckligt för xxx bestämningar

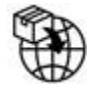

Europeisk importör

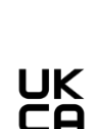

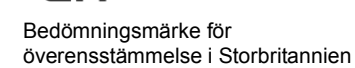

SpeeDx-produkter kan täckas av en eller flera lokala eller främmande patent. Se <u>www.plexpcr.com/patents</u> för utförlig information om patent.

*PlexPCR*<sup>®</sup>, *ResistancePlus*<sup>®</sup>, *PlexPrime*<sup>®</sup> och *PlexZyme*<sup>®</sup> är varumärken som tillhör SpeeDx. Andra copyright och varumärken är respektive ägares egendom.

© Copyright 2022 SpeeDx Pty. Ltd.